# WinAuditor ACADEMY

## Formation de base

#### Bienvenue à la WinAuditor Academy.

Comme indiqué lors de votre inscription, nous avons créé un environnement spécifique pour vous aider à mettre en pratique les connaissances que vous avez acquises.

Voici comment accéder à votre espace de travail dans WinAuditor :

- 1. Cliquez simplement sur le raccourci du bureau pour vous connecter à votre dossier de travail dans WinAuditor
- 2. Dans le dossier **WinAuditor FR1 FORMATION DE BASE**, vous trouverez tous les documents nécessaires pour que vous puissiez réaliser les exercices.

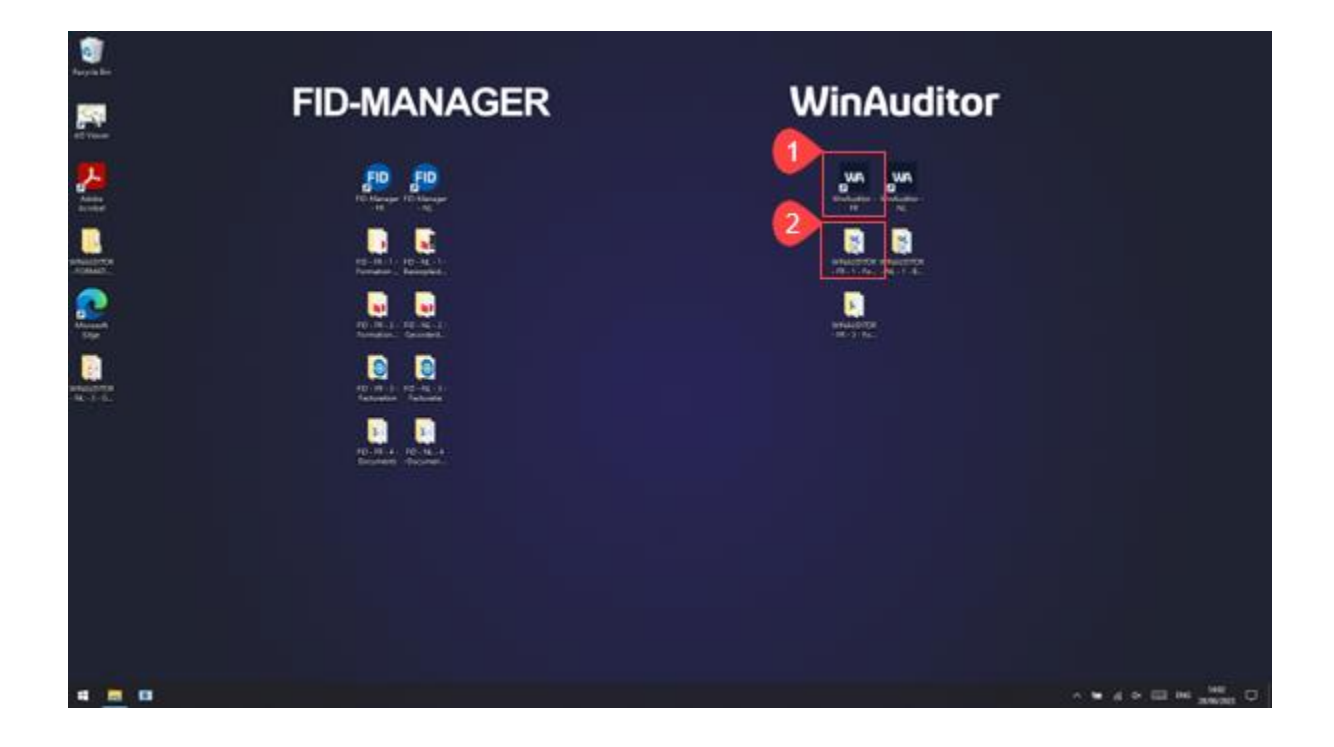

## WinAuditor

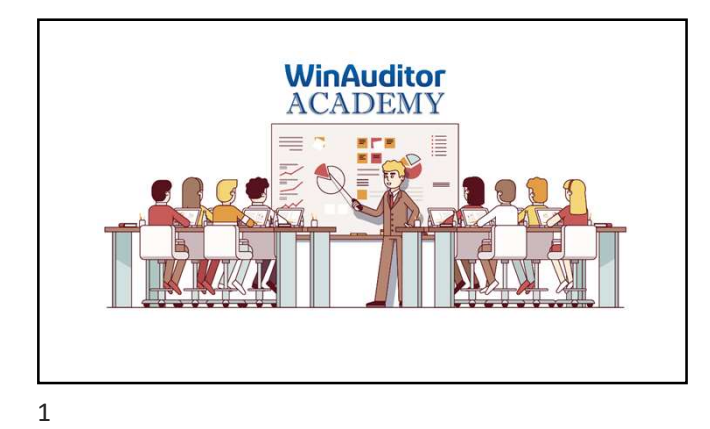

## Formation de base:

2

## AGENDA **Bien configurer son dossier** • Paramétrages généraux • Configurations annexes (Boîtes de réception) • Paramétrages TVA

WinAuditor

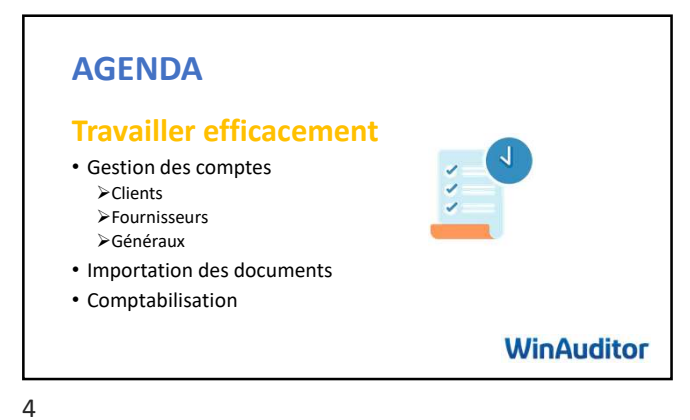

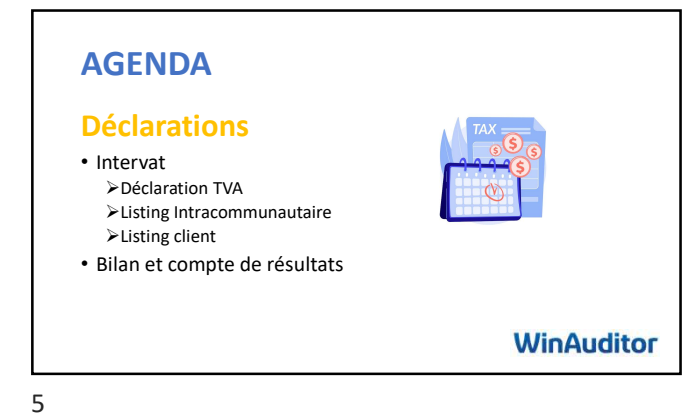

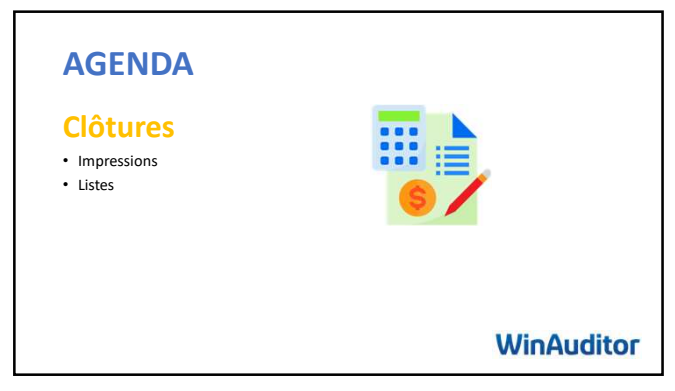

#### Bien configurer son dossier

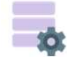

#### Paramètres généraux

- Dénomination
- Langue du dossier
- Numéro d'entreprise vs Numéro de TVA
- Forme juridique

WinAuditor

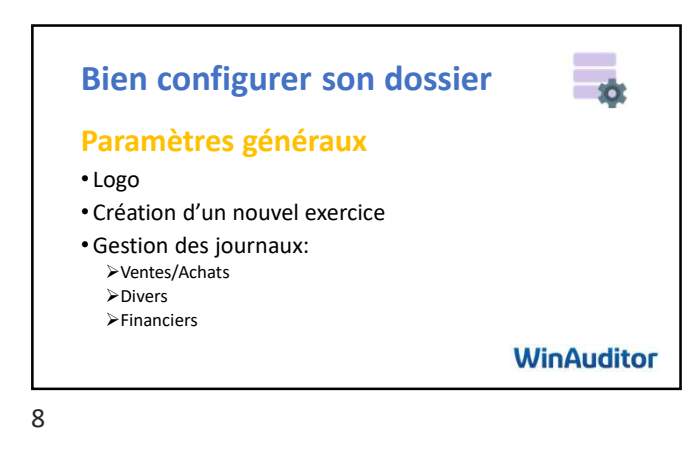

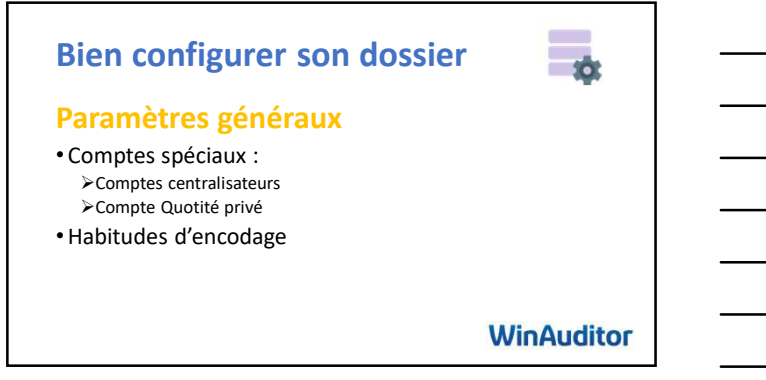

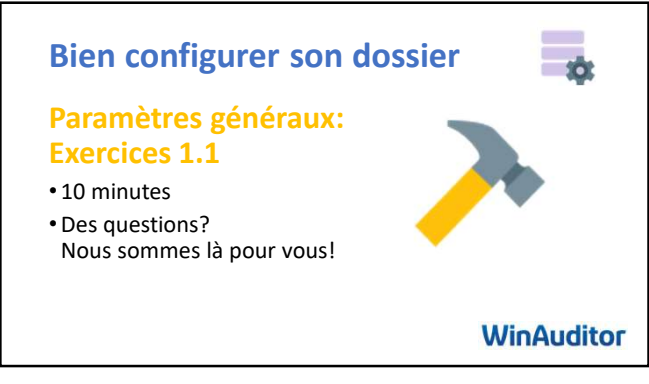

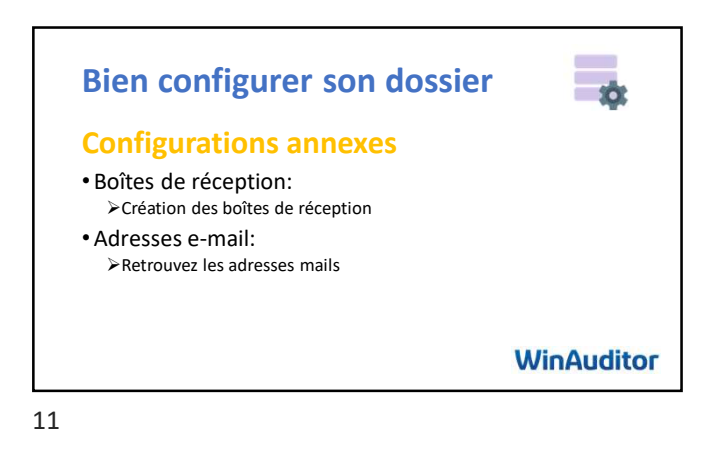

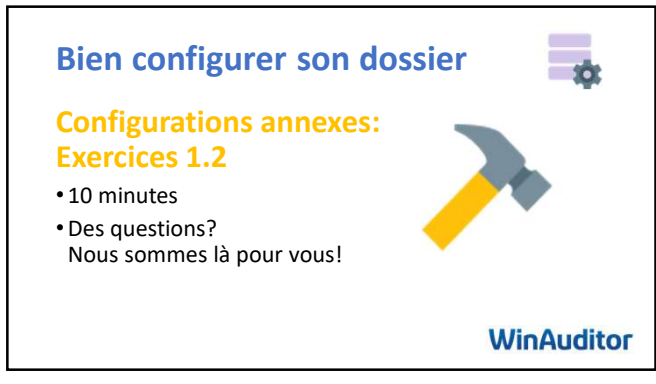

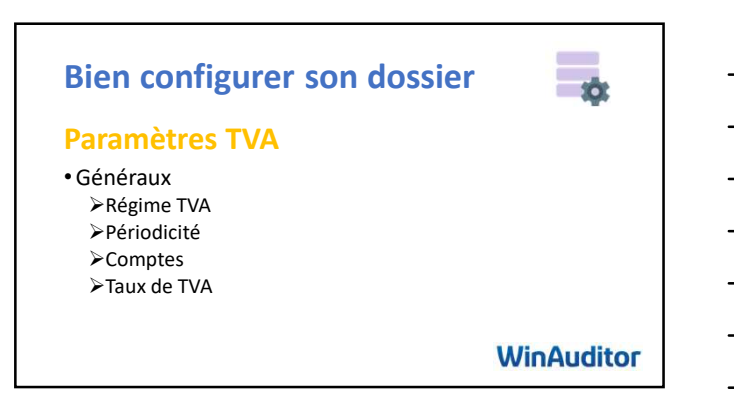

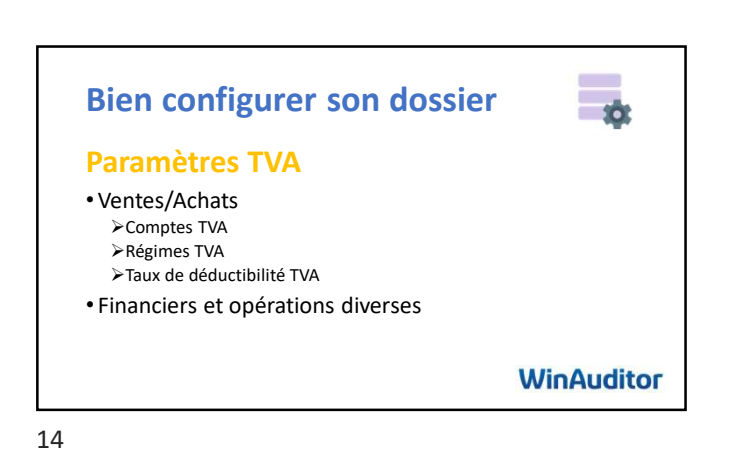

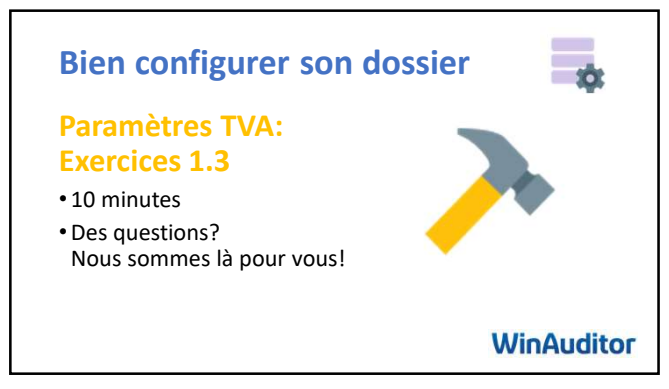

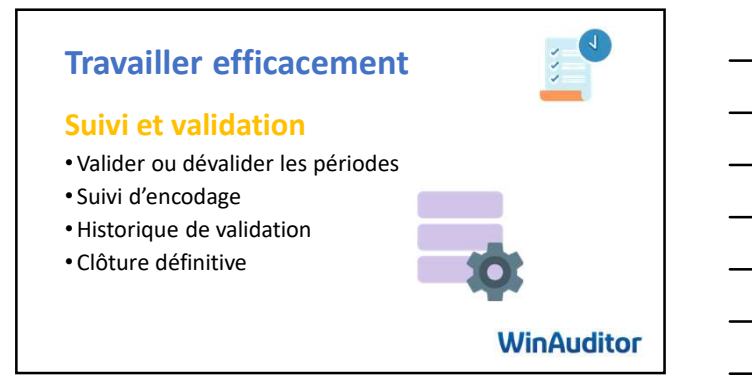

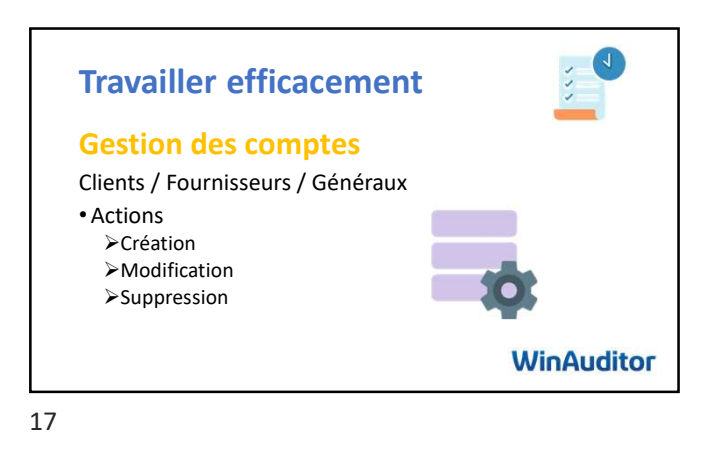

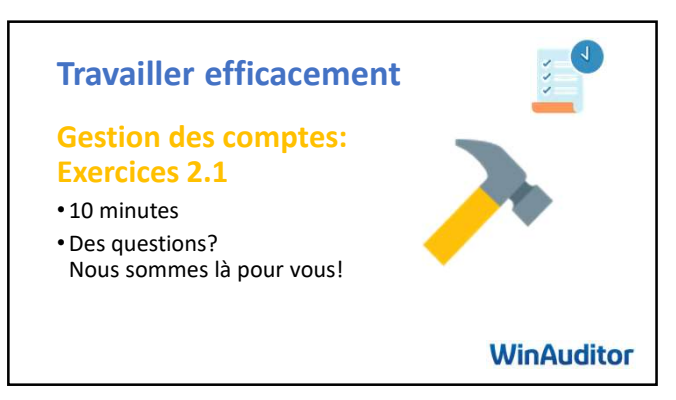

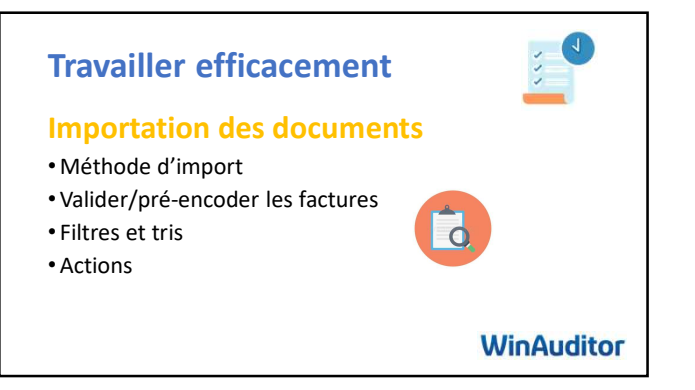

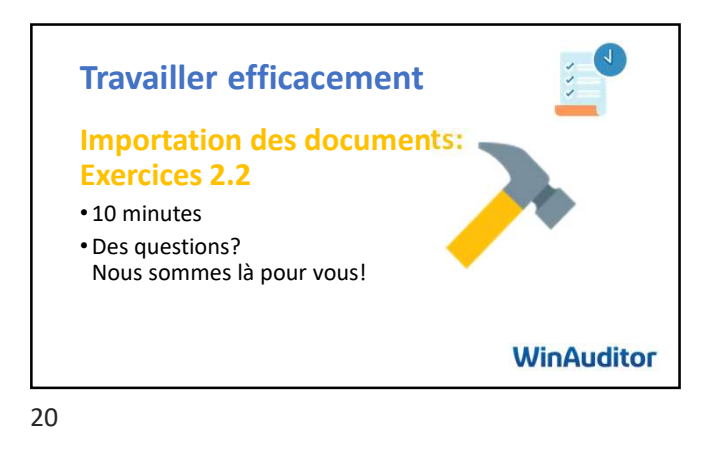

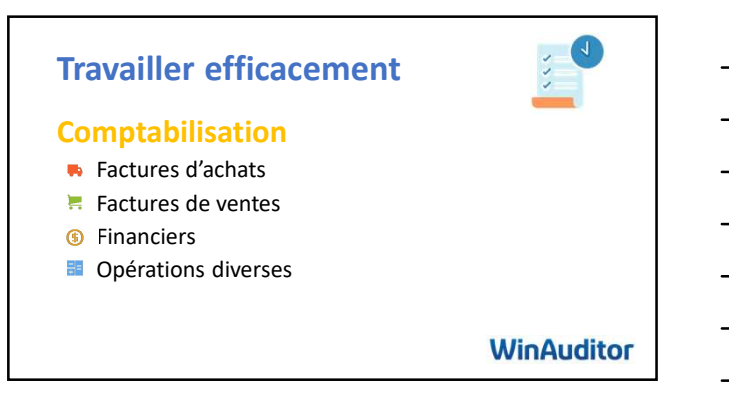

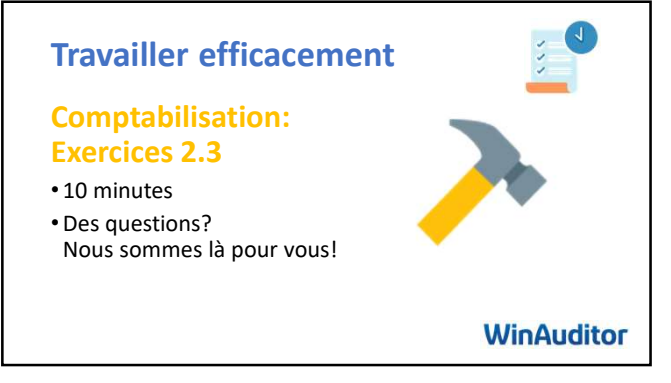

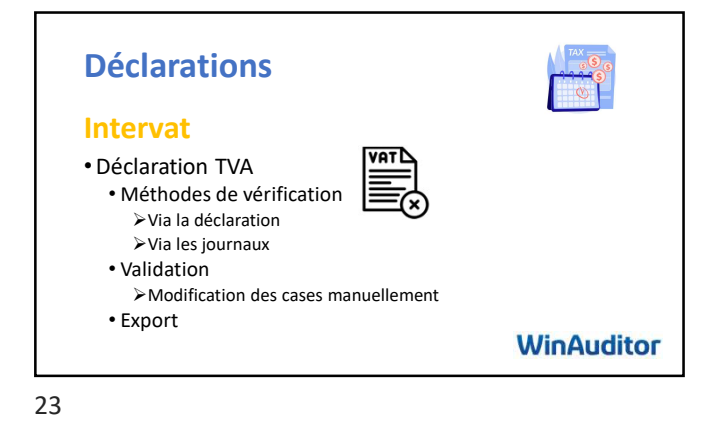

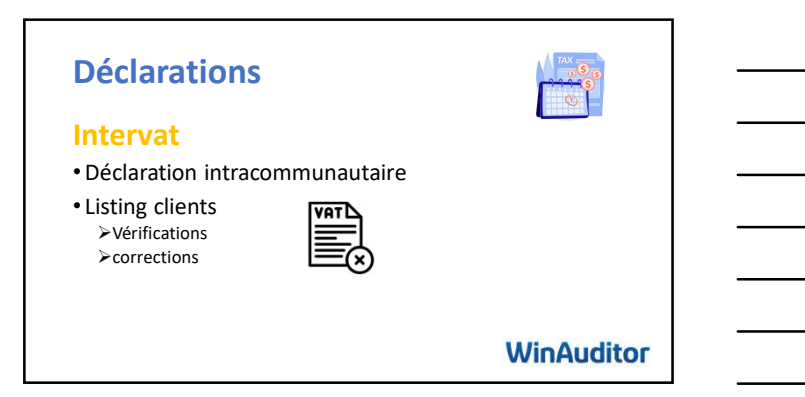

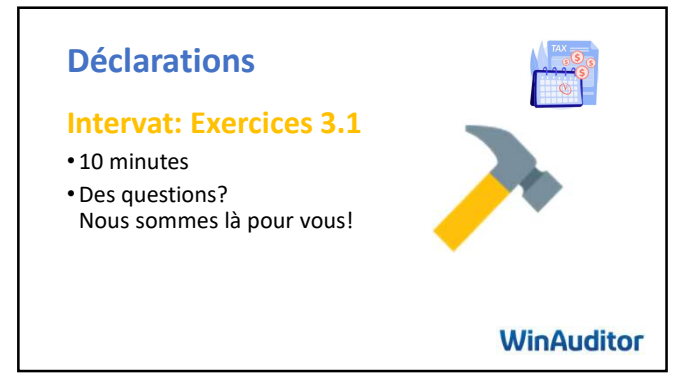

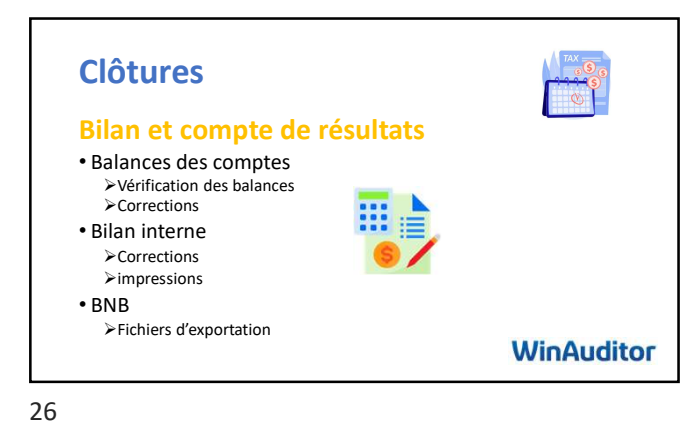

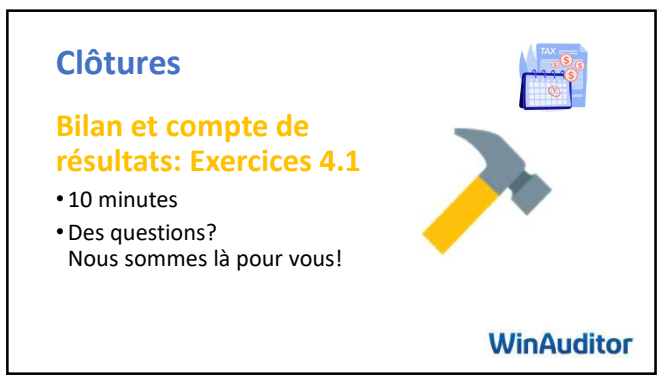

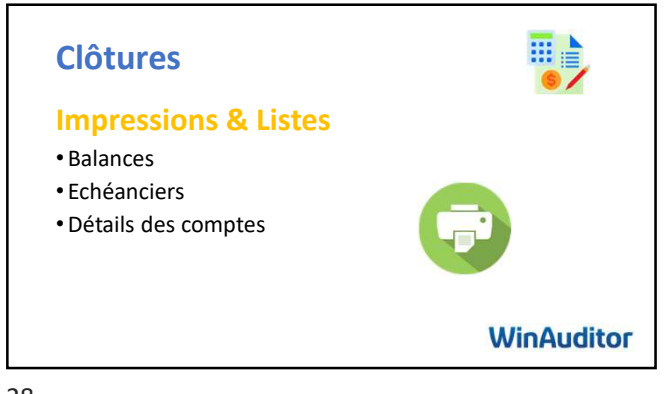

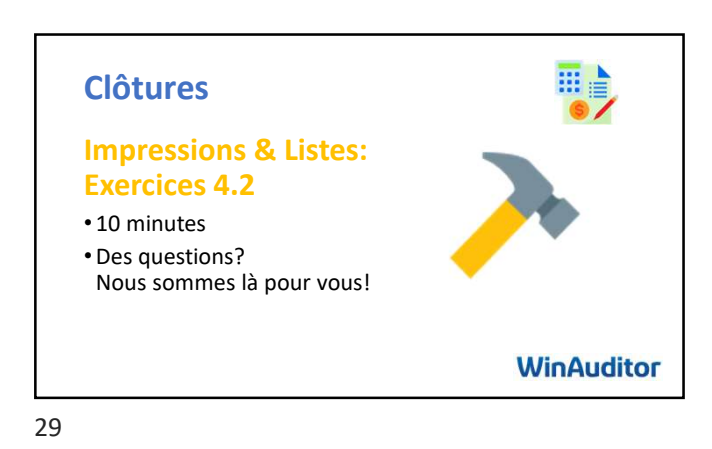

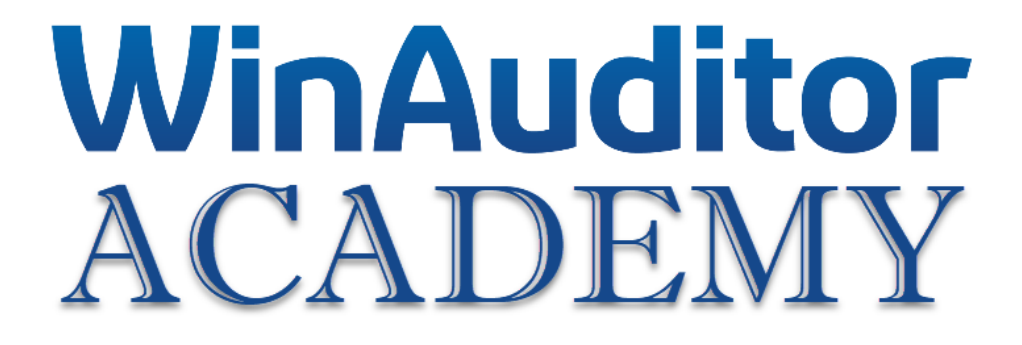

## Formation de base

**Exercices** 

#### 1. Bien configurer son dossier

#### 1.1 Paramètres généraux

A. Ajoutez le numéro d'entreprise 0123.456.749, la forme juridique SRL ainsi que le Logo qui se

trouve dans le dossier sur le Desktop/WINAUDITOR-FR-1-FORMATION DE BASE

- B. Ajoutez un nouvel exercice
- C. Ajoutez un journal financier avec les informations suivantes :
  - Belfius : BE28 0630 2513 1220 GKCCBEBB
  - Compte centralisateur : 550000
  - Activer les CODA
- D. Modifiez les contextes et ajoutez des filtres :
  - Dans le journal de vente VFV : Imposez la comptabilisation sur les comptes généraux 700000 et 705000
  - Dans le journal d'opérations diverses ODV : Désactivez l'encodage par le module des immobilisés

## WinAuditor

#### 1. Bien configurer son dossier

#### 1.2 Configurations annexes

- A. Créez 2 boîtes de réception : Achats SODA
- B. Combien d'adresses mails retrouvez-vous dans le dossier ?

## WinAuditor

#### 1. Bien configurer son dossier

#### 1.3 Paramètres TVA

- A. L'entreprise Academy SRL fait des travaux immobiliers en B2B et déclare les TVA trimestriellement. Adaptez les paramètres TVA
- B. L'entreprise ne fait pas de vente à l'étranger, désactivez le régime des ventes avec TVA étrangère et OSS.
- C. Créez un taux de déductibilité partielle de la TVA. 35% déductible

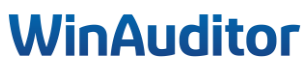

#### 2. Travailler efficacement

#### 2.1 Suivi, validation et gestion des comptes

- A. Validez les périodes TVA jusqu'au 30/03
- B. Créez le compte général 416100 C/C ADMINISTRATEUR
- C. Supprimez à l'aide du fichier Excel, le compte général 613200 Honoraires divers et modifiez l'intitulé du compte 618000 en REMUNERATION DIRIGEANT
- D. Créez le fournisseur ACTIVE PROPRETE & SERVICES manuellement sur base du

 $n^\circ$  de TVA : BE0476893669 et adaptez les informations suivantes :

- le code du fournisseur en APS
- le régime TVA en cocontractant

## WinAuditor

#### 2. Travailler efficacement

#### 2.2 Importation des documents

- A. Importez les factures leaseplan, Active Propreté & Services (APS) et Utools qui se trouvent dans le dossier sur le Desktop/WINAUDITOR-FR-1-FORMATION DE BASE/PDF
  - Pré-encodez les factures sans les comptabiliser
  - Triez les factures par date d'achat
- B. Importez le fichier CODA
- C. Importez le fichier SODA

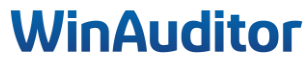

#### 2. Travailler efficacement

#### 2.3 Comptabilisation

- A. Comptabilisez la facture APS de manière classique et la facture Leaseplan en utilisant la fonction dupliquer.
- B. Comptabilisez les factures de vente manuellement au 01/06 :
  - Client : Werkhuizen Travaux immobilier pour 140,00 €
  - Client : ADVERBELCO prestations pour un montant HTVA de 350,00 €
- C. Comptabilisez une partie du fichier CODA
  - **Recherchez dans les échéances** le montant de 1350 € afin d'apurer la facture.
  - Comptabilisez le paiement de la facture 17 de Toyota selon la proposition de WinAuditor.
  - Enregistrez partiellement le document
- D. Comptabilisez le fichier SODA
  - Faites la concordance avec les comptes du plan comptable
  - Comptabilisez le document dans le journal SAL
- E. Recherchez l'OD de salaire dans le journal
  - Dupliquez l'OD dans le journal ODV
  - Inversez l'écriture

## WinAuditor

#### 3. Déclarations

#### 3.1 Intervat

- A. Allez dans la case 82 de la déclaration TVA du 2<sup>ième</sup> trimestre et corrigez la facture APS en reclassant la facture de « Entretien des locaux » vers le compte 603000 « Sous-traitances générales »
- B. Corrigez le listing client, le client ADVERBELCO est assujetti à la TVA , n° de TVA
  BE0430.352.970
- C. Validez la déclaration TVA du 2<sup>ème</sup> trimestre
- D. Centralisez la TVA

## WinAuditor

#### 4. Clôtures

#### 4.1 Bilan et compte de résultats

- A. Comparez un bilan interne à l'écran sur 2 exercices.
  - Est-ce que l'actif est égal au passif sur le dernier exercice actif ?
  - Où puis-je vérifier si l'écriture d'affectation a bien été passée sur l'exercice précèdent sans rentrer dans le détail des comptes
- B. Reclassez les transactions qui se trouvent dans le compte 499000 :
  - 2 919.15 € vers le compte courant de l'administrateur
  - 164.60 € vers le compte fournisseur Utools
- C. Validez les comptes annuels et exportez le fichier au format abrégé vers Sofista
  - Forme juridique : 610 Société à responsabilité limitée
  - Registre des personnes morales : Bruxelles, francophone
  - Date du dernier dépôt : 15/01/2022

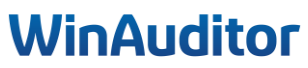

#### 4. Clôtures

#### 4.2 Impressions & listes

- A. Imprimez les postes ouverts fournisseurs à la date du 31/03
- B. Imprimez en Excel un détail des comptes fournisseurs
- C. Imprimez en PDF le détail des comptes généraux des comptes 700000 à 705000

## WinAuditor

Je tiens à vous remercier pour votre présence et votre implication. Nous sommes convaincus que ces nouvelles connaissances vous seront précieuses lors de vos clôtures périodiques.

Toute l'équipe reste à votre disposition pour toute question ou tout soutien supplémentaire dont vous pourriez avoir besoin.

Merci de compléter notre enquête de satisfaction. 😉

## WinAuditor
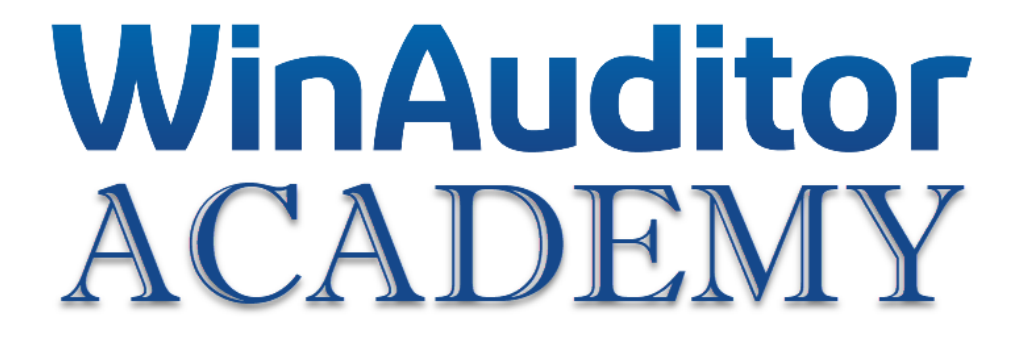

# Formation de base

# **Exercices corrigés**

### 1. Bien configurer son dossier

### 1.1 Paramètres généraux

#### Question A : Ajoutez le numéro d'entreprise, la forme juridique ainsi que le Logo :

**<u>Réponse</u>** : Allez dans **Paramètres > Paramètres généraux**.

| HAPPY ACCOUNTING > Paramètres                         |           |              |
|-------------------------------------------------------|-----------|--------------|
| Paramètres                                            |           |              |
| Paramètres généraux                                   |           |              |
| Paramètres TVA                                        | Assujetti |              |
| Multi-devise                                          | Désactivé |              |
| Gestion commerciale                                   | Activé    | © Paramètres |
| Communication - Rappels - impayés et relevé de compte | Activé    |              |
| Parametres<br>▶ Paramètres<br>Utilisateurs du dossier |           |              |
| Utilitaires                                           | Activó    |              |
| <ul> <li>Exporter tous les fichiers</li> </ul>        | Désactivé | Paramètres   |
| 💼 Diagnostic                                          | Desactive | T ardineties |
| Comparaison - dossier modèle                          |           |              |

Cliquez sur les champs numéro d'entreprise et forme juridique pour indiquer les informations.

| WA        | That F F Account into 7 Fundamentes ,             | r anamouruu gunoraax                                                                                                    |
|-----------|---------------------------------------------------|----------------------------------------------------------------------------------------------------|
| <u>ы</u>  | Paramètres généraux<br>Code du dossier<br>HAPPY A | Dénomination du dossier<br>HAPPY ACCOUNTING                                                                                    |
| •         | Langues supplémentaires<br>Forme juridique<br>SRL | Nº d'entreprise<br>0123.456.749<br>Adresse de réponse dans les<br>Utiliser l'adresse de l'utilisateur qui a chroye<br>l'e-mail |
| (5)       | Exercices                                         | t⊟ Classes de comptes généraux I t⊟ Rubriques De Paiements                                                                     |
| WA        | HAPPY ACCOUNTING > Paramètres                     | Paramètres généraux                                                                                                    |
| <u>ad</u> | Paramètres généraux                               | Dénomination du dossier                                                                                                    |
| Ħ         | HAPPY A<br>Langues supplémentaires                | HAPPY ACCOUNTING<br>N° d'entreprise<br>0123.456.749                                                                            |
| •         | Forme juridique<br>SRL                            | Adresse de réponse dans les Enregistrer Abandonner<br>Utiliser l'adresse de l'utilisateur qui à chivoye<br>l'e-mail            |
| (\$       | Exercices                                         | t≘ Classes de comptes généraux t≘ Rubriques De Paiements                                                                       |

# WinAuditor

Waterloo Office Park Drève Richelle 161, Bâtiment J / 71 | 1410 Waterloo Tel: +32 (0) 2 675.52.62

Pour insérer le logo, cliquez sur **Aucun > Sélectionner un fichier à importer**.

| ion du dossier<br>COUNTING                                | Sélectionner un fichier à importer         Extensions autorisées : .jpeg, .jpg, .png, .bmp | )<br>le c |
|-----------------------------------------------------------|--------------------------------------------------------------------------------------------|-----------|
| orise<br><b>'49</b>                                       |                                                                                            | rsoi      |
| e réponse dans les e-mails<br>dresse de l'utilisateur qui |                                                                                            |           |
| énéraux 📔 Rubrique                                        |                                                                                            |           |
|                                                           | Confirmer × Annuler                                                                        |           |
| Logo                                                      |                                                                                            |           |
| Aucun                                                     |                                                                                            |           |

Ajoutez le logo et cliquez ensuite sur Confirmer.

**Question B :** Ajoutez un nouvel exercice :

**<u>Réponse</u>** : Cliquez sur **Paramètres > Paramètres généraux > Exercices > Ajouter**.

| WA   | ۲ | HAPPY ACCOUNTING > Paramètres > Parar | nètres généraux        |                 |                                                             |           |
|------|---|---------------------------------------|------------------------|-----------------|-------------------------------------------------------------|-----------|
|      |   | Paramètres généraux                   |                        |                 |                                                             | $\otimes$ |
|      |   | Code du dossier<br>HAPPY A            | + Ajouter Q Rechercher | Code Code       | Première période Dernière période 20 24 v 01 v 20 24 v 12 v |           |
|      |   | Langues supplémentaires               | Ð                      | 2024            |                                                             |           |
|      |   |                                       | <b>•</b>               | 2023 Enregistre | Abandonner                                                  |           |
|      |   | Forme juridique<br>SRL                | •                      | 2022            | 2022-01                                                     | 2022-12   |
| (\$) |   |                                       | •                      | 2021            | 2021-01                                                     | 2021-12   |
|      |   | i≣ Exercices i≣ Journaux i≡           | •                      | 2020            | 2020-01                                                     | 2020-12   |

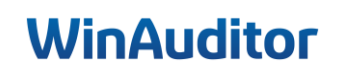

**Question C :** Ajoutez un journal financier avec les informations suivantes :

- Belfius : BE28 0630 2513 1220 GKCCBEBB
- Compte centralisateur : 550000
- Activer les CODA

**<u>Réponse</u>** : Allez dans **Paramètres > Paramètres généraux > Journaux > Ajouter**.

Sélectionnez ensuite le type de journal que vous désirez créer.

| WA       |                                         |          |                |                          |                    |                  |                                     |                |                                    |                         |                       |                    |                     |                        |               |
|----------|-----------------------------------------|----------|----------------|--------------------------|--------------------|------------------|-------------------------------------|----------------|------------------------------------|-------------------------|-----------------------|--------------------|---------------------|------------------------|---------------|
| <u>l</u> | Paramètres généraux                     |          |                | Bacharakar               |                    | itees a literas  | dan è modia d'E                     |                |                                    | _                       |                       | _                  | <b>T</b> C:         | (                      | $\otimes$     |
|          | Code du dossier<br>HAPPY A              | ÷ Ajou   | /ente          | A, Rechercher            | Type de<br>journal | Type de document | Compte général de<br>centralisation | avise BIC IBAN | Activer Note I<br>les d'encodage o | Filtre de 1<br>compte 1 | Mode de<br>numération | Encodage<br>manuel | Encodagei<br>manuel | Ajout I<br>automatique | Par I<br>de g |
|          | Langues supplémentaires                 | <b>1</b> |                | Factures de ventes       | Vente              | Facture          | 400000 📀                            | EUR            |                                    |                         | Manuelle              | Oui                | Oui                 | Oui                    | 0             |
| -        | Forme juridique                         | ⑤ Fi     | inancier       | Notes de crédit de vente | Vente              | Note de crédit   | 400000 💮                            | EUR            |                                    |                         | Manuelle              | Oui                | Oui                 | Oui                    | 0             |
|          | SRL                                     | Bill Di  | Divers<br>RAFA | Factures d'achat         | Achat              | Facture          | 440000 📀                            | EUR            |                                    |                         | Par exercice          | Oui                | Oui                 | Oui                    | Т             |
|          | I≣ Exercices I≣ Journaux I≣             | <b>.</b> | 🛼 ANA          | Notes de crédit d'achat  | Achat              | Note de crédit   | 440000 💮                            | EUR            |                                    |                         | Par exercice          | Oui                | Oui                 | Oui                    |               |
| ۲        | Adresse                                 | Financ   | cier<br>() OC1 | Caisse                   | Financier          | Caisse           | 570000 📀                            | EUR            |                                    |                         | Par exercice          | Oui                | Oui                 | Oui                    | 3             |
| 88       | Rue H. Van Neromstraat 12<br>1040 Evere | Divers   | B ODV          | Opérations diverses      | Divers             | Divers           |                                     | EUR            |                                    |                         | Par exercice          | Oui                | Oui                 | Oui                    | 1             |
|          | Belgique                                | 6.1007   | naux           |                          |                    |                  |                                     |                |                                    |                         |                       |                    |                     |                        | -1            |

- 1. Insérez un code journal, la devise et déterminez le type de document à traiter dans ce journal.
- 2. Indiquez la dénomination du journal.
- 3. Sélectionnez le compte général lié au compte bancaire. Introduisez votre compte IBAN et BIC et activez les CODA.
- 4. Vous pouvez définir plusieurs paramètres :
  - Imputation automatique : Déterminez quelles transactions bancaires peuvent être imputées automatiquement. Les bulles vertes sont les propositions fiables, elles peuvent donc être comptabilisées automatiquement.

<u>Attention</u> : ce n'est pas parce que les opérations sont encodées automatiquement, qu'il ne faut pas vérifier les écritures.

- <u>E-paiement :</u> Vous pouvez sélectionner le moyen de paiement électronique à utiliser si votre client utilise le module de paiement. Le fichier SEPA pour les paiements groupés et le QR-code pour des paiements individuels.
- *Note*: Si vous avez une précision à faire concernant l'encodage dans le journal, vous pouvez venir l'indiquer dans cette zone afin qu'elle s'affiche lors de l'encodage dans le journal.
- *Filtre*: Si des comptes sont précisés, les utilisateurs de base pourront uniquement choisir parmi des comptes de la liste.

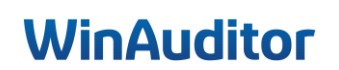

| Code journal Devise Type de document<br>BEL EUR V Banque V                                                                                                    |
|----------------------------------------------------------------------------------------------------|
| Dénomination<br>Belfius                                                                                                    |
| Compte de centralisation bancaire<br>550000  COMPTE COURANT                                                                                                    |
| IBAN     BIC     Code d'extension de l'IBAN       BE28063025131220     GKCC BE BB     ?                                                                                                    |
| Activer les CODA                                                                                                    |
| Imputation automatique         E-Paiement<br>Fichier SEPA + Code QR         Note<br>- Aucun -         Filtre<br>- Aucun -                                                                                                    |
| La vérification des opérations encodées automatiquement est fortement<br>recommandée.<br>La responsabilité en cas d'erreur, revient au(x) gestionnaire(s) du dossier.<br>Autoriser l'imputation automatique des mouvement bancaire en cas de correspondance sur |
| Communication structurée                                                                                                    |
| Communication structurée mais montant incorrect                                                                                                    |
| IBAN et montant liés à un client                                                                                                    |
| IBAN lié à un client                                                                                                    |
| IBAN et montant liés à un fournisseur                                                                                                    |
| IBAN lié à un fournisseur                                                                                                    |
| IBAN et montant liés à un compte général                                                                                                    |
|                                                                                                    |
|                                                                                                    |
| Imputation (verte) taite par une regie CODA                                                                                                    |
| Enregistrer Abandonner                                                                                                    |

**Q** Pour l'importation des fichiers CODA, Il est important de bien indiquer le compte IBAN et le code BIC lors de la création de votre compte financier.

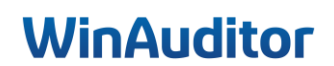

Question D : Modifiez les contextes et ajoutez des filtres :

• Dans le journal de vente VFV : Imposez la comptabilisation sur les comptes généraux 700000 et 705000

**<u>Réponse</u>** : Allez dans **Paramètres > Paramètres généraux > Journaux**.

Sélectionnez votre journal et cliquez sur Modifier.

| Code journal<br>VFV<br>Dénomination<br>Factures de ventes                                            | Devise Type d<br>EUR T Facture<br>Euro          | e document        |                  | · · · · · · · · · · · · · · · · · · · | ×                |
|----------------------------------------------------------------------------------------------------|-------------------------------------------------|-------------------|------------------|---------------------------------------|------------------|
| Format d'impress                                                                                     | sion lié (Optionnel)                            |                   |                  |                                       |                  |
| Numérotation<br>Par exercice                                                                         | Centralisateur                                  | Note<br>- Aucun - | Filtre<br>Limité | Contextes<br>Tous                     |                  |
| Filtre de compte<br>Si des comptes so<br>comptes de la liste<br>• 700000 &<br>• 705000 &<br>• ex: 70 | <b>généraux</b><br>ont précisés, les utili<br>e | isateurs de ba    | ise pourror      | nt uniquement c                       | hoisir parmi des |
| Enregistrer Al                                                                                       | bandonner                                       | + ,               | Ajouter une      | e note 🔍 Po                           | ser une question |

*<u>Filtre</u> :* Si des comptes sont précisés, les utilisateurs de base pourront uniquement choisir parmi les comptes de la liste définie dans le journal. Le gestionnaire de dossier aura toujours accès au plan comptable complet.

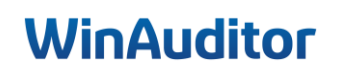

# • Dans le journal d'opérations diverses ODV : Désactivez l'encodage par le module des immobilisés

| Code journal<br>ODV          | Devise<br>EUR T<br>Euro |                     |                 |              | ×                    |
|------------------------------|-------------------------|---------------------|-----------------|--------------|----------------------|
| Dénomination                 |                         |                     |                 |              |                      |
| Opérations diverse           | S                       |                     |                 |              |                      |
| Autoriser l'utilisat         | tion de la pér          | iode de clôtu       | re (99)         |              |                      |
| Numérotation<br>Par exercice | Note<br>- Aucun -       | Filtre<br>- Aucun - | Contextes       |              |                      |
| Comment peut être            | e utilisé ce jou        | urnal ?             |                 |              |                      |
| Encoda                       | ge manuel sa            | ans annexe          |                 |              |                      |
| Encoda                       | ge manuel av            | /ec annexe          |                 |              |                      |
| Ajout au                     | itomatique à            | partir d'une a      | nnexe structuré | e (Excel, XI | /IL, SODA)           |
| Par le m                     | nodule des in           | nmobilisés          |                 |              |                      |
| Par le m                     | nodule des ré           | gularisations       |                 |              |                      |
|                              |                         |                     | + Ajouter u     | ine note     | Reposer une question |
| Enregistrer Al               | bandonner               |                     |                 |              |                      |

<u>Contextes</u>: Déterminez comment vous allez introduire les documents dans le journal. Dans le journal d'opérations diverses ODV : désactivez l'encodage par le module des immobilisés Allez dans **Contextes > Désactivez l'option « Par le module immobilisé »**.

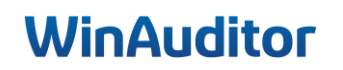

### 1. Bien configurer son dossier

#### 1.2 Configurations annexes

Question A : Créez 2 boîtes de réception Achats – SODA :

**<u>Réponse</u>** (ACHATS) : Allez dans Annexes > Paramètres > Gestions des boîtes de réception > Ajouter.

|          |      | HAPPY ACCOU   | NTING    | > Paramètre | s > Ges  | tion des boîte | es de réception |                   |                  |           |         |           |
|----------|------|---------------|----------|-------------|----------|----------------|-----------------|-------------------|------------------|-----------|---------|-----------|
|          | + A  | jouter 🔍 Red  | chercher |             |          | Q Filtres      | ~ Importer      | à partir d'Exc    | el               |           |         |           |
| <u>l</u> | _    | Nom 🔺         | Code     | Commentaire | Coul     | eur            | Journal lié     | Type de fichier a | autorisé à l'imp | ort       |         |           |
|          | ÷    | SODA          | SAL      | Salaires    |          | Steel          | SAL             | suda              |                  |           |         |           |
| 1        | Ð    | Ventes        | VFV      | -           |          | Vert Client    | 📜 VFV           | 🕒 PDF             | 🖓 UBL            | I Tableur | 🛋 Image | Compressé |
|          |      |               |          |             |          |                |                 |                   |                  |           |         |           |
| -        |      |               |          |             |          |                |                 |                   |                  |           |         |           |
| ~        |      |               |          |             |          |                |                 |                   |                  |           |         |           |
| (\$)     |      |               |          |             |          |                |                 |                   |                  |           |         |           |
|          |      |               |          |             |          |                |                 |                   |                  |           |         |           |
| ~        |      |               |          |             |          |                |                 |                   |                  |           |         |           |
| ₽₽       |      |               |          | _           |          |                |                 |                   |                  |           |         |           |
|          |      | Annexe        | es       |             |          |                |                 |                   |                  |           |         |           |
| ii\      | En a | attente       |          |             |          |                |                 |                   |                  |           |         |           |
| 1        |      | SODA 1        |          | Ð           |          |                |                 |                   |                  |           |         |           |
| Ø        | Ξ    | Ventes        |          | Ð           |          |                |                 |                   |                  |           |         |           |
|          | Ð    | Historique d  | l'import | t 🕨         |          |                |                 |                   |                  |           |         |           |
| <b>5</b> |      | Fichiers supp | rimés    |             |          |                |                 |                   |                  |           |         |           |
| *        | à    | Paramètres    | 1        | ▶ ► G       | stion de | es boîtes de   | e réception     |                   |                  |           |         |           |
| ~        |      |               | 1        | Ge          | stion de | es sources o   | d'import        |                   |                  |           |         |           |
|          |      |               |          | Ge          | stion de | es classeurs   | 3               |                   |                  |           |         |           |

- <u>Code</u>: Si vous donnez, à votre boîte de réception, le même code que celui du journal correspondant, les documents seront automatiquement classés dans ce journal comptable lors de l'encodage (exemple : AFA comme pour le journal d'achat).
- 2. <u>Journal lié :</u> Liez le journal à la boîte de réception pour que les documents soient classés automatiquement dans ce journal.
- <u>Nom</u>: Donnez un nom à votre boîte de réception. Nous vous conseillons de donner un nom qui correspondra au type de document à traiter dans cette boîte comme par exemple: achats/ventes/divers.
- 4. <u>Type de fichier autorisé à l'import :</u> Vous avez la possibilité d'indiquer quel type de fichier peut être importé au niveau de la boîte de réception.

Le type TABLEUR concerne les tableurs Excel d'importation spécifiques à WinAuditor et non les tableurs quelconques.

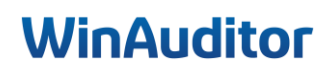

- 5. *<u>Commentaire</u>*: Vous pouvez ajouter un commentaire concernant cette boîte de réception.
- <u>Couleur</u>: Définir des couleurs similaires aux couleurs du menu améliore le repère visuel ex. orange fournisseur = achats.
- 7. <u>Paramètres de pré-encodage :</u>
  - a. <u>Activer le numéro de facture :</u> Vous pouvez activer le numéro de facture afin d'indiquer celuici lors de pré-encodage.
  - b. <u>Activer le statut de paiement :</u> Activez le statut de paiement si vous souhaitez indiquer le statut de paiement du document ou préparer un paiement lors du pré-encodage.
- 8. <u>Contrôle du pré-encodage :</u> Vous pouvez mettre en place un contrôle sur la cohérence des dates. Par exemple vous allez recevoir une alerte si la date de la facture est trop ancienne par rapport à la date du jour. Cela vous permettra entre autre d'éviter l'oubli d'une facture à recevoir.

|   | Code                                                                                        | × |
|---|---------------------------------------------------------------------------------------------|---|
|   | AFA                                                                                         |   |
| 2 | Journal lié                                                                                 |   |
|   | AFA V S                                                                                     |   |
| 3 | Nom                                                                                         |   |
|   | Achats                                                                                      |   |
|   |                                                                                             |   |
| 4 | Type de fichier autorisé à l'import Tauteopher Taut décember                                |   |
|   |                                                                                             |   |
|   |                                                                                             |   |
| 5 | Commentaire                                                                                 |   |
|   |                                                                                             |   |
|   |                                                                                             |   |
| 6 | Couleur 🖻                                                                                   |   |
|   | Orange Fournisseur                                                                          |   |
| 7 | ✓ Paramètres de pré-encodage                                                                |   |
|   | Activer des champs de pré-encodage supplémentaires                                          |   |
|   | Activer le numéro de facture                                                                |   |
|   | Activer le statut de paiement                                                               |   |
|   |                                                                                             |   |
| 8 | ✓ Contrôle de pré-encodage<br>Avertissement sur la cohérence des dates - En nombre de jours |   |
|   | Avant la date de mouvement Après la date de mouvement                                       |   |
|   | 365 8/1/2023 10 18/1/2024                                                                   |   |
|   | Date du jour                                                                                |   |
|   | 0/1/2024<br>Anrès la date d'échéance                                                        |   |
|   | 365 7/1/2025                                                                                |   |
|   |                                                                                             |   |
|   | Enregistrer Abandonner                                                                      |   |

Vous pouvez créer autant de boîtes de réception que nécessaire.

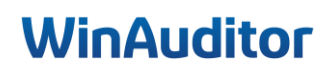

|           | . H   | APPY ACCOU    | UNTING    | > Parai | nètres 🔸 Ges | stion des boîtes de r | éception |              |                    |                  |           |         |           |
|-----------|-------|---------------|-----------|---------|--------------|-----------------------|----------|--------------|--------------------|------------------|-----------|---------|-----------|
| WA        | + Ajo | outer 🔍 Re    | echercher |         | •            | Q Filtres V           | Importer | à partir d'I | Excel              |                  |           |         |           |
|           | _     | Nom 🔺         | Code      | Commen  | taire Couleu | ır                    | J        | ournal lié   | Type de fichier au | utorisé à l'impo | rt        |         |           |
| _         | •     | Achats        | AFA       | -       | <b>=</b> (   | Orange Fournisse      | eur      | 🖶 AFA        | PDF                | J UBL            | I Tableur | 🛋 Image | Compressé |
| )         | •     | Ventes        | VFV       | -       | <b>=</b> \   | Vert Client           |          | NEA          | 🕒 PDF              | J UBL            | I Tableur | 🛋 Image | Compressé |
| -         |       |               |           |         |              |                       |          |              |                    |                  |           |         |           |
| \$        |       |               |           |         |              |                       |          |              |                    |                  |           |         |           |
|           |       |               |           |         |              |                       |          |              |                    |                  |           |         |           |
| ₽         |       | Annex         | es        |         |              |                       |          |              |                    |                  |           |         |           |
|           |       |               |           |         |              |                       |          |              |                    |                  |           |         |           |
|           |       | Achats        |           | 0       |              |                       |          |              |                    |                  |           |         |           |
| Ø         |       |               |           | Ð       |              |                       |          |              |                    |                  |           |         |           |
|           |       | Historique    | d'import  | t 🕨     |              |                       |          |              |                    |                  |           |         |           |
| <b>\$</b> | ⊕ F   | -ichiers supp | orimés    |         |              |                       |          |              |                    |                  |           |         |           |
| Å         | ► 🗘 F | Paramètres    | 5         |         | Gestion de   | es boîtes de réce     | ption    |              |                    |                  |           |         |           |
| <b>_</b>  |       |               |           |         | Gestion de   | es sources d'imp      | ort      |              |                    |                  |           |         |           |
|           |       |               |           |         | Gestion de   | es classeurs          |          |              |                    |                  |           |         |           |

#### **<u>Réponse</u>** (SODA) : Allez dans Annexes > Paramètres > Gestion des boîtes de réception > Ajouter.

- 1. <u>Code :</u> Donnez le code SODA.
- 2. Journal lié : Liez le journal d'OD spécifique dédié aux salaires.
- 3. <u>Nom :</u> Donnez le nom SODA.
- 4. *Type de fichier autorisé à l'import* : Sélectionnez uniquement le type de fichier SODA.
- 5. **<u>Commentaire</u>**: Vous pouvez ajouter un commentaire concernant cette boîte de réception.
- <u>Couleur</u>: Définir des couleurs similaires aux couleurs du menu améliore le repère visuel ex. Blue = Opérations diverses.

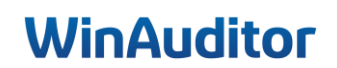

|   | Code<br>SODA                                                    | ( |
|---|-----------------------------------------------------------------|---|
| 2 | Journal lié<br>SAL V ©                                          |   |
| 3 | Nom<br>SODA                                                     |   |
|   | Type de fichier autorisé à l'import Tout cocher - Tout décocher |   |
|   | PDF                                                             |   |
|   | Commentaire<br>Salaires                                         |   |
|   |                                                                 |   |
|   | Steel                                                           |   |
|   | Contrôle de pré-encodage                                        |   |
|   | Enregistrer Abandonner                                          |   |

#### Question B : Combien d'adresses mails retrouvez-vous dans le dossier ?

<u>**Réponse :**</u> Vous retrouvez 3 adresses mails différentes. Allez dans **Annexes > Paramètres > Gestion des** sources d'import.

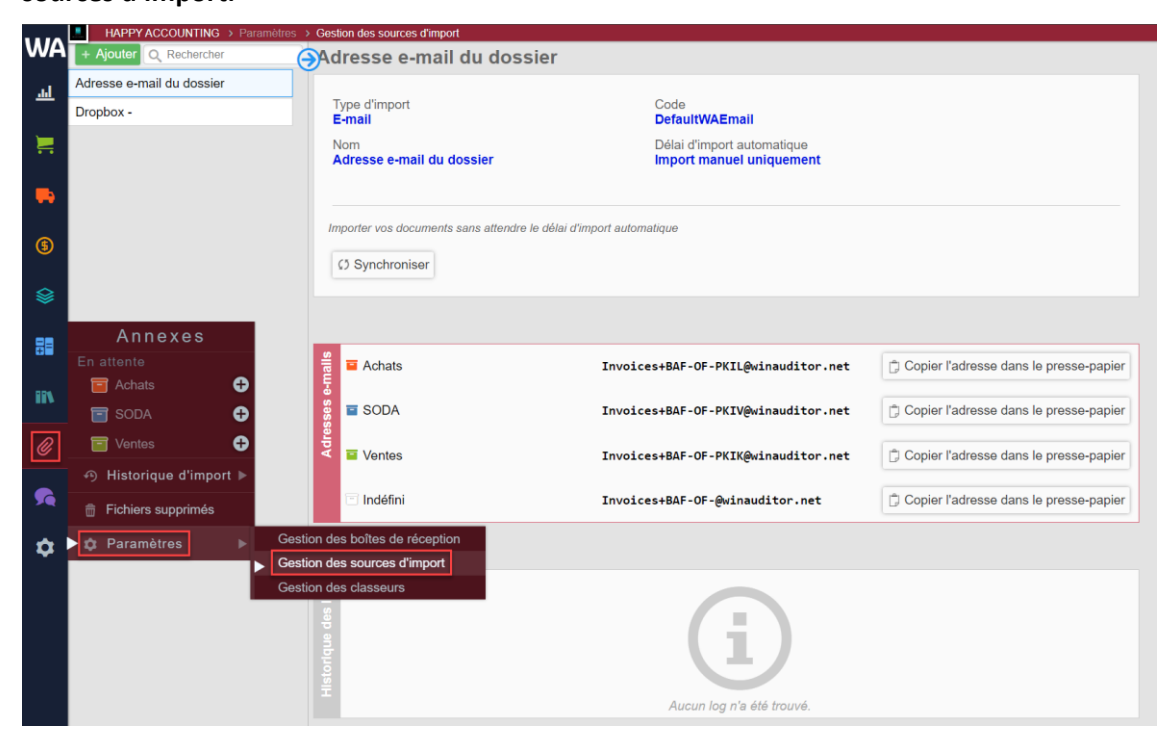

### 1. Bien configurer son dossier

#### 1.3 Paramètres TVA

<u>Question A :</u> L'entreprise Academy SRL fait des travaux immobiliers en B2B et déclare les TVA trimestriellement. Adaptez les paramètres TVA :

HAPPY ACCOUNTING > Paramètres WA Paramètres <u>...l</u> Paramètres généraux 2 Paramètres TVA Assujetti Multi-devise Désactivé ٩ 💻 Ventes Gestion commerciale Rappels Activé == 111 Paramètres 4 Paramètres Utilisateurs du dossier Activé Formats d'impression  $\mathbf{C}$ Exporter tous les fichiers Diagnostic 0 Comparaison - dossier modèle Activá @ Paramàtros

**Réponse :** Allez dans **Paramètres > Paramètres TVA.** 

Il faut adapter le régime TVA en indiquant que le client est cocontractant et indiquer dans la périodicité TVA qu'il dépose des déclarations trimestrielles.

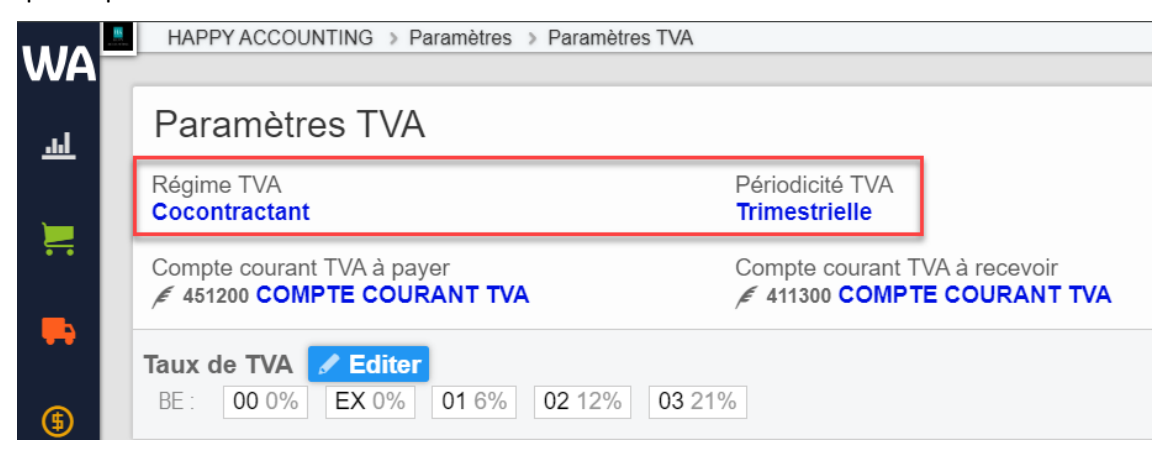

# **<u>Question B</u>**: L'entreprise ne fait pas de vente à l'étranger, désactivez le régime des ventes avec TVA étrangère et OSS :

**<u>Réponse</u>** : Allez dans **Paramètres > Paramètres TVA**.

Désactivez les actions dans le cadre Régimes TVA autorisés.

| 📜 Ventes - Opérations à la sortie     |                                                |                                                                   |                            |  |  |  |  |  |
|---------------------------------------|------------------------------------------------|-------------------------------------------------------------------|----------------------------|--|--|--|--|--|
| TVA sur factu<br>∕€ 451000 TV/        | re de vente T<br>A DUE SUR VENTES              | TVA sur note de crédit<br>≰ 411100 T.V.A. SUR N.C. DE VENTE       |                            |  |  |  |  |  |
| TVA sur factu<br><i>≰ 4</i> 51000 TV/ | re de vente (OSS) T<br>A <i>DUE SUR VENTES</i> | IVA sur note de crédit (OSS)<br>∉ 411100 T.V.A. SUR N.C. DE VENTE |                            |  |  |  |  |  |
| Régimes TV                            | A autorisés                                    | Facture                                                           | Note de crédit             |  |  |  |  |  |
| National Belge                        | ♥ Vente avec TVA                               | [00 01 02 03 47] / [54]                                           | [49] / [64]                |  |  |  |  |  |
|                                       | Sente cocontractant                            | [45] / [-]                                                        | [49] / [-]                 |  |  |  |  |  |
| UE                                    | CLivraisons intracommunautaire de bie          | ens [46] / [-] + [IC]                                             | [48] / [-] + [ <b>IC</b> ] |  |  |  |  |  |
|                                       | Services intracommunautaire                    | [44] / [-] + [ <b>IC</b> ]                                        | [48] / [-] + [ <b>IC</b> ] |  |  |  |  |  |
|                                       | Acompte intracommunautaire                     | [-] / [-]                                                         | [-] / [-]                  |  |  |  |  |  |
|                                       | Vente avec TVA Belge                           | [00 01 02 03 47] / [54]                                           | [49] / [64]                |  |  |  |  |  |
|                                       | 🚫 Vente avec TVA étrangère                     | [47] / [-]                                                        | [49] / [-]                 |  |  |  |  |  |
|                                       | S Vente de services OSS                        | [47] / [ - ] + [ <b>OSS</b> ]                                     | [49] / [-]                 |  |  |  |  |  |
|                                       | <mark>⊗</mark> Vente de biens OSS              | [47] / [ - ] + [OSS]                                              | [49] / [-]                 |  |  |  |  |  |
| Hors UE                               | Exportation de biens ou de services            | [47] / [-]                                                        | [49] / [-]                 |  |  |  |  |  |
|                                       | 📀 Vente à ne pas reprendre dans la décl        | aration [-] / [-]                                                 | [-] / [-]                  |  |  |  |  |  |
|                                       | Vente avec TVA étrangère                       | [47] / [-]                                                        | [49] / [-]                 |  |  |  |  |  |

Question C : Créez un taux de déductibilité partielle de la TVA (35% déductible) :

**<u>Réponse</u>** : Allez dans **Paramètres > Paramètres TVA > Taux de déductibilité TVA > Editer > Ajouter**.

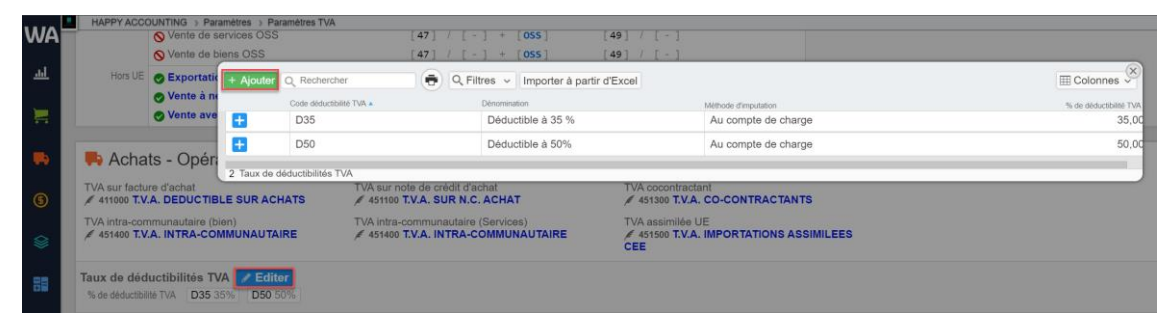

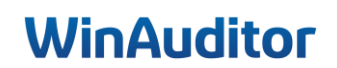

### 2. Travailler efficacement

#### 2.1 Suivi, validation et gestion des comptes

#### Question A : Validez les périodes TVA jusqu'au 30/03 :

#### **<u>Réponse</u>** : Allez dans **Clôtures > Suivi et validation**.

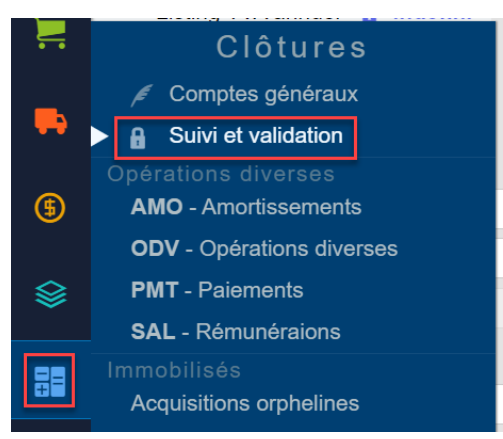

Cliquez sur Indéfini au niveau de la déclaration TVA.

|          | HAPPY ACCOUNTING > Suivi et valio | ation |       |      |       |      |      |      |
|----------|-----------------------------------|-------|-------|------|-------|------|------|------|
| WA       | Exercice                          | 202   | 22    |      |       |      |      |      |
|          |                                   | juin  | juil. | août | sept. | oct. | nov. | déc. |
| <u>l</u> | Déclaration TVA 🗗 Indéfini        |       |       |      |       |      |      |      |
|          | Listing Intracom 🖬 Indéfini       |       |       |      |       |      |      |      |
|          | Listing TVA annuel 🖬 Indéfini     |       |       |      |       |      |      |      |
|          | Fiches 281.50 🖬 Indéfini          |       |       |      |       |      |      |      |
|          | Bilan 🗗 Indéfini                  |       |       |      |       |      |      |      |
| -        | Clôture définitive 🖬 Indéfini     |       |       |      |       |      |      |      |

#### Bloquez la période mars 20xx.

| Déclaration TVA validée jusqu'à<br>mars 2023 |                                                                        | × |
|----------------------------------------------|------------------------------------------------------------------------|---|
| Attention, la v                              | lidation d'une période entraîne le verrouillage de documents concernés |   |
| Enregistrer Abandonner                       |                                                                        |   |

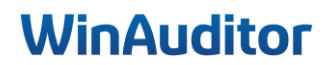

#### Question B : Créez le compte général 416100 C/C ADMINISTRATEUR :

**<u>Réponse</u>** : Allez dans **Clôtures > Compte généraux > Ajouter**.

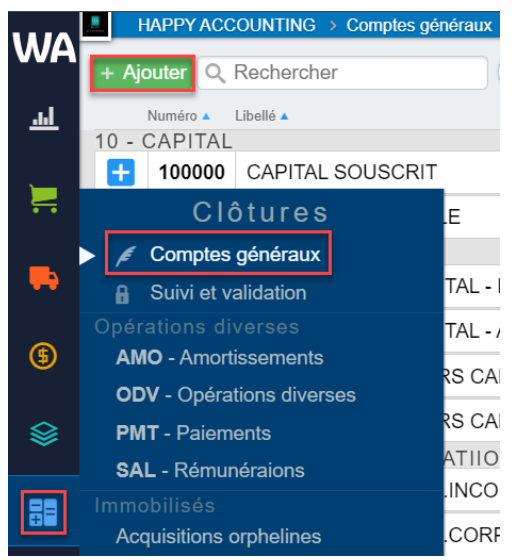

Renseignez les informations dans la fiche.

| Numéro<br>416100                                                                                                    |
|----------------------------------------------------------------------------------------------------|
| Libellé AAA Aaa<br>C/C GERANT                                                                                                    |
| Compte centralisateur client                                                                                                    |
| Compte centralisateur fournisseur                                                                                                    |
| Classification 2                                                                                                    |
| Type d'achat (TVA)     Code TVA à proposer par défaut       Sans impact sur la TVA à l'entrée (achats)                                                                                                    |
| Taux de déductibilité TVA (Achat)     % de quotité privée       Image: Construction of the second second sec |
| Echéancier Compression de l'historique                                                                                                    |
| Immobilisé<br>Pas lié aux immobilisé                                                                                                    |
| Comptes bancaires<br>IBAN BIC Nom                                                                                                    |
| + Ajouter une ligne : Comptes bancaires                                                                                                    |
| Enregistrer Abandonner Continuer l'encodage 2 Paramètres d'encodage                                                                                                    |

<u>Question C</u>: Supprimez à l'aide du fichier Excel, le compte général 613200 Honoraires divers et modifiez l'intitulé du compte 618000 en REMUNERATION DIRIGEANT :

|          | HAPPY ACCOUNTING > Comptes gé | néraux                |                                 |                                          |                                   |
|----------|-------------------------------|-----------------------|---------------------------------|------------------------------------------|-----------------------------------|
| WA       | + Ajouter Q Rechercher        | 🗬 Q Filtres 🗸         | Importer à partir d'Excel       | Classes de compte                        | s généraux                        |
| <u>l</u> | Numéro Libellé                | -                     | Entêtes des comptes<br>αénéraux | % de quotitéType d'achat<br>privée (TVA) | Code TVA à proposer par<br>défaut |
| _        | 100000 CAPITAL SOUSCRIT       |                       | 10                              | 0,00 Oui                                 | -                                 |
|          | Clôtures                      | .E                    | 10                              | 0,00 Oui                                 | -                                 |
|          | Comptes généraux              |                       |                                 |                                          |                                   |
| -        | Suivi et validation           | TAL - PRIME D'EMISSI  | 11                              | 0,00 Oui                                 | -                                 |
|          | Opérations diverses           | TAL - AUTRES          | 11                              | 0,00 Oui                                 | -                                 |
| ۲        | AMO - Amortissements          | RS CAPITAL - PRIME D' | 11 🔄                            | 0,00 Oui                                 | -                                 |
|          | PMT - Paiements               | RS CAPITAL - AUTRES   | 11 🔄                            | 0,00 Oui                                 | -                                 |
|          | SAL - Rémunéraions            | ATIION                |                                 |                                          |                                   |
|          | Immobilisés                   | .INCORPORELLES        | 12 🛞                            | 0,00 Oui                                 | -                                 |
| <b>H</b> | Acquisitions orphelines       | .CORPORELLES          | 12 💮                            | 0,00 Oui                                 | -                                 |

**<u>Réponse</u>** : Allez dans Clôtures > Comptes généraux > Importer à partir d'Excel.

Importez le fichier Excel et faites les corrections dans les colonnes.

• Pour supprimer le compte général, placez-vous sur la colonne SUPPRESSION et indiquez OUI.

|     | A                                    | Q                              | R                            |
|-----|--------------------------------------|--------------------------------|------------------------------|
| 1   | Numéro (ancien)                      | Immobilisé                     | Supprimé                     |
| 2   | Texte (max 16) - Ne pas modifier 🛛 🔹 | Liste de valeurs - Obligatoire | Oui ou Non - Obligatoire 🗾 💽 |
| 221 | 613100                               | Pas lié aux immobilisé         | Non                          |
| 222 | 613200                               | Pas lié aux immobilisé         | Oui                          |
| 223 | 613400                               | Pas lié aux immobilisé         | Non                          |
| 224 | 613500                               | Pas lié aux immobilisé         | Non                          |
| 225 | 613600                               | Pas lié aux immobilisé         | Non                          |
| 226 | 613700                               | Pas lié aux immobilisé         | Non                          |
| 227 | 614200                               | Pas lié aux immobilisé         | Non                          |

• Pour modifier le libellé du compte 618000, placez-vous sur la colonne LIBELLÉ.

|     | A                                | C                               | D                            |
|-----|----------------------------------|---------------------------------|------------------------------|
| 1   | Numéro (ancien)                  | Libellé (FRA)                   | % de quotité privée          |
| 2   | Texte (max 16) - Ne pas modifier | Texte (max 255) - Obligatoire 🔹 | Nombre décimal - Obligatoire |
| 246 | 617000                           | FRAIS D'INTERIM                 | 0                            |
| 247 | 618000                           | REMUNERATION DIRIGEANT          | 0                            |
| 248 | 620000                           | ADMINISTRATEUR OU GERANTS       | 0                            |
| 249 | 620100                           | PERSONNEL DE DIRECTION          | 0                            |
| 250 | 620200                           | APPOINTEMENTS EMPLOYES          | 0                            |
| 251 | 620300                           | SALAIRES OUVRIERS               | 0                            |
| 252 | 620400                           | AUTRES MEMBRES DU PERSONNEL     | 0                            |

Ne modifiez pas la structure du fichier ainsi que le nom de l'onglet. Dans le fichier Excel vous pouvez modifier toutes les informations dans les colonnes SAUF LE NUMERO DE COMPTE (ancien).

**Question D**: Créez le fournisseur ACTIVE PROPRETE & SERVICES manuellement sur base du n° de TVA BE0476 893 669 et adaptez les informations suivantes :

- Le code du fournisseur en APS
- Le régime TVA : cocontractant

**<u>Réponse</u>** : Allez dans **Achats > Fournisseurs > Ajouter**.

|      | HAPPY ACCOUNTING > Fournisseurs      |  |  |  |  |  |
|------|--------------------------------------|--|--|--|--|--|
| VVA  | + Ajouter Q Rechercher               |  |  |  |  |  |
| ايد. | Nº de<br>Cometo Code Nom             |  |  |  |  |  |
|      | Achats                               |  |  |  |  |  |
|      | Fournisseurs                         |  |  |  |  |  |
| ••   | Documents comptables                 |  |  |  |  |  |
|      | AFA - Factures d'achat               |  |  |  |  |  |
|      | AIC - Journal des Achats Intragroupe |  |  |  |  |  |
|      | ANA - Notes de crédit d'achat        |  |  |  |  |  |
| \$   | TICK - Tickets                       |  |  |  |  |  |
|      | Impressions                          |  |  |  |  |  |
| -    | Echéancier                           |  |  |  |  |  |
|      | Balance des comptes                  |  |  |  |  |  |
|      | Détail des comptes                   |  |  |  |  |  |
|      |                                      |  |  |  |  |  |

- 1. Renseignez le numéro de TVA de votre client.
- 2. Cliquez sur Rechercher sur VIES et les données s'importeront automatiquement.
- 3. Modifiez le Code et Régime TVA.

| 1<br>N° de TVA Vies est le service eure 2 de validation des numéros de TVA                                                                | ×        |
|----------------------------------------------------------------------------------------------------|----------|
| BE0476893669 Rechercher sur VIES                                                                                                    |          |
| Nom<br>ACTIVE PROPRETE & SERVICES                                                                                                    |          |
| Code N° de Compte N° d'entreprise Langue<br>[APS 0000007 0476893669 FRA ▼<br>Français ■                                                   |          |
| Régime cocontractar                                                                                                    |          |
| Condition de paiement       Mode de paiement par défaut       Contrôle des doublons         - Aucun -       ▼       Contrôler existence ▼ |          |
| Adresse principale<br>Avenue Princesse Elisabeth 120                                                                                      |          |
| Adresse ligne 2                                                                                                    |          |
| Auresse lighte 3                                                                                                    |          |
| BE V<br>Belgi                                                                                                    |          |
| Fiches 281.50                                                                                                    |          |
| Complex bancaires                                                                                                    |          |
| + Ajouter une ligne : Comptes bancaires                                                                                                   |          |
| + Ajouter une note Se Poser une                                                                                                    | question |
| Enregistrer Abandonner Continuer l'encodage 😂 Paramètres d'encodage                                                                       |          |

### 2. Travailler efficacement

#### 2.2 Importation des documents

#### Question A : Importez les factures leaseplan, Active Propreté & Services et Utools :

#### • Validez les factures

**<u>Réponse</u>** : Allez sur le tableau de bord **Période TVA**.

|            | HAPPY ACCOU   | INTING > Table | au de bord          |             |           |                   |               |
|------------|---------------|----------------|---------------------|-------------|-----------|-------------------|---------------|
| WA         | Période TVA 🥯 | Clôture 🥸      | Financiel analyse 🦻 | Quotidien 🧐 | Analyse 🏵 | \$<br>📰 Août 2024 | ~             |
| <u>ان،</u> |               |                |                     |             |           |                   | 2023<br>sept. |
|            |               |                |                     |             |           | ABO 🚬             | 12            |

**Importer des factures :** Cliquez sur le « + » à côté de la boîte de réception selon le type de document que vous souhaitez importer.

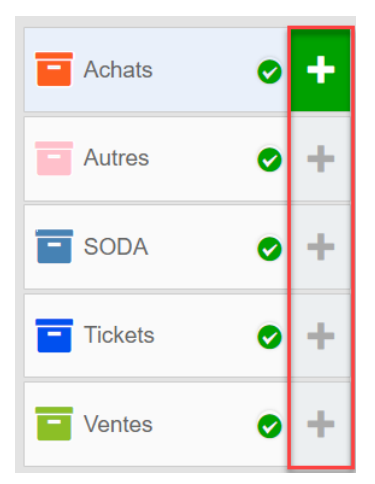

- 1. **Sélectionnez** les factures.
- 2. Cliquez ensuite sur « Ouvrir ».

| APS.pdf                             | Ø                    | 07-08-24 11:21            | Adobe Acro  |                     |                              |             |                       |           |       |      |      |     | $\times$ |
|-------------------------------------|----------------------|---------------------------|-------------|---------------------|------------------------------|-------------|-----------------------|-----------|-------|------|------|-----|----------|
| le coolblue 01-2024.pdf             | $\odot$              | 17-01-24 14:28            | Adobe Acro  |                     | 😑 A                          | chats       |                       |           |       |      |      |     | - 11     |
| le coolblue 09-2023.pdf             | $\odot$              | 25-10-23 11:46            | Adobe Acrol |                     |                              |             |                       |           |       |      |      |     | - 11     |
| 🜌 🕒 Leaseplan 10-2023.pdf           |                      | 25-10-23 11:51            | Adobe Acro  |                     |                              |             |                       |           |       |      |      |     | - 11     |
| Orange 2023-09.pdf                  | $\odot$              | 25-10-23 11:55            | Adobe Acro  | pdf,                |                              |             | ∍g, .jpg, .zip        |           |       |      |      |     | - 11     |
| Orange 2024-01.pdf                  | $\odot$              | 17-01-24 14:34            | Adobe Acro  |                     |                              |             |                       |           |       |      |      |     | - 11     |
| 🔺 ovh 10 2023.pdf                   | $\odot$              | 25-10-23 11:59            | Adobe Acro  | er ou depo<br>la bo | ser des ficr<br>bite de réce | eption adéq | prter direct<br>juate | ement dan | IS    |      |      |     | - 4      |
| 🔁 Q4 2023.pdf                       | $\odot$              | 25-10-23 12:01            | Adobe Acro  |                     |                              |             |                       |           |       |      |      | Aba | ndonner  |
| 🗹 🕒 Utools 09-2023.pdf              |                      | 25-10-23 11:53            | Adobe Acro  | sept.               | oct.                         | nov.        | déc.                  | janv.     | févr. | mars | avr. | mai | juin     |
|                                     |                      |                           |             | tis 7               |                              |             | 7                     |           |       |      |      |     |          |
|                                     |                      |                           |             | <b>1</b>            |                              |             |                       |           |       |      |      |     |          |
| File name: "Utools 09-2023.pdf" "Al | PS.pdf" "Leaseplan 1 | 0-202 ~ All Files (*.*) 2 | ~           | <b>1</b>            |                              |             |                       |           |       |      |      |     |          |
|                                     |                      | Open                      | Cancel      |                     |                              |             |                       |           |       |      |      |     |          |

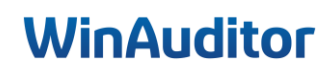

<u>Validez les factures (pré-encodage)</u>: Vérifiez les informations reconnues par WinAuditor ou remplissez les champs d'information.

| ■ Achats ×                                                                                                    |                                                                                                    | L'original de ce document est électronique                                                                                                    |
|----------------------------------------------------------------------------------------------------|----------------------------------------------------------------------------------------------------|----------------------------------------------------------------------------------------------------|
| Compte fournisseur                                                                                                    | Facture                                                                                                    | (15 janvier 2028)                                                                                                    |
| F-440025 ORANGE BELGIUM           Date d'achat         Date d'échéance           15 / 01 / 2024         22 / 01 / 2024 | Numéro de cient :<br>1.672271078<br>Numéro de facturo:<br>2101245124<br>Période de facturation:<br>11 janv2024-10 (6/v 2024 | Adresse de facturation                                                                                                    |
| E Montant ? Paiement<br>40,00 Indéfini V                                                                               | Contact :<br>GSM Orange : 5995<br>Aufre ligne : 600 85 982<br>Lumven : 8hr 19h<br>business comge be                         | DEMO SRL<br>Rue H. Van Nerom 12<br>1040 Evere                                                                                                    |
| Enregistrer 🥸 🗄                                                                                                    |                                                                                                    |                                                                                                    |
| / 2 Annexes 50 % Ignorer cette annexe                                                                                  | M<br>te<br>BE<br>A f                                                                                                    | untant total de la facture :<br>montant dû est à payer sur notre compte<br>05 2100 2355 9975 avec la communication structurée<br>Avalos06662754 avec la communication structurée<br>aver avant le 20:01/2024                                                                                                    |
|                                                                                                    | Ap                                                                                                    | erçu Euros TVA excl.                                                                                                    |
|                                                                                                    |                                                                                                    | Frais d'abonnement 33,06 €                                                                                                    |
|                                                                                                    | _                                                                                                    | Total 33,06 €                                                                                                    |
|                                                                                                    | Vo<br>E<br>Bon<br>Fac<br>de                                                                                                 | s avantages en tant que client Orange<br>tension de loya.dé<br>Darée de votre contrat Shapo Traveller avoc Orange :<br>Pénder (mois) 24<br>n à savoir concernant votre facture web<br>lie et praique : vous pouvez consulter à sout moment votre facture détailée dans votre espace<br>nt : vous pouvez consulter à sout moment votre facture détailée dans votre espace |
|                                                                                                    | Afficher l'original                                                                                                    | Orange 2024-01.p                                                                                                    |

Cliquez sur **Enregistrer** pour passer à la facture suivante.

Question A : Triez les factures par date d'achat :

**<u>Réponse</u>** : Allez dans **Annexes** > **En attente**.

Cliquez sur **Tris > Par date de référence.** 

|         | <br>HAPPY ACCOUNTING > En a | attente > Achats        |               |
|---------|-----------------------------|-------------------------|---------------|
| WA      | <                           | Tris V Filtres V Q      |               |
| l       | Achats (                    | 2 Par nom (a-z)         |               |
| <u></u> | Autres                      | $\square$ Par nom (z-a) | Date 8/1/2024 |
|         | SODA                        | Par date d'ajout        | Échéance      |
| ••      | Tickets                     | Par date d'ajout        | 23/1/2024     |
|         | Ventes                      | Par date de référence   |               |
|         | Date indéfinie              |                         |               |
|         |                             | Par date de référence   | :             |
| (\$)    | lmmivsd                     |                         |               |

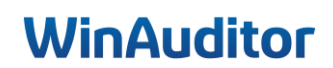

#### Question B : Importez le fichier CODA :

**<u>Réponse</u>**: Si vous souhaitez importer un fichier CODA manuellement sans passer par le lien CodaBox, allez dans **Financiers > Extraits de banque**.

|    | Financiers                     |  |  |  |
|----|--------------------------------|--|--|--|
| •  | Extraits de banque             |  |  |  |
| \$ | Caisses<br>OC1 - Caisse        |  |  |  |
|    | Paiements                      |  |  |  |
| ~  | Paiements en attente           |  |  |  |
| 88 | Historique des paiements       |  |  |  |
| +  | Gestion des modes de paiements |  |  |  |

Cliquez ensuite sur Ajouter > Sélectionner ou déposer des fichiers à importer.

|     | HAPPY ACCOUNTING > Textraits do banque > BEL |                                  |                                                                 |
|-----|----------------------------------------------|----------------------------------|-----------------------------------------------------------------|
| WA  | Extraits de banque Documents comptables      |                                  |                                                                 |
| ᆋ   | BEL - 2023 - Janv. févr. mars av             | 2023                             | 8                                                               |
|     | + Ajouter Q. Rechercher                      |                                  |                                                                 |
| -   | Octobre 2023                                 |                                  | Extensions autorisées : .xml.txt,.cod,.coda,.cd2,.cb2,.bc2,.dat |
| (5) | 10                                           |                                  |                                                                 |
|     |                                              | CODA BOX Importer depuis CODABOX | Sélectionner ou déposer des fichiers à importer                 |
|     |                                              |                                  | Importer depuis mon ordinateur                                  |
|     |                                              |                                  |                                                                 |
|     |                                              |                                  |                                                                 |
| 50  |                                              |                                  | Abandonner                                                      |
|     |                                              |                                  |                                                                 |

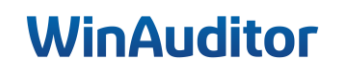

#### Question C : Importez le fichier SODA :

**<u>Réponse</u>**: Si vous souhaitez importer un fichier SODA manuellement sans passer par le lien CodaBox, allez dans **Annexes > Cliquez sur le « + » à côté de la boîte de réception SODA**.

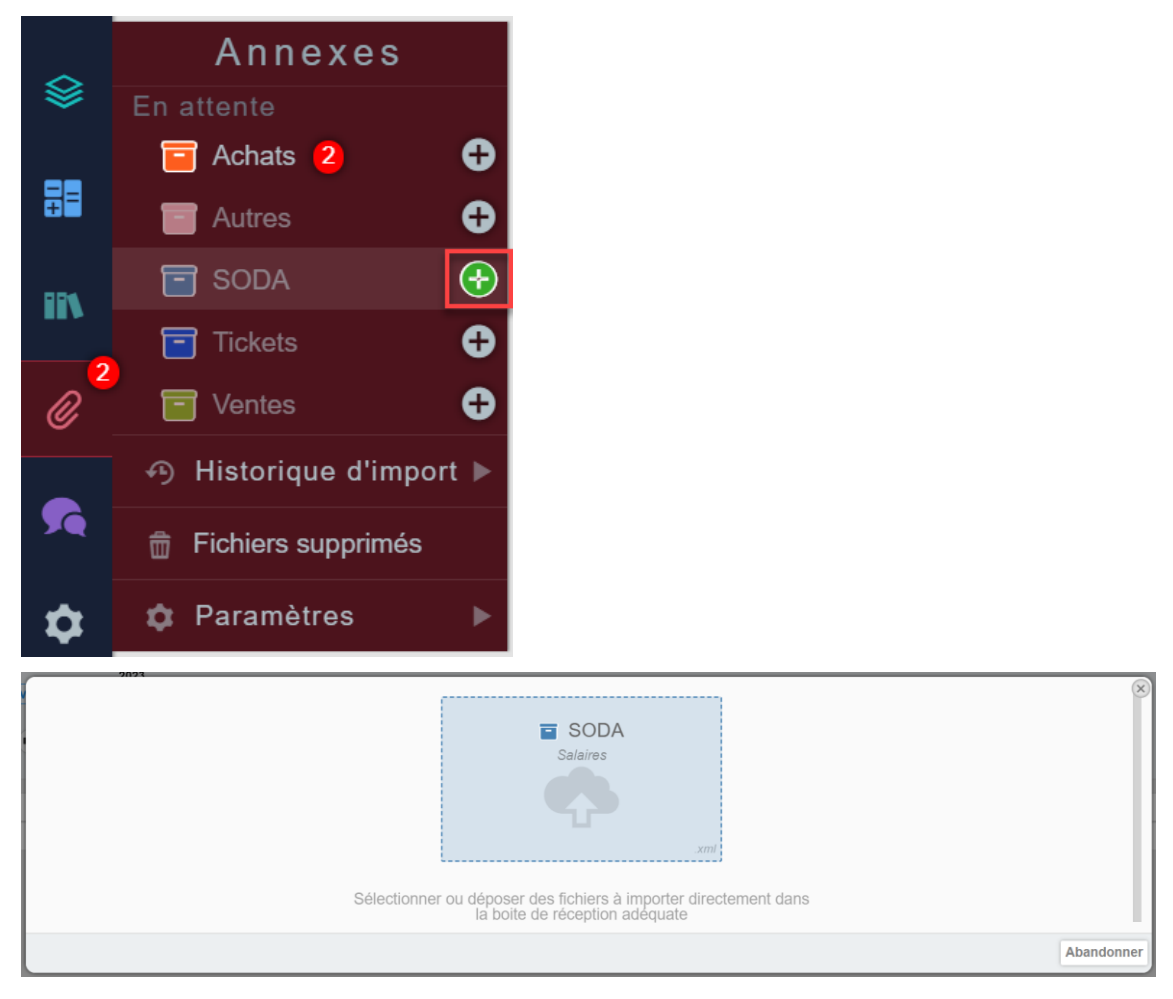

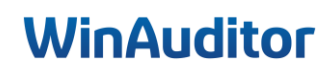

### 2. Travailler efficacement

#### 2.3 Comptabilisation

**Question A :** Comptabilisez la facture APS de manière classique et la facture Leaseplan en utilisant la fonction dupliquer :

**Réponse :** Cliquez sur **Comptabiliser.** 

• Facture APS

|             | HAPPY ACCOUNTING > En attenta > Achats |                |   |                                          |            |                        |          |   |                 |                            |    |                                       |
|-------------|----------------------------------------|----------------|---|------------------------------------------|------------|------------------------|----------|---|-----------------|----------------------------|----|---------------------------------------|
| WA          |                                        |                | < | Tris - Filtres                           | ~ Q        |                        |          | ÷ | + Comptabiliser | Lier à un élément existant | \$ | × Supprimer l'annexe                  |
|             |                                        | Achats         | 0 |                                          |            |                        | 4/6      | _ |                 |                            |    | · · · · · · · · · · · · · · · · · · · |
| <u>-111</u> |                                        | Autres         |   | No.                                      | Compte     | enrete & Conviene CDDI | Date     | - |                 |                            |    |                                       |
|             | -                                      |                |   | 10-10-10-10-10-10-10-10-10-10-10-10-10-1 | Active Pri | oprete & Services SPRL | 11112023 | _ |                 |                            |    |                                       |
|             |                                        | SODA           |   |                                          | Montant    | Palement               | Échéance |   |                 |                            |    |                                       |
|             |                                        | Tickets        |   |                                          | 230,00€    | 🕐 - Indéfini -         | 7/7/2023 |   |                 |                            |    |                                       |
|             |                                        | Ventes         |   |                                          |            |                        |          |   |                 |                            |    |                                       |
|             |                                        | Date indéfinie |   | APS.pdf                                  | J          |                        |          | : | Active Propr    | eté & Services             | -  |                                       |
|             |                                        |                |   | Concession of Concession                 |            |                        |          |   |                 |                            |    |                                       |

Vous pouvez naviguer facilement avec **la touche TAB** sur votre clavier pour passer d'un champ à l'autre. Pour imputer la charge sur le compte général, cliquez sur **Ajouter** une ligne manuellement ou utiliser le **raccourci clavier « CTRL . ».** 

| Journal Exercice N° de document                                                                                                    | Période                      | Annexe        | Derniers documents  |
|----------------------------------------------------------------------------------------------------|------------------------------|---------------|---------------------|
| AFA V C 2023 V C Automatique                                                                                                    | 2307 V<br>iuil 2023          | APS.pdf       |                     |
| Fournisseur                                                                                                    |                              |               |                     |
| 440008 ACTIVE PROPRETE & SERVICES BE 0476893669         Date de mouvement       Date d'échéance       Commentain         07 / 07 / 2023       22 / 07 / 2023       Communication Structurée         N° de facture fournisseur       Htt/ | 9                            | Date de référ | rence 7/7/2023      |
| Compte TVA Débit                                                                                                    | Crédit Commentaire<br>230,00 | Active        | Propreté & Services |
| =+ Ajouter une ligne manuellement CTRL .                                                                                                    | 230,00                       |               |                     |

Indiquez le compte général, le régime TVA et le taux.

| Compte général<br>611400                                   | • 📀                           |                   |
|------------------------------------------------------------|-------------------------------|-------------------|
| Régime TVA<br>TVA à acquitter par le cocontractant [87/56] | TVA<br>03 <b>v</b> (S)<br>21% | Déductibilité TVA |
| Débit Crédit                                               |                               |                   |
| Commentaire                                                |                               |                   |
| Enregistrer × Annuler                                      |                               | × Supprimer       |

Pour comptabiliser une facture d'achat en autoliquidation (cocontractant), il faut indiquer dans la fiche fournisseur au niveau de REGIME TVA que c'est un cocontractant.

Pour comptabiliser une facture d'achat intracommunautaire, il faut indiquer le numéro TVA et le code pays dans la fiche du fournisseur.

• Facture Leaseplan (Dupliquer une écriture existante)

Cliquez sur Comptabiliser.

| WA  |                | € > En attente > Achats          |                                                                   |
|-----|----------------|----------------------------------|-------------------------------------------------------------------|
| اند | <              | Tris v Filtres v Q               | + Comptabiliser Lier à un élément existant 🔅 × Supprimer l'annexe |
|     | Achats (2)     |                                  |                                                                   |
|     | Autres         | LEASEPLAN FLEET MANAGEMENT 1/10/ | late                                                              |
| ••• | SODA           | Montant Palement Échéai          | ichéance LeaséPlan                                                |
|     | Tickets        | 518,54€ ? - Indófini - 10/10     | 10/10/2023                                                        |
|     | Ventes         |                                  | Vervaldatum<br>Date d'échéance FACTURE                            |
| (5) | Date indéfinie | Leaseplan 10-2023.pdf            | 01-10-2023 3334400223                                             |

#### Cliquez sur Dupliquer.

| Leaseplan 10-2023.pdf         |                                           | Ignorer X Supprimer                                          | Note d'encodage fournisseur<br>LEASEPLAN FLEET MANAGEMENT : Aucune<br>Ajouter                          |
|-------------------------------|-------------------------------------------|--------------------------------------------------------------|----------------------------------------------------------------------------------------------------|
| Date de référence 1/10/2023 ( | Leaseplan 10-2023.pdf 🖉                   | Imponé par HAPPY USER<br>il y a 2 heures (7/8/2024 11:26:36) | Derniers documents ₩ 440017 LEASEPLAN<br>Exercice 01/2023 → 12/2023<br>₩ AFA 142 349,22 €<br>1/10/2023 |
| LeasePlan                     |                                           |                                                              | ♣ AFA 141 50,00 €<br>1/10/2023                                                                         |
|                               | Vervaldatum<br>Date d'échéance<br>FACTURE | Datum Biz.<br>Date Page                                      | AFA 125 518,54 € Cupliquer                                                                             |
| Klautnummer / Numéro client : | 01-10-2023 3334400223                     | 10-10-2023 1                                                 | AFA 110 518,54 €<br>1/8/2023                                                                           |

Pour enregistrer, utilisez le raccourci clavier « CTRL – ENTER ».

Pour visualiser l'écriture précédente, cliquez sur le **zoom.** 

| Derr | niers documents 🖶      | 440017 LEASEPLAN |  |
|------|------------------------|------------------|--|
| Exe  | ercice 01/2023         | → 12/2023        |  |
| 53   | ➡ AFA 142<br>1/10/2023 | 349,22 €         |  |
| 53   | ➡ AFA 141<br>1/10/2023 | 50,00€           |  |
| 53   | AFA 125<br>1/9/2023    | 518,54 €         |  |
| 53   | ➡ AFA 110<br>1/8/2023  | 518,54 €         |  |

WinAuditor affichera l'écriture précédente à l'écran.

| Note d'encodage fournisseur<br>LEASEPLAN FLEET MANAGEMENT : Au<br>Ajouter | icune          |                                                 |  |
|---------------------------------------------------------------------------|----------------|-------------------------------------------------|--|
| Retour à la liste Cupliquer                                               |                |                                                 |  |
| Période N° de document Date de fa<br>2023-09 AFA 125 1/9/2023             | cture Éc<br>16 | héance Etat du paiement<br>/9/2023 ? Indéfini ~ |  |
| Compte                                                                    | Débit          | Crédit TVA Commentaire                          |  |
| 440017 LEASEPLAN                                                          |                | 518,54                                          |  |
| 615100 ASSURANCES VOITURES                                                | 3,17           | [82]                                            |  |
| 🗲 650200 INTERETS SUR LEASING                                             | 41,78          | [82]                                            |  |
| 615000 LOCATION DE VEHICULE                                               | 384,14         | [82]                                            |  |
|                                                                           | 40.33          | [82] Non déductibilité TVA : 50% Déductible à 5 |  |
| 615000 LOCATION DE VEHICULE                                               | ,              |                                                 |  |

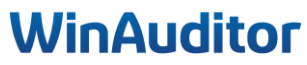

Question B : Comptabilisez les factures de vente manuellement au 01/06 :

- Client : Werkhuizen Travaux immobilier (co-contractant) pour 140,00 €
- Client : ADVERBELCO prestations pour un montant HTVA de 350,00 €

**Réponse :** Pour comptabiliser une facture sans annexe, allez dans Ventes > Factures de ventes.

• Travaux immobilier (co-contractant)

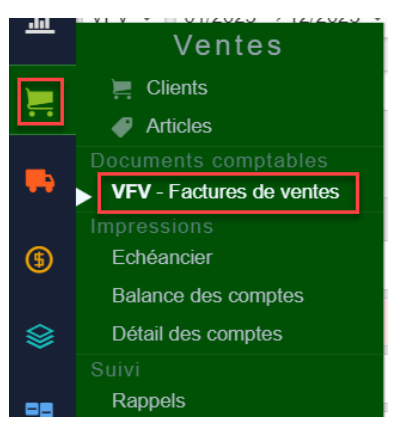

Cliquez ensuite sur Ajouter

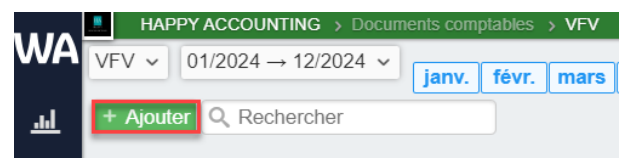

Renseignez la période, la date et le nom du client.

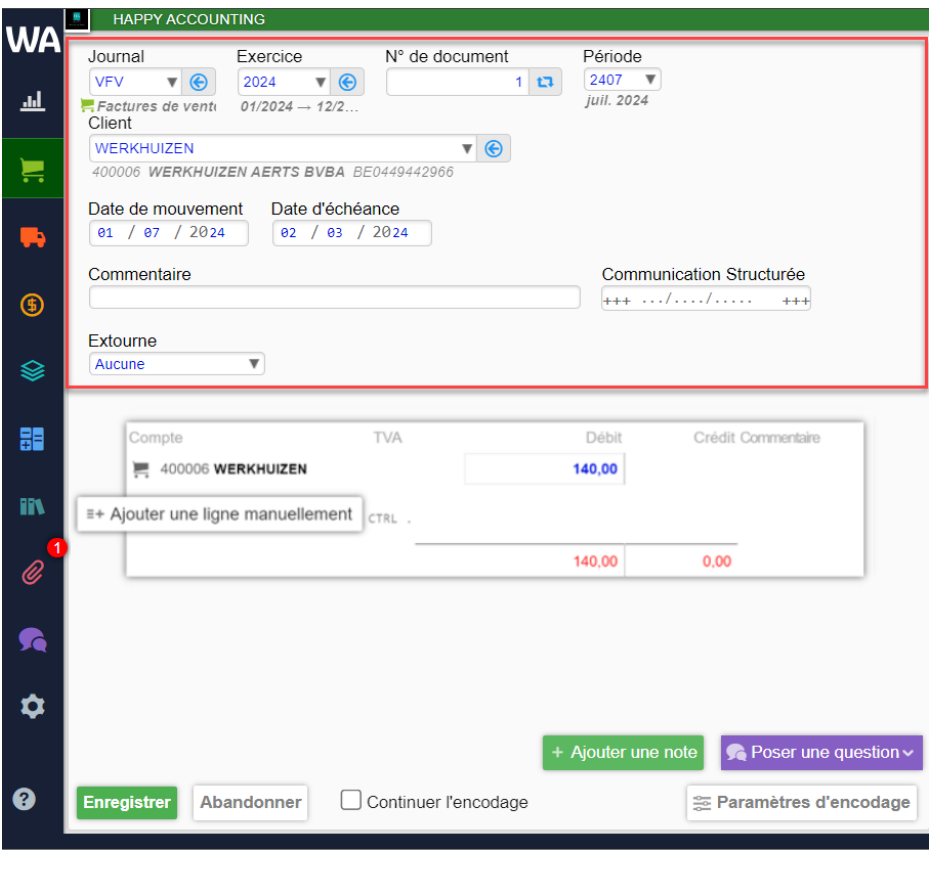

Cliquez sur Ajouter une ligne manuellement ou « CTRL . ».

|         | HAPPY ACCOUNTING                                                                                                    |                                           |
|---------|----------------------------------------------------------------------------------------------------|-------------------------------------------|
| WA<br>ط | Journal Exercice N° de document<br>VFV ♥ ⓒ 2024 ♥ ⓒ 1 ◻<br>Factures de ventu<br>Client<br>WERKHUIZEN ♥ ⓒ                                                                                    | Période<br>2407<br>juil. 2024             |
|         | 400006         WERKHUIZEN AERTS BVBA         BE0449442966           Date de mouvement         Date d'échéance         01         / 07         / 2024         02         / 03         / 2024 |                                           |
| \$      | Commentaire                                                                                                    | Communication Structurée                  |
| \$      | Extourne Aucune                                                                                                    |                                           |
|         | Compte TVA                                                                                                    | Débit Crédit Commentaire 140,00           |
| iiv.    | E+ Ajouter une ligne manuellement                                                                                                    |                                           |
| Ø       |                                                                                                    | 140,00 0,00                               |
| 5       |                                                                                                    |                                           |
| \$      | +                                                                                                    | Ajouter une note 🛛 🙊 Poser une question 🗸 |
| 3       | Enregistrer Abandonner Continuer l'encodage                                                                                                    | 😤 Paramètres d'encodage                   |

Renseignez le compte général et le régime cocontractant.

| Compte général 705000  RESTATIONS DE SERVICES |             |
|-----------------------------------------------|-------------|
| Régime TVA<br>Vente cocontractant [45]        |             |
| Débit Crédit 0,00 140,00                      |             |
| Commentaire                                   |             |
| Enregistrer × Annuler                         | × Supprimer |

Pour terminer, cliquez sur Enregistrer ou CTRL ENTER.

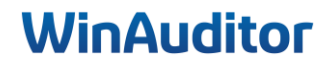

• ADVERBELCO - prestations

Cliquez sur Ajouter une ligne manuellement ou « CTRL . ».

|                  | HAPPY ACCOUNTING                                                                                                    |
|------------------|----------------------------------------------------------------------------------------------------|
| wА<br>ш          | JournalExerciceN° de documentPériode $VFV$ $\bullet$ $2024$ $\bullet$ $409$ $2407$ <i>Factures de venti</i> $01/2024 \rightarrow 12/2$ $12/2$ $12/2$ $12/2$ |
| )                | ADVERBELCO V C                                                                                                    |
| -                | Date de mouvement         Date d'échéance           29 / 07 / 2024         16 / 01 / 2024                                                                   |
| (5)              | Commentaire     Communication Structurée       +++     +++                                                                                                  |
| ♦                | Extourne                                                                                                    |
| ₽₽               | Compte     TVA     Débit     Crédit Commentaire       Image: 400034 ADVERBELCO     423,50                                                                   |
| II1              | =+ Ajouter une ligne manuellement                                                                                                    |
| <mark>0</mark> 9 | 423,50 0,00                                                                                                    |
| <b>5</b>         |                                                                                                    |
| \$               | + Ajouter une note 🔗 Poser une question 🗸                                                                                                    |
| ?                | Enregistrer Abandonner Continuer l'encodage 😂 Paramètres d'encodage                                                                                         |

Renseignez le compte général et le taux de TVA.

| Compte général       | - @           |             |
|----------------------|---------------|-------------|
| PRESTATIONS DE       | SERVICES      |             |
| TVA<br>03 ▼ ⓒ<br>21% |               |             |
| Débit 0,00           | Crédit 350,00 |             |
| Commentaire          |               |             |
|                      |               |             |
| Enregistrer          | × Annuler     | × Supprimer |

Pour terminer, cliquez sur Enregistrer ou CTRL ENTER.

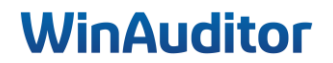

Question C : Comptabilisez une partie du fichier CODA :

• Recherchez dans les échéances le montant de 1375 € afin d'apurer la facture

<u>**Réponse :**</u> Pour comptabiliser le fichier CODA allez dans **Financiers > Extraits de banque > Sélectionnez** l'extrait > **Comptabiliser**.

|            | HAPPY ACCOUN       | TING →   | Extraits  | de banqu | ie > BE | L            |        |       |         |       |             |           |        |                     |             |  |
|------------|--------------------|----------|-----------|----------|---------|--------------|--------|-------|---------|-------|-------------|-----------|--------|---------------------|-------------|--|
| WA         | Extraits de banque | e D      | ocume     | nts com  | nptable | s            |        |       |         |       |             |           |        |                     |             |  |
| -          | BEL 9 2023 9       |          |           |          |         |              | 20     | 23    |         |       |             |           |        |                     |             |  |
| <u>.ul</u> | DEL * 2023 *       | janv.    | févr.     | mars     | avr.    | mai          | juin   | juil. | août    | sept. | oct.        | nov.      | déc.   |                     |             |  |
|            |                    |          |           |          |         |              |        |       |         |       | 2           |           |        |                     |             |  |
|            | + Ajouter Q Rec    | hercher  |           | _        |         | Q, Fill      | ires v | 🌣 Rê  | gles CC | DA    | ) Histo     | rique C   | odabox | Comptabiliser       | × Supprimer |  |
|            | Financ             | ciers    |           |          |         | Ancien solde |        |       |         |       |             |           |        | Différence de solde |             |  |
| -          | Extraits de banqu  |          | 68 378,55 |          |         |              |        |       |         |       | +7 766,16 🛧 |           |        |                     |             |  |
| \$         | Caisses            |          | 68 791,89 |          |         |              |        |       |         |       |             | -413,34 🖊 |        |                     |             |  |
|            | OC1 - Caisse       |          |           |          |         |              |        |       |         |       |             |           |        |                     |             |  |
| ~          |                    |          |           |          |         |              |        |       |         |       |             |           |        |                     |             |  |
| *          | Paiements en atte  | ente     |           |          |         |              |        |       |         |       |             |           |        |                     |             |  |
|            | Historique des pa  | iements  |           |          |         |              |        |       |         |       |             |           |        |                     |             |  |
| ==         | Gestion des mode   | es de pa | iement    | s        |         |              |        |       |         |       |             |           |        |                     |             |  |

Placez-vous sur la ligne de l'extrait (+1350 GEDEON dans notre exemple) et cliquez sur **Rechercher dans** toutes les échéances pour rechercher sur le montant dans <u>toute la comptabilité.</u>

| 28/7/2023 Virement en votre faveur<br>Contrepartie : GEDEON RIC | + 1 350,00 | Comptabiliser au client 📙 GEDEON RICHTER BENELUX S.A. |
|-----------------------------------------------------------------|------------|-------------------------------------------------------|
| BE89001412192785 GKCCBEBB<br>Communication :<br>Facture - 30    | (          | Q Voir les échéances de GEDEON RICHTER BENELUX S.A.   |
|                                                                 |            | Comptabiliser Manuellement                            |

Tapez ensuite le nom ou le montant qui se trouve sur l'extrait de compte.

| Rechercher Rechercher            |                                             |                        |                        |             |
|----------------------------------|---------------------------------------------|------------------------|------------------------|-------------|
| Journaux 📜 ABO 23 🗮 V            | FV 25 🗮 VNV 1 🖡 AFA 31 9 BEL 54             | 🚦 ODV 53 📑 SAL 💽       | t1                     |             |
| Exercices 01/2020 → 12/2020      | (8) 01/2021 → 12/2021 (31) 01/2022 → 12/202 | 2 56 01/2023 → 12/2023 | <b>99</b> 01/2024 → 12 | 2/2024 1 13 |
| Type de compte 🖊 Comptes générau | x 108 Elients 49 Fournisseurs 38            |                        |                        |             |
| Document comptable               | Contrepartie                                | ▲ Date d'échéance      | Montant en EUR         | Solde       |
| <b>AFA 187</b> (2022-07)         | 🖶 440008 APS                                | 22/7/2022              | -230,00 EUR            | -230,00 EUR |
| 7/7/2022                         | Active Proprete & Services SPRL             |                        |                        |             |
| <b>ABO 58</b> (2023-05)          | 400034 ADVERBELCO                           | 17/5/2023              | 165,01 <sup>EUR</sup>  | +165,01 EUR |
| 2/5/2023                         | ADVERBELCO SPRL                             |                        |                        |             |
| <b>VFV 73</b> (2023-06)          | a 400025 LA TABLE D                         | 16/6/2023              | 150,00 <sup>EUR</sup>  | +150,00 EUR |
| 1/6/2023                         | LA TABLE DE MAMY S.A.                       |                        |                        |             |
| <b>ABO 80</b> (2023-06)          | 2 400015 BE FILMS S                         | 17/6/2023              | 220.00 EUR             | +220.00 EUR |
| 2/6/2023                         | BE FILMS SPRL                               |                        |                        | ,           |
| <b>AFA 90</b> (2023-06)          | 440002 VIKING                               | 25/6/2023              | -392.00EUR             | -392.00 EUR |
| 10/6/2023                        | Office Depot International SPRL             | 2010/2020              | 002,00                 | ,           |

#### WinAuditor indiquera toutes les opérations ouvertes pour le nom ou le montant indiqué.

| Rechercher         | 1 350,00                                                                                                    |                            |                         |                |                          |  |  |  |  |  |  |  |  |
|--------------------|----------------------------------------------------------------------------------------------------|----------------------------|-------------------------|----------------|--------------------------|--|--|--|--|--|--|--|--|
| Journaux           | 🗮 ABO 2 🗮 VFV 26                                                                                                    | 🗏 VNV 🚺 🗭 AFA 🔞 🔇          | BEL 55 📰 ODV 53 📰 SAL 8 | tı             |                          |  |  |  |  |  |  |  |  |
| Exercices          | Exercices $01/2020 \rightarrow 12/2020$ (3) $01/2021 \rightarrow 12/2021$ (3) $01/2022 \rightarrow 12/2022$ (5) $01/2023 \rightarrow 12/2023$ (10) $01/2024 \rightarrow 12/2024$ (1) 14 |                            |                         |                |                          |  |  |  |  |  |  |  |  |
| Type de compte     | 🖊 Comptes généraux 🛛 🚺 🖊                                                                                                    | Clients 52 🖡 Fournisseu    | rs 37                   |                |                          |  |  |  |  |  |  |  |  |
| Document co        | omptable                                                                                                    | Contrepartie               | ▲ Date d'échéance       | Montant en EUR | Solde                    |  |  |  |  |  |  |  |  |
| <b>VFV 30</b> (202 | 23-07)                                                                                                    | 400018 GEDEON RIC          | 16/7/2023               | 1 350,00 EUR   | +1 350,00 <sup>EUR</sup> |  |  |  |  |  |  |  |  |
| 1/7/2023           | 0                                                                                                    | GEDEON RICHTER BENELUX S.A |                         |                |                          |  |  |  |  |  |  |  |  |
| Sélectionner       | Annuler                                                                                                    |                            |                         |                |                          |  |  |  |  |  |  |  |  |

Il suffit de Sélectionner la bonne opération pour apurer le document.

| Rechercher                       | 1 350,00                 |                             |                                         |                         |                          |
|----------------------------------|--------------------------|-----------------------------|-----------------------------------------|-------------------------|--------------------------|
| Journaux                         | 🗮 ABO 2 🗮 VFV 26         | 🗮 VNV 🚺 🖶 AFA 30 🤇          | BEL 55 🖩 ODV 53 📑 SAL 🛽                 | ) ti                    |                          |
| Exercices                        | 01/2020 → 12/2020 🔞 0    | 1/2021 → 12/2021 31 01/2022 | 2 → 12/2022 <b>56</b> 01/2023 → 12/2023 | <b>101</b> 01/2024 → 1  | 2/2024 <b>1</b> t3       |
| Type de compte                   | 🖊 Comptes généraux 🛛 108 | Clients 52 🖡 Fourniss       | eurs 37                                 |                         |                          |
| Document co                      | mptable                  | Contrepartie                | ▲ Date d'échéance                       | Montant en EUR          | Solde                    |
| ₩ VFV <b>30</b> (202<br>1/7/2023 | 23-07)                   | 400018 GEDEON RIC           | 16/7/2023<br>S.A.                       | 1 350,00 <sup>EUR</sup> | +1 350,00 <sup>EUR</sup> |
| Sélectionner                     | 1 Annuler                |                             |                                         |                         | +1 350,00                |

Cliquer sur **Enregistrer** pour terminer la comptabilisation de la ligne.

| Montant r   | reçu (+) |          | 🕖 Compte général      | 🚬 Compte client      | n Compte fournisseur |     |  |  |  |  |
|-------------|----------|----------|-----------------------|----------------------|----------------------|-----|--|--|--|--|
|             | 1 350    | ,00 €    | Compte client         |                      |                      |     |  |  |  |  |
|             | Dábit    | Cródit   | 400018                |                      |                      |     |  |  |  |  |
| £ 550000    | 1 050 00 | Cieuit   | GEDEON RIC GEDEON F   | RICHTER BENELUX S.A. |                      |     |  |  |  |  |
| /≇ 550000   | 1 350,00 |          | Commentaire 💼         |                      |                      |     |  |  |  |  |
| 400018      |          | 1 350,00 |                       |                      |                      |     |  |  |  |  |
| 🖋 Mode avan | cé       |          |                       |                      |                      |     |  |  |  |  |
|             | -        |          | Apurements            | Débit                | Crédit               |     |  |  |  |  |
|             |          |          | 📜 VFV 30              | 1 350,00             |                      | ×   |  |  |  |  |
|             |          |          | ⑤ BEL 4 #2            |                      | 1 350,00             |     |  |  |  |  |
|             |          |          | Q Rechercher dans les | s échéances          |                      |     |  |  |  |  |
|             |          |          |                       |                      | × Suppri             | mer |  |  |  |  |
| Enregistre  | r × An   | nuler    | ·                     |                      |                      |     |  |  |  |  |

**Petite astuce** : si vous souhaitez reprendre la communication qui se trouve sur l'extrait, cliquez sur l'icone bleue à coté du commentaire.

| Montant     | reçu (+) |          | 🕖 Compte général    | 📜 Compte client      | Compte fournisseur |
|-------------|----------|----------|---------------------|----------------------|--------------------|
|             | 1 350,0  | € 00     | Compte client       |                      |                    |
|             | Débit    | Crédit   | 400018              |                      | ▼ <b>(</b> €)      |
| € 550000    | 1 350,00 |          | GEDEON RIC GEDEON I | RICHTER BENELUX S.A. |                    |
| 200018      |          | 1 350,00 |                     |                      |                    |
| 🖋 Mode avar | ncé      |          |                     |                      |                    |

#### • Comptabilisez le paiement de la facture 17 de Toyota selon la proposition de WinAuditor

**<u>Réponse</u>** : Cliquez sur **Comptabiliser au fournisseur xxx**.

Si la boulette est bleue, cela signifie que WinAuditor a bien retrouvé le fournisseur sur base du compte IBAN mais qu'il n'y a pas de facture à apurer.

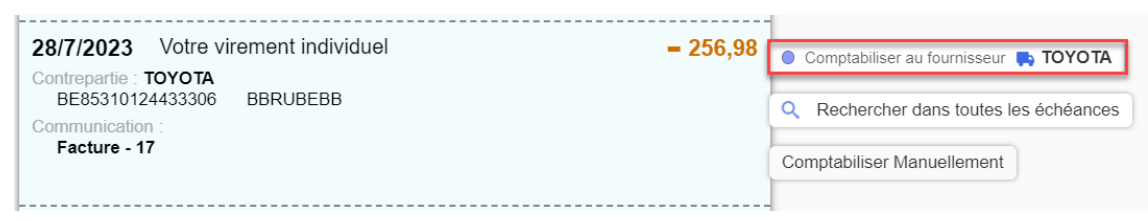

#### • Enregistrez partiellement le document

**<u>Réponse</u>**: Cliquez sur **Enregistrement partiel**.

| Valider toutes les<br>propositions fiables                               | 28/7/2023 Votre virement individuel = 236<br>Contropartie: ELECTRABEL<br>BE400025443336 GKCCBEBB<br>Communication :<br>Facture : 156 | 57 Q. Rechercher dans toutes les échéances<br>Comptabiliser Manuellement                                                                                                |
|--------------------------------------------------------------------------|----------------------------------------------------------------------------------------------------|----------------------------------------------------------------------------------------------------|
| -158,51<br>-236,57<br>-40,00<br>-256,98<br>-164,60<br>1 350,00<br>563,54 | 28/7/2023 Votre virement individuel - 40<br>Contrapartie: ORANGE<br>BE68333006178334 BBRUBEBB<br>Communication :<br>Facture - 2178   | 00 Comptabiliser au fournisseur 🖡 Microcity SPRL<br>Q. Voir les échéances de Microcity SPRL ()<br>Q. Rechercher dans toutes les échéances<br>Comptabiliser Manuellement |
| 2 150,00<br>-2 919,15<br>1 489,89<br>1 750,00<br>1 723,00                | 28/7/2023 Votre virement individuel - 256<br>Contrepartie - TOYOTA<br>BE653107443306 BBRUBEBB<br>Communication<br>Facture - 17       | 98 Débit Crédit Commentaire Apurements                                                                                                    |
|                                                                          | 28/7/2023 Votre virement individuel - 164<br>Centrepartie : INBW<br>BE90097321500032 GEBABEBB<br>Communication :<br>Facture - 16     | 60 Q. Rechercher dans toutes les échéances<br>Comptabiliser Manuellement                                                                                                |
| Manhadrandad                                                             | 28/7/2023 Virement en votre faveur + 1 350<br>Centrepartie : GEDEON RIC                                                              | 00<br>Socoo compte courant 1 350,00<br>Débit Crédit Commentaire Apurements                                                                                              |

Quand l'extrait est **partiellement comptabilisé**, vous verrez que le numéro de document comptable est **surligné en jaune.** 

|          | HAPPY ACCOUN           | ting → | Extraits | de banq | ue > B  | EL        |              |       |      |             |                     |      |           |                      |                    |
|----------|------------------------|--------|----------|---------|---------|-----------|--------------|-------|------|-------------|---------------------|------|-----------|----------------------|--------------------|
| WA       | Extraits de banque     | e D    | ocume    | nts cor | nptable | s         |              |       |      |             |                     |      |           |                      |                    |
|          | DEI 0000               | _      | 2023     |         |         |           |              |       |      |             |                     |      |           |                      |                    |
| <u>l</u> | BEL V 2023 V           | janv.  | févr.    | mars    | avr.    | mai       | juin         | juil. | août | sept.       | oct.                | nov. | déc.      |                      |                    |
|          |                        |        |          |         |         |           |              | 1     |      |             | 2                   |      |           |                      |                    |
| )        | + Ajouter Q Rechercher |        |          |         |         |           |              |       |      |             |                     |      |           |                      |                    |
|          | N° d'extrait 🔺         |        |          |         |         |           | Ancien solde |       |      |             | Différence de solde |      |           |                      | Document comptable |
|          | Juillet 2023           |        |          |         |         |           |              |       |      |             |                     |      |           |                      |                    |
|          | <b>±</b> 4             |        |          |         |         | 56 495,54 |              |       |      | +5 250,62 🛧 |                     |      | 61 746,16 | (S) BEL 20230004 (C) |                    |

Si l'extrait est entièrement comptabilisé, il ne sera plus surligné.

|                        | HAPPY A       | COUNTIN | G > Extrait | s de banq | ue > Bl | ΞL  |                     |       |      |                   |                  |      |      |             |                |
|------------------------|---------------|---------|-------------|-----------|---------|-----|---------------------|-------|------|-------------------|------------------|------|------|-------------|----------------|
| WA                     | Extraits de l | banque  | Docum       | ents cor  | nptable | s   |                     |       |      |                   |                  |      |      |             |                |
|                        | 2023          |         |             |           |         |     |                     |       |      |                   |                  |      |      |             |                |
| <u>.ul</u>             | BEL V 202     | jai     | nv. févr.   | mars      | avr.    | mai | juin                | juil. | août | sept.             | oct.             | nov. | déc. | ]           |                |
|                        |               |         |             |           |         |     |                     |       |      |                   |                  |      |      |             |                |
| + Ajouter Q Rechercher |               |         |             |           |         |     |                     |       |      |                   |                  |      |      |             |                |
|                        |               |         | Anci        | en solde  |         |     | Différence de solde |       |      | Nouveau solde Doo | cument comptable |      |      |             |                |
|                        | Juillet 2023  |         |             |           |         |     |                     |       |      |                   |                  |      |      |             |                |
|                        | <b>±</b> 4    |         |             |           |         |     | 56 495,54           |       |      |                   | +5 250,62 🚖      |      |      | 61 746,16 🤇 | BEL 20230004 💮 |

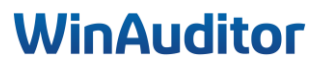

Question D : Comptabilisez le fichier SODA :

• Faites la concordance avec les comptes du plan comptable

**<u>Réponse</u>** : Cliquez sur Les lignes des comptes (à faire ligne par ligne) > Ajouter la correspondance.

Cette opération est à faire au moment de la première importation dans le dossier.

Par la suite il suffira de cliquer sur **comptabiliser automatiquement**.

| Correspon                        | ndance entre un code Soda et un compte général |
|----------------------------------|------------------------------------------------|
|                                  |                                                |
| Code SODA<br>453000 - PRECOMPTES | + Ajouter la correspondance                    |
| RETENUS                          |                                                |
|                                  |                                                |
|                                  |                                                |
| s                                |                                                |
|                                  | Code SODA<br>453000 - PRECOMPTES<br>RETENUS    |

Sélectionnez le compte général pour faire la correspondance avec votre plan comptable.

| Sélectionner un compte général pour le lier au code Soda 453000 - PRECOMPTES RETENUS<br>453000<br>PRECOMPTES RETENUS | $\otimes$ |
|----------------------------------------------------------------------------------------------------|-----------|
| Enregistrer Abandonner                                                                                               |           |

#### • Comptabilisez le document dans le journal SAL

Placez-vous sur la première ligne et cliquez ensuite sur Comptabiliser le document manuellement.

| × Supprimer l'annexe                     |                     |                                  |                    |                   |
|------------------------------------------|---------------------|----------------------------------|--------------------|-------------------|
| ??? ??? 30/04                            | 1. Période invalid  | e (2204) pour exercice sélectior | nné (0 a 0)        |                   |
| 453000 - PRECOMPTES RETENUS              |                     | Prévisualisation d               | lu document compta | ble               |
|                                          |                     |                                  |                    |                   |
| S 455000 - REMUNERATIONS                 | Comptabiliser le do | cument manuellement              |                    |                   |
| 618000 - REMUNERATION DIRIGEANT          |                     |                                  |                    |                   |
| ⊘ 620200 - APPOINTEMENTS EMPLOYES        | Journal             | N° de document                   | Période            | Date de mouvement |
| ⊘ 621000 - COTISATIONS ONSS SUR SALAIRES |                     | as about one                     | 2022-04            | 30/4/2022         |

Indiquez le journal d'opérations diverses à utiliser pour comptabiliser les salaires.

| Jou | mal   | V        | Exercice<br>2022 | •   | N° d  | e document | 0 <b>L</b> J | Périod | e |
|-----|-------|----------|------------------|-----|-------|------------|--------------|--------|---|
|     |       |          |                  | A   | chat  |            |              |        |   |
| Ľ 🖷 | AFA I | Facture  | s d'achat        |     |       |            |              |        |   |
|     |       |          |                  | D   | ivers |            |              |        |   |
| 8   | ODV   | Opérati  | ons diver        | ses |       |            |              |        |   |
| 8   | SAL   | Salaires | ;                |     |       |            |              |        |   |
|     |       |          |                  |     |       |            |              |        |   |

#### Cliquez ensuite sur Enregistrer.

| Date de mouvement Déclaration TVA<br>30 / 07 / 2022 Ne pas inclure dans la de                                      | Commen<br>0001 | taire    |          |                              |                 |
|----------------------------------------------------------------------------------------------------|----------------|----------|----------|------------------------------|-----------------|
| Inverser l'OD                                                                                                    |                |          |          | 🔀 Importer à pa              | artir d'Excel   |
| Compte                                                                                                    | TVA            | Débit    | Crédit   | Commentaire                  |                 |
| ✓ 453000 PRECOMPTES RETENUS                                                                                        |                |          | 1 040,37 | PRECOMPTES RETENUS           | × 🗆             |
| <b>∉ 454000</b> O.N.S.S.                                                                                           |                |          | 1 522,50 | 0.N.S.S.                     | × 🗆             |
| ✓ 455000 REMUNERATIONS                                                                                             |                |          | 2 258,38 | REMUNERATIONS                | × 🗆             |
|                                                                                                    |                | 3 654,00 |          | APPOINTEMENTS EMPLOYES       | ×               |
| 🗲 621000 COTISATIONS ONSS SUR SALAII                                                                               |                | 1 167,25 |          | COTISATIONS ONSS SUR SALAIRE | s 🗙             |
| 618000 REMUNERATION DIRIGEANT                                                                                      |                | 3 806,25 |          | REMUNERATION DIRIGEANT       | ×               |
| 🗲 453000 PRECOMPTES RETENUS                                                                                        |                |          | 887,10   | PRECOMPTES RETENUS           | × 🗆             |
| ⋠ 455000 REMUNERATIONS                                                                                             |                |          | 2 919,15 | REMUNERATIONS                | × 🗆             |
| E+ à un compte client झ ctrl ₂<br>E+ à un compte fournisseur ➡ ctrl ₃<br>E+ Rechercher dans les échéances Q ctrl . |                |          |          |                              |                 |
|                                                                                                    |                | 8 627,50 | 8 627,50 | -                            |                 |
|                                                                                                    |                |          |          |                              |                 |
|                                                                                                    |                |          |          |                              |                 |
|                                                                                                    |                |          |          | + Ajouter une note           | 📌 Poser une que |

Par la suite il suffira de cliquer sur **Comptabiliser le document automatiquement**.

|                          |   |                                                               |                        |                               |           |                    | HMTTI U ALI                    |
|--------------------------|---|---------------------------------------------------------------|------------------------|-------------------------------|-----------|--------------------|--------------------------------|
| Tris v Filtres v Q       | : | × Supprimer l'annexe                                          |                        |                               |           |                    |                                |
|                          |   | ⊘ III SAL 30/04                                               |                        | Prévisualisati                | on du doo | ument cor          | mptable                        |
| sudo                     |   | 453000 - PRECOMPTES RETENUS     454000 - 0 N S S              | 🚿 Comptabiliser le doc | ument automatiquement         | Comp      | tabiliser le de    | ocument manuellement           |
|                          |   | © 455000 - REMUNERATIONS<br>© 618000 - REMUNERATION DIRIGEANT | Journal                | N° de document<br>Automatique | _         | Période<br>2022-04 | Date de mouvement<br>30/4/2022 |
| SODA - 202204 - 0004.xml | : | 620200 - APPOINTEMENTS EMPLOYES                               | Durate                 |                               | 0.001     | 0.14               | Ourseater                      |
|                          |   | 0 021000 - COTISATIONS ONSS SUR SALAIRES                      | ✓ 453000 PRECOMPTE     | S RETENUS                     | Debit     | 1 040,37           | PRECOMPTES RETENUS             |
|                          |   |                                                               | # 454000 O.N.S.S.      |                               |           | 1 522,50           | 0.N.S.S.                       |
|                          |   |                                                               | 🖋 455000 REMUNERATI    | IONS                          |           | 2 258,38           | REMUNERATIONS                  |
|                          |   |                                                               |                        | NTS EMPLOYES                  | 3 654,00  |                    | APPOINTEMENTS EMPLOYES         |
|                          |   |                                                               | ✓ 621000 COTISATIONS   | ONSS SUR SALAIF               | 1 167,25  |                    | COTISATIONS ONSS SUR SALAIRES  |
|                          |   |                                                               | 🖋 618000 REMUNERATI    | ION DIRIGEANT                 | 3 806,25  |                    | REMUNERATION DIRIGEANT         |
|                          |   |                                                               | # 453000 PRECOMPTE     | S RETENUS                     |           | 887,10             | PRECOMPTES RETENUS             |
|                          |   |                                                               | 🖋 455000 REMUNERATI    | IONS                          |           | 2 919,15           | REMUNERATIONS                  |

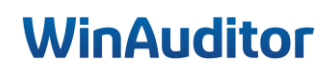

Question E : Recherchez l'OD de salaire dans le journal :

• Dupliquez l'OD dans le journal ODV

**<u>Réponse</u>** : Rendez-vous dans le Journal d'OD des salaires > Sélectionnez l'OD > Dupliquer.

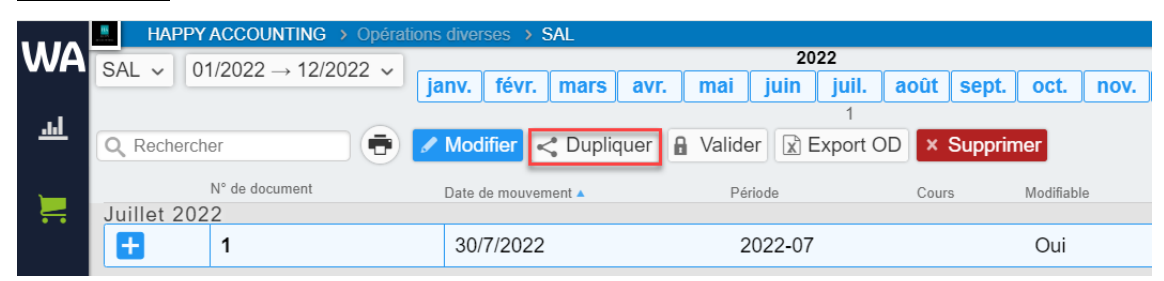

• Inversez l'écriture

Cliquez sur Inverser l'OD.

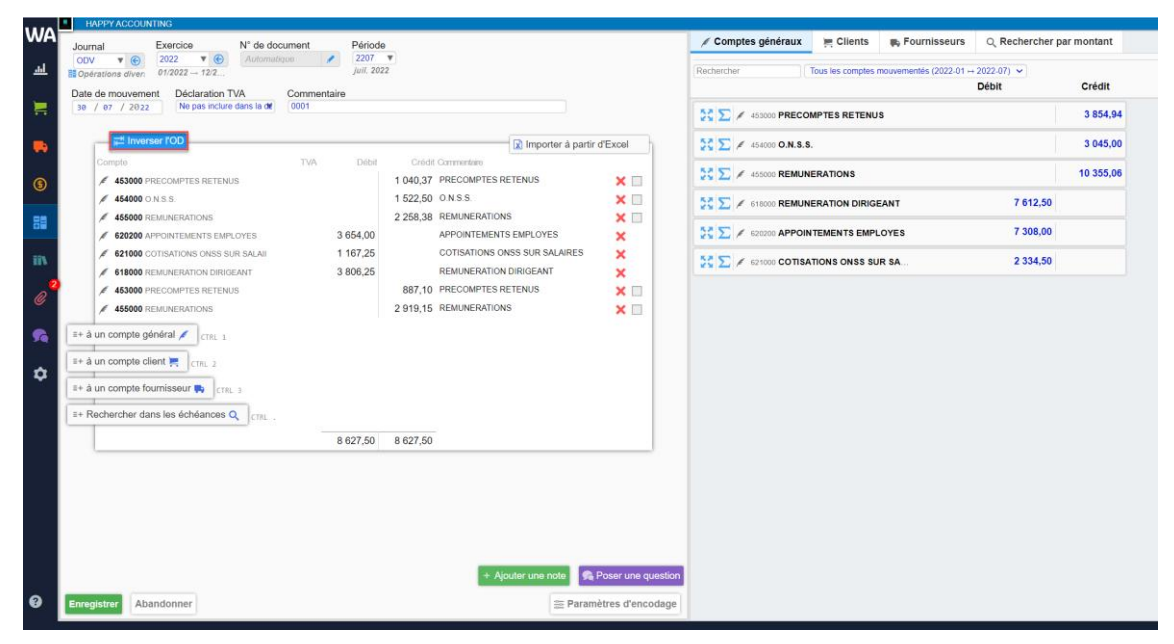

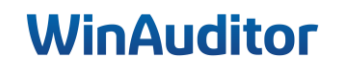

### 3. Déclarations

### 3.1 Intervat

<u>Question A</u> : Allez dans la case 82 de la déclaration TVA du 2<sup>ème</sup> trimestre et corrigez la facture APS en reclassant la facture de « Entretien des locaux » vers le compte 603000 « Sous-traitances générales » :

|             | HAPPY ACCOUNTIN           | G > TVA > Déclaration     | s TVA                   |                            |
|-------------|---------------------------|---------------------------|-------------------------|----------------------------|
| WA          | 2022                      |                           | 2023                    |                            |
|             | T2 T3                     | T4 T1                     | T 2                     | T3 T4                      |
| <u>.1.1</u> | juin juil. août sept. oct | . nov. déc. janv. févr. r | nars avr. mai juin juil | . août sept. oct. nov. déc |
|             | A Valider 🔀 Détail pa     | ar compte                 |                         |                            |
|             | _                         |                           |                         |                            |
|             |                           | Déclaration T             | VA - <u>calculée</u>    |                            |
|             |                           | 3ème trim                 | estre 2023              |                            |
|             | Calcu                     | lé sur base de la con     | nptabilité 7/8/2024 1   | 7:36:41                    |
| ¢           | Opéra                     | ations                    | Tax                     | kes                        |
| •           | A la sortie               | A l'entrée                | Dues                    | Déductibles                |
| ~           | 1 375 00 00               | 8 132 91 81               | 15 293 49 54            | 6 333 72 59                |
| <b>*</b>    | 01                        | 28 578 69 82              | 1/9 01 55               | 62                         |
|             | 02                        | 20 07 0,00 02             | 360 15 56               | 28.64.64                   |
| +=          | 72 926 22 02              | 00                        | 500,15 50               | 20,04 04                   |
|             | 72 820,22 03              |                           | 10                      |                            |
| IIN         | 44                        |                           |                         |                            |
| 4           | 3 998,49 45               | 84                        | 61                      | Solde                      |
|             | 357,25 46                 | 85                        | 63                      | 9 440,29 71                |
| Ŭ           | 47                        | 86                        |                         | 72                         |
|             | 48                        | 1 715,00 87               |                         | Acompte                    |
| 79          | 136,37 49                 | 709,50 88                 |                         | 91                         |

**<u>Réponse</u>**: Cliquez sur **la case 82** dans la déclaration TVA.

Sélectionnez la ligne comptable de la facture APS et cliquez sur Reclasser.

| Q R | echercher Q. Filtres v 2023-07 202<br>23<br>eclasser 📄 🖶 🛱 🖛 🎄 Répartition v | <b>3-08</b> 2023-09<br>20 26    |                     |         |                    |
|-----|------------------------------------------------------------------------------|---------------------------------|---------------------|---------|--------------------|
|     | Document comptable                                                           | Compte                          | Date de mouvement 🔺 | Période | Débit<br>28 578,69 |
| Ð   | 🛼 AFA 144 #2 🛼 440008 APS                                                    | 🖋 611400 ENTRETIEN DES LOCAUX 🛞 | 7/7/2023            | 2023-07 | 230,00             |
| Ð   | 🛼 AFA 106 #2 🛼 440029 RESTAURANTS                                            | 🗲 616300 FRAIS DE RESTAURANT 🕞  | 10/7/2023           | 2023-07 | 423,65             |
| Ð   | 🛼 AFA 105 #2 🛼 440022 LECOT                                                  | 🗲 612000 FOURNITURE DE BUREAU 🛞 | 10/7/2023           | 2023-07 | 3 018,28           |
| •   | 🛼 AFA 103 #2 🛼 440020 NEW LAW                                                |                                 | 10/7/2023           | 2023-07 | 454,55             |

Sélectionnez le compte et cliquez sur Enregistrer.

| 🗲 Compte général            |     |
|-----------------------------|-----|
| Compte général              |     |
| 603000                      | ▼ 📀 |
| SOUS-TRAITANCES GENERALES   |     |
| Mode de correction          |     |
| Editer le document existant | T   |
| Enregistrer Abandonner      |     |

<u>Question B</u>: Corrigez le listing client, le client ADVERBELCO est assujetti à la TVA, n° de TVA BE0430.352.970 :

|                   |   |             | HAPP                 | Y AC(               | COUN         | ITING  | 3 > 1  | VA : | Listi            | ngs                | TVA ar               | nuel  |                |        |                 |                                  |                   |          |      |     |       |            |        |     |       |        |        |  |
|-------------------|---|-------------|----------------------|---------------------|--------------|--------|--------|------|------------------|--------------------|----------------------|-------|----------------|--------|-----------------|----------------------------------|-------------------|----------|------|-----|-------|------------|--------|-----|-------|--------|--------|--|
| WA                | ſ |             |                      | :                   | 2022         |        |        |      |                  |                    |                      |       |                | 20     | 23              |                                  |                   |          |      |     |       |            | 2      | )24 |       |        |        |  |
|                   |   | T 2         |                      | Т3                  |              |        | Т4     |      |                  | T                  | 1                    |       | T 2            |        |                 | Т3                               |                   |          | Т4   |     |       | <b>T</b> 1 |        |     | T     | 2      |        |  |
| <u>.111</u>       |   | juin        | juil.                | août                | sept.        | oct.   | nov.   | déc. | janv.            | fév                | r. mars              | avr.  | mai            | juin   | juil.           | août sep                         | t. oct            | <b>L</b> | nov. | déc | janv. | . févi     | . mars | avi | r. ma | i juin |        |  |
|                   |   |             |                      |                     |              |        |        |      |                  |                    |                      | Chiff | Lis<br>re d'af | sting  | g T∖<br>es tot  | <b>/A 202</b><br>al : <b>242</b> | <b>3</b><br>097,2 | 25       | €    |     |       |            |        |     |       |        |        |  |
| •                 |   | In<br>22    | <b>clus</b><br>20 51 | <b>dans</b><br>4,57 | e le li<br>€ | istin  | g 2    | 9    | <b>Be</b><br>9 4 | <b>lge</b><br>88,3 | <b>non a</b><br>21 € | issuj | etti 👩         | 9      | <b>No</b><br>12 | on belge<br>094,47               | € 3               |          |      |     |       |            |        |     |       |        |        |  |
| æ                 |   |             |                      |                     |              |        |        |      |                  | Cal                | culé s               | ur ba | ase de         | e la o | com             | otabilité                        | 8/8               | /2(      | 024  | 09: | 58:20 |            |        |     |       |        |        |  |
| æ                 |   | N           | ° de '               | TVA                 |              |        |        |      | Cli              | ient               |                      |       |                |        |                 | Chiff                            | re d'a            | affa     | aire | s   |       |            | τv     | A.  |       |        | Exclus |  |
| $\diamond$        |   |             |                      |                     |              |        |        |      |                  | 400                | 0009 S               | ств   | VBA            | G      |                 |                                  | 8                 | 26       | 60,8 | 8   |       | 1          | 734,   | 79  |       |        | 0,00   |  |
| *                 |   |             | Dé                   | cla                 | rat          | tio    | ns     |      | )                | 400                | 0034 <b>A</b>        | DVE   | RBEL           | со     | G               |                                  | 1                 | 22       | 27,3 | 3   |       |            | 257,   | 76  |       |        | 0,00   |  |
| ₽₽                |   | TVA<br>Dé   | clara                | tions               | TVA          |        |        |      |                  |                    |                      |       |                |        |                 |                                  |                   |          |      |     |       |            |        |     |       |        |        |  |
| DDe               |   | Dé          | clara                | tions               | intra        | icom   |        |      |                  |                    |                      |       |                |        |                 |                                  |                   |          |      |     |       |            |        |     |       |        |        |  |
|                   |   | Lis         | tings                | TVA                 | annı         | uel    |        |      |                  |                    |                      |       |                |        |                 |                                  |                   |          |      |     |       |            |        |     |       |        |        |  |
| ्र <mark>1</mark> |   | Dé          | clara                | tions               | OSS          | 5      |        |      |                  |                    |                      |       |                |        |                 |                                  |                   |          |      |     |       |            |        |     |       |        |        |  |
| Ø                 |   |             |                      |                     |              |        |        |      |                  |                    |                      |       |                |        |                 |                                  |                   |          |      |     |       |            |        |     |       |        |        |  |
|                   |   | Fic         | hes 2                | 281.5               | 0            |        |        |      |                  |                    |                      |       |                |        |                 |                                  |                   |          |      |     |       |            |        |     |       |        |        |  |
| 50                |   | DNA<br>Dá   | none                 | 00 00               |              | Imier  | 20     |      |                  |                    |                      |       |                |        |                 |                                  |                   |          |      |     |       |            |        |     |       |        |        |  |
|                   |   | Vá          | bicul                |                     | лас          | 111136 | :5     |      |                  |                    |                      |       |                |        |                 |                                  |                   |          |      |     |       |            |        |     |       |        |        |  |
| \$                |   | ve<br>Rilar | nicuit<br>1          | 62                  |              |        |        |      |                  |                    |                      |       |                |        |                 |                                  |                   |          |      |     |       |            |        |     |       |        |        |  |
|                   |   | Bil         | '<br>an et           | com                 | pte d        | le rés | sultat | s    |                  |                    |                      |       |                |        |                 |                                  |                   |          |      |     |       |            |        |     |       |        |        |  |
|                   |   | Со          | ncor                 | dance               | e CA         | TVA    |        |      |                  |                    |                      |       |                |        |                 |                                  |                   |          |      |     |       |            |        |     |       |        |        |  |
|                   |   |             |                      |                     |              |        |        |      |                  |                    |                      |       |                |        |                 |                                  |                   |          |      |     |       |            |        |     |       |        |        |  |

**<u>Réponse</u>** : Allez dans **Déclarations > Listings TVA annuel > Belge non assujetti**.

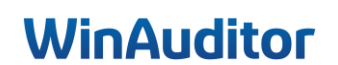

Cliquez ensuite sur la flèche bleue.

|         | 10<br>10<br>10<br>10 | HAPPY AC                     | COUN         | ITIN  | G → 1 | VA > | Listir             | ngs TVA a                | nnuel  |              |                |                         |                             |       |       |      |       |       |       |      |     |      |       |   |
|---------|----------------------|------------------------------|--------------|-------|-------|------|--------------------|--------------------------|--------|--------------|----------------|-------------------------|-----------------------------|-------|-------|------|-------|-------|-------|------|-----|------|-------|---|
| WA      |                      |                              | 2022         |       |       |      |                    |                          |        |              | 20             | 23                      |                             |       |       |      |       |       | 20    | 24   |     |      |       |   |
|         | T 2                  | Т 3                          |              |       | Т4    |      |                    | Т1                       |        | T 2          |                | Т 3                     |                             |       | T 4   |      | T 1   |       |       |      | T 2 |      |       |   |
| <u></u> | juin                 | juil. août                   | sept.        | oct.  | nov.  | déc. | janv.              | févr. mar                | s avr. | mai          | juin           | juil.                   | août sept.                  | oct.  | nov.  | déc. | janv. | févr. | mars  | avr. | mai | juin |       |   |
|         | Γ                    |                              |              |       |       |      |                    |                          | Chiff  | Li<br>re d'a | istin<br>faire | <b>g TV/</b><br>es tota | A <b>2023</b><br>Il : 242 0 | 97,25 | €     |      |       |       |       |      |     |      |       |   |
| -       | <b>In</b><br>22      | <b>clus dan</b><br>20 514,57 | s le li<br>€ | istin | ng 2  | 9    | <b>Bel</b><br>9 48 | <b>ge non</b><br>88,21 € | assuj  | etti (       | 2              | <b>No</b><br>12         | <b>n belge</b><br>094,47 €  | 3     |       |      |       |       |       |      |     |      |       |   |
| \$      |                      |                              |              |       |       |      |                    | Calculé                  | sur ba | ase d        | e la (         | comp                    | tabilité                    | 8/8/2 | 024   | 09:5 | 8:20  |       |       |      |     |      |       |   |
|         | N                    | de TVA                       |              |       |       |      | Clie               | ent                      |        |              |                |                         | Chiffre                     | d'aff | aires | s    |       |       | TV    | ۹.   |     | E    | xclus | . |
|         |                      |                              |              |       |       |      |                    | 400009                   | СТВ    | VBA          | e              | _                       |                             | 8 2   | 60,88 | 8    |       | 1     | 734,7 | '9   |     |      | 0,00  |   |
|         |                      |                              |              |       |       |      |                    | 400034                   | DVE    | RBEI         | -co            | C                       |                             | 1 2   | 27,33 | 3    |       |       | 257,7 | 6    |     |      | 0,00  |   |

Ajoutez le numéro de TVA dans la fiche.

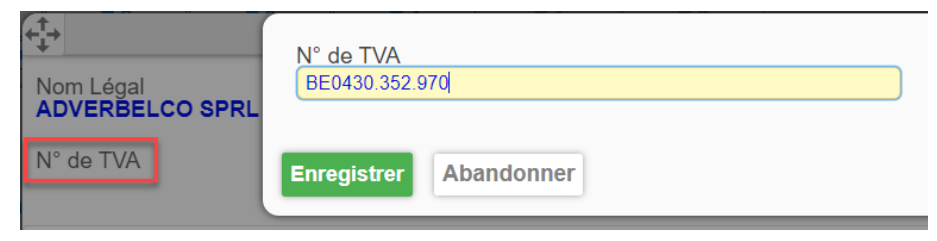

Cela corrigera instantanément le listing.

|                                          | Listing T<br>Chiffre d'affaires to                           | VA <b>2023</b><br>otal : <b>242 097,25 €</b> |          |        |
|------------------------------------------|--------------------------------------------------------------|----------------------------------------------|----------|--------|
| Inclus dans le listing ③<br>221 741,90 € | Belge non assujetti         N           8 260,88 €         1 | lon belge ③<br>2 094,47 €                    |          |        |
|                                          | Calculé sur base de la com                                   | nptabilité 8/8/2024 10:02:                   | 15       |        |
| N° de TVA                                | Client                                                       | Chiffre d'affaires                           | TVA      | Exclus |
| BE 0886690361                            | 💻 400001 BEGRAFENIS 💮                                        | 2 842,74                                     | 597,00   | 0,00   |
| BE 0588964796                            | 💻 400002 BENEGES SC 💮                                        | 2 227,33                                     | 467,76   | 0,00   |
| BE 0748228207                            | 🚝 400003 INDUSTRIEL 💮                                        | 3 232,28                                     | 678,80   | 0,00   |
| BE 0460472064                            | 💻 400004 A.S.W. BVB 🛞                                        | 1 771,13                                     | 371,96   | 0,00   |
| BE 0437683992                            | 💻 400005 EDEVA BVBA 💮                                        | 27 462,66                                    | 5 767,13 | 0,00   |
| BE 0449442966                            | 💻 400006 WERKHUIZEN 💮                                        | 2 537,30                                     | 56,69    | 0,00   |
| BE 0458237106                            | 📜 400007 AAFB S.A. 🕝                                         | 3 884,55                                     | 815,75   | 0,00   |
| BE 0477214858                            | 💻 400008 ACE LEASIN 💮                                        | 1 015,69                                     | 213,31   | 0,00   |
| BE 0872508169                            | 📜 400010 IJSROOSJE 💮                                         | 6 745,59                                     | 1 416,55 | 0,00   |
| BE 0472693173                            | 📜 400014 S.A. MS-DE 💮                                        | 13 909,14                                    | 2 920,95 | 0,00   |
| BE 0891676557                            | 📜 400015 BE FILMS S 💮                                        | 3 258,67                                     | 684,30   | 0,00   |
| BE 0433180422                            | 📜 400016 MODDY RUGA 🕞                                        | 6 693,18                                     | 1 405,54 | 0,00   |
| BE 0831498252                            | 📜 400017 AGROFIN S.                                          | 26 577,30                                    | 4 772,70 | 0,00   |
| BE 0872928437                            | 💻 400018 GEDEON RIC 💮                                        | 16 887,50                                    | 0,00     | 0,00   |
| BE 0426160689                            | 📜 400019 JMVDS ACCO 🕞                                        | 1 422,80                                     | 298,81   | 0,00   |
| BE 0423354619                            | 📜 400020 CREA SPRLN 💮                                        | 14 372,99                                    | 3 018,33 | 0,00   |
| BE 0878050136                            | 📜 400021 DECONINCK 💮                                         | 9 048,68                                     | 1 900,22 | 0,00   |
| BE 0822271572                            | 📜 400022 STEPHAN LO 💮                                        | 7 285,13                                     | 1 529,87 | 0,00   |
| BE 0465996512                            | 📜 400023 ECONOCOM L 🕞                                        | 5 873,15                                     | 1 233,34 | 0,00   |
| BE 0501631837                            | 📜 400024 SCABAL SPR 🕞                                        | 9 677,86                                     | 2 032,34 | 0,00   |
| BE 0716536921                            | 📜 400025 LA TABLE D 🕞                                        | 3 839,04                                     | 806,20   | 0,00   |
| BE 0462984958                            | 📜 400029 ADE S.A. 💮                                          | 4 376,11                                     | 918,99   | 0,00   |
| BE 0463958522                            | 💻 400030 PAUL ROSEW 🕞                                        | 2 079,94                                     | 436,78   | 0,00   |
| BE 0694102009                            | 📜 400031 SOCAFI S.A 🕞                                        | 14 635,75                                    | 3 073,51 | 0,00   |
| BE 0430352970                            | 💻 400034 ADVERBELCO 🕞                                        | 1 227,33                                     | 257,76   | 0,00   |
| BE 0823295121                            | 400035 DOOGLAS S. (5)                                        | 789,63                                       | 165.82   | 0.00   |
### Question C : Validez la déclaration TVA du 2ème trimestre :

**<u>Réponse</u>** : Allez dans **Déclarations > Déclarations TVA**.

Cliquez sur Valider.

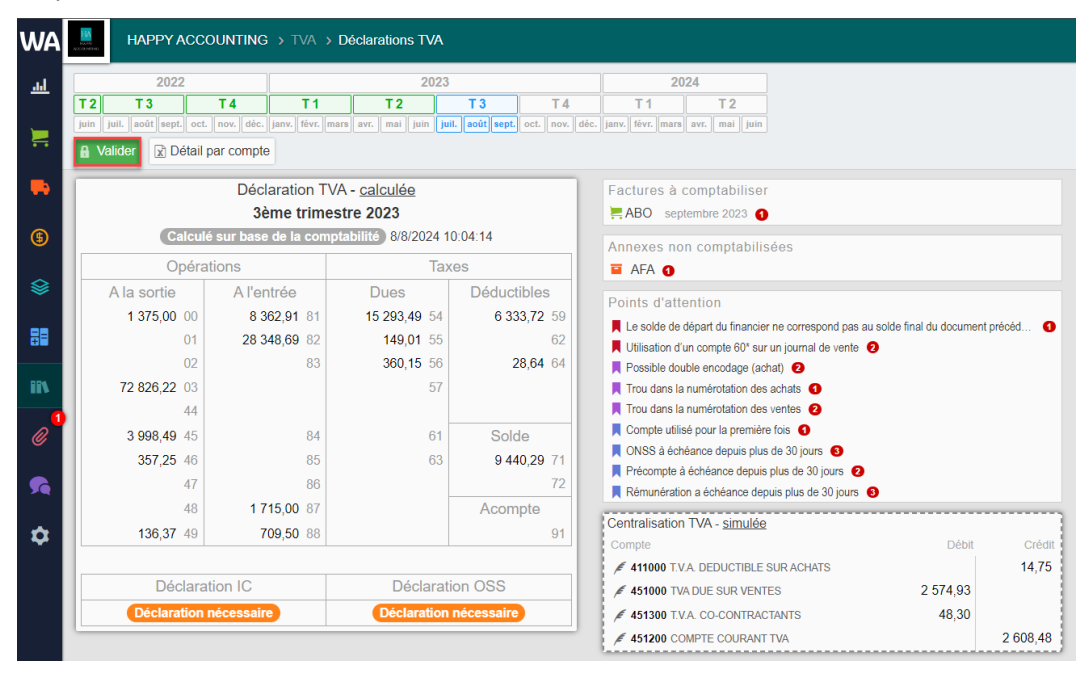

Renseignez l'adresse mail et le numéro de téléphone.

| Nom du déclaran                                   | t                    | _                           |                                               |                                                 | E-ma         | a l                                                                  |  |  |  |
|---------------------------------------------------|----------------------|-----------------------------|-----------------------------------------------|-------------------------------------------------|--------------|----------------------------------------------------------------------|--|--|--|
| HAPPY ACCOU                                       | INTIN                | IG                          |                                               |                                                 | jenn         | a@formation.be                                                       |  |  |  |
| Adresse                                           |                      |                             |                                               |                                                 |              |                                                                      |  |  |  |
| Rue H. Van Ner                                    | om 1:                | 2                           |                                               |                                                 | Nume<br>026  | éro de téléphone                                                     |  |  |  |
| 1040                                              | Eve                  | ere                         |                                               | L                                               | 020          |                                                                      |  |  |  |
| BE V<br>Belgium                                   |                      |                             |                                               |                                                 | Enco         | odage manuel Désactivé                                               |  |  |  |
|                                                   |                      |                             |                                               |                                                 |              |                                                                      |  |  |  |
| Op                                                | péra                 | tions                       | Ta                                            | xes                                             |              |                                                                      |  |  |  |
| A la sortie                                       |                      | A l'entrée                  | Dues                                          | Déductib                                        | les          |                                                                      |  |  |  |
| 1 375,00                                          | 00                   | 8 362,91 8                  | 1 15 293,49 54                                | 6 333,7                                         | 2 59         |                                                                      |  |  |  |
|                                                   | 01                   | 28 348,69 8                 | 2 149,01 55                                   |                                                 | 62           |                                                                      |  |  |  |
|                                                   | 02                   | 8                           | 3 360,15 56                                   | 28,6                                            | 64 64        |                                                                      |  |  |  |
| 72 826,22                                         | 03                   |                             | 57                                            |                                                 |              |                                                                      |  |  |  |
|                                                   | 44                   |                             |                                               |                                                 |              |                                                                      |  |  |  |
| 3 998,49                                          | 45                   | 8                           | 4 61                                          | Solde                                           |              |                                                                      |  |  |  |
| 357.25                                            | 46                   | 8                           | 5 63                                          |                                                 | 71           |                                                                      |  |  |  |
|                                                   | 47                   | 8                           |                                               |                                                 | 72           |                                                                      |  |  |  |
|                                                   | 18                   | 1 715 00 8                  | 7                                             | Acompt                                          | e            |                                                                      |  |  |  |
| 136.37                                            | 49                   | 709.50 8                    | 8                                             |                                                 |              |                                                                      |  |  |  |
|                                                   |                      |                             | -                                             |                                                 |              |                                                                      |  |  |  |
| Demande de rest                                   | itutio               | Commentaire                 |                                               |                                                 |              |                                                                      |  |  |  |
| J <b>étail des paie</b><br>Somme restante<br>0,00 | <b>nent</b><br>à pay | rs<br>ver à l'état Somm     | e restante dûe par l'éta<br>0,00              | ŧt                                              |              |                                                                      |  |  |  |
| Vontant des acomptes déjà payés                   |                      |                             |                                               |                                                 |              |                                                                      |  |  |  |
| Solde antérieur 0<br>Somme restante               | 6/202<br>à pa        | 23<br>yer à l'état 11 761,8 | Historique des paie<br>31/7/2023<br>30/9/2023 | ements<br>11 829,85 €     €<br>-9 689,34 €    ≣ | BEL 2<br>ODV | 10230008 #90 451200 / COMPTE COURANT TVA<br>18 #6 TVA septembre 2023 |  |  |  |
| nregistrer Aba                                    | ando                 | nner                        |                                               |                                                 |              | × Supprime                                                           |  |  |  |

Pour terminer, cliquez sur Enregistrer.

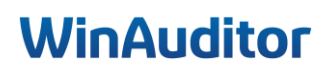

### Question D : Centralisez la TVA :

### **<u>Réponse</u>** : Allez dans **Déclarations > Déclarations TVA**.

Cliquez sur **Comptabiliser** pour centraliser la TVA.

| Centralisation TVA - <u>simulée</u> + C | omptabiliser |          |
|-----------------------------------------|--------------|----------|
| Compte                                  | Débit        | Crédit   |
| 🖋 411000 T.V.A. DEDUCTIBLE SUR ACHA     | ATS          | 14,75    |
| 🖋 451000 TVA DUE SUR VENTES             | 2 574,93     |          |
| 🖋 451300 T.V.A. CO-CONTRACTANTS         | 48,30        |          |
| 🖋 451200 COMPTE COURANT TVA             |              | 2 608,48 |

Si le solde de la déclaration TVA est égale au solde que vous retrouvez dans le compte courant, le montant sera surligné en vert. Dans le cas contraire il faudra vérifier d'où provient la différence.

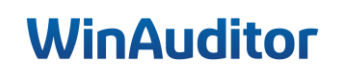

# 4. Clôtures

### 4.1 Bilan et compte de résultats

Question A : Comparez un bilan interne à l'écran sur 2 exercices :

• Est-ce que l'actif est égal au passif sur le dernier l'exercice ?

**<u>Réponse</u>** : Allez dans **Déclarations > Bilan et compte de résultats > Paramètres**.

|     | HAPPY ACCOUNTING | > Bilan > Bilan et comp | ote de résultats |                                                                                                    |
|-----|------------------|-------------------------|------------------|----------------------------------------------------------------------------------------------------|
| WA  | 📮 Voir à l'écran | 🖶 Imprimer              | Validation of    | A partir de Jusqu'à                                                                                                    |
| म   | Q, Paramètres    |                         |                  | 2022 2023                                                                                                    |
| Ħ   |                  |                         | 0                | T3         T4         T1         T2         T3         T4         T1         T2         T3         T4           oil sept. oct. nov. det. 99         jame, there, mans are, mail jami, jaut, addi sept, oct. nov. det. 99         jame, there, mans are, mail jami, jaut, addi sept, oct. nov. det. 99         jame, there, mans are, mail jami, jaut, addi sept, oct. nov. det.         jame, there, mans are, mail jami, jaut, addi sept, oct. nov. det.         jame, there, mans are, mail jami, jaut, addi sept, oct. nov. det.         jame, there, mans are, mail jami, jaut, addi sept, oct. nov. det.         jame, there, mans are, mail jami, jaut, addi sept, oct. nov. det.         jame, there, mans are, mail jaut, jaut, addi sept, oct. nov. det.         jame, there, mans are, mail jaut, jaut, addi sept, oct. nov. det.         jame, there, mans are, mail jaut, jaut, |
| -   |                  |                         |                  |                                                                                                    |
| 6   |                  |                         | 2                | Périodes de comparaisons<br>A partir de Jusqu'à<br>Jeany 2022 y de comparaison                                                                                                    |
| ۲   |                  |                         |                  | +Ajouter                                                                                                    |
| 88  |                  |                         | 3                | V Filtres<br>Rapport comptable<br>(III AN INTERNE                                                                                                    |
| ii\ |                  |                         |                  |                                                                                                    |
| @   |                  |                         |                  | Voir à l'écran Annuler                                                                                                    |

- 1. Sélectionnez l'exercice 20xx.
- 2. Ajoutez une période de comparaison.
- 3. Sélectionnez le rapport comptable BILAN INTERNE.

Cliquez ensuite sur Voir à l'écran.

| НАРРУ    | ACCOUNTING     | 3 → Bilan → E           | 3ilan et comp            | pte de résu | itats                                                                                                    |                        |                   |           |                   |                                         |           |                       |           |                 |
|----------|----------------|-------------------------|--------------------------|-------------|----------------------------------------------------------------------------------------------------|------------------------|-------------------|-----------|-------------------|-----------------------------------------|-----------|-----------------------|-----------|-----------------|
| 🖵 Voir   | à l'écran      | 🖶 lm                    | primer                   | 8           | Validatio                                                                                                    | n des co               | mptes annuels     |           |                   |                                         |           |                       |           |                 |
| & Recald | culer O F      | Paramètres              |                          | charner e   | en Excel                                                                                                    |                        |                   | olution % |                   |                                         |           |                       |           |                 |
|          |                |                         |                          | onargor e   |                                                                                                    | -                      |                   |           |                   |                                         |           |                       |           |                 |
|          |                |                         |                          |             | ACT                                                                                                    | 'IF                    |                   |           |                   |                                         | PASS      | IF                    |           |                 |
|          |                |                         |                          |             |                                                                                                    |                        |                   |           |                   |                                         |           |                       |           |                 |
|          |                |                         |                          |             |                                                                                                    |                        | 2023-01 > 2023-12 |           | 2022-01 > 2022-12 |                                         |           | 2023-01 > 2023-12     |           | 2022-01 > 2022- |
| Fra      | ais d'établis  | ssement                 |                          |             |                                                                                                    | 20                     | 0,00              |           | 0,00              | Capitaux propres                        | 10/15     | 248 218,19            | +3,43 %   | 239 986,3       |
|          | e              | E / 2000<br>200009 AMOR | 00 FRAIS CO<br>RTISSEMEN | NSTITUT.&   | AUGMENTA                                                                                                    | T.CAPITAL<br>STITUTION | 2 750,00          |           | 2 750,00          | Apport                                  | 10/11     | 50 000,00             |           | 50 000,0        |
| Actif    | fs immob       | oilisés                 | (The beline it           | o oon in    |                                                                                                    | 21/28                  | 145 650.13        | -8.51 %   | 159 190.95        | Capital                                 | 10        | 50 000,00             |           | 50 000,         |
| Im       | mobilientio    | ne incorno              | rolloc                   |             |                                                                                                    | 24                     | 0.00              |           | 0.00              | Capital souscrit                        | 100       | 50 000,00             |           | 50 000          |
| Inne     | mobilisatio    | ns incorpo              | elles                    |             |                                                                                                    | 21                     | 0,00              |           | 0,00              |                                         | SOUSCRIT  | 50 000,00             |           | 50 000          |
| Imr      | mobilisatio    | ns corpore              | lles                     |             |                                                                                                    | 22/27                  | 145 650,13        | -8,51 %   | 159 190,95        | En dehors du capital                    | 11        | 0,00                  |           | 0,              |
| 7        | Terrains et co | onstructions            |                          |             |                                                                                                    | 22                     | 85 428,77         | - 2,90 %  | 87 978,77         | Réserves                                | 13        | 155 000,00            |           | 155 000,0       |
|          |                |                         |                          |             | A 220000     A 220000     A 220000 | TERRAINS               | 10 000,00         |           | 10 000,00         | Réserves indisponibles                  | 130/1     | 55 000,00             |           | 55 000,         |
|          |                | ⊕ ≠ 2210                | 9 AMORTIS                | SEMENTS     | SUR CONST                                                                                                    | RUCTIONS               | -9 571,23         |           | -7 021,23         | Réserve légale                          | 130       | 5 000,00              |           | 5 000           |
| 1        | Installations, | machines et             | outillages               |             |                                                                                                    | 23                     | 18 838,77         | - 11,91 % | 21 386,96         | € ≠ 130000 RESER                        | VE LEGALE | 5 000,00              |           | 5 000           |
|          |                |                         |                          | 🕤 🖉         | 230000 INSTA                                                                                                    | LLATIONS               | 25 481,97         |           | 25 481,97         | Réserves statutairement indisponibles   | 1311      | 50 000,00             |           | 50 000          |
|          | Mahilian at m  | etériel reuler          | / 230009 /               | MORTISS     | EMENTS SUP                                                                                                    | RIM.O.PR.              | -6 643,20         | 10.04.9/  | -4 095,01         | I 131100 RESERVES STATUTAIREMENT INDI   | SPONIBLES | 50 000,00             |           | 50 000          |
|          | Mobilier et m  | ateriei rouiar          | п                        |             | A 240000                                                                                                    | MOBILIER               | 41 302,09         | - 10,84 % | 49 625,22         | Réserves disponibles                    | 133       | 100 000,00            |           | 100 000,        |
|          |                | ۲                       | / 240009 AM              | IORT. MOB   | BILIER ET MA                                                                                                    | T.BUREAU               | -17 221,33        |           | -16 628,18        |                                         | SPONIBLES | 100 000,00            |           | 100 000         |
|          |                |                         | œ,                       | / 240100 I  | MATERIEL DI                                                                                                    | E BUREAU               | 14 928,49         |           | 11 090,54         | Benefice reporte (Perte reportee) (-    | ) 14      | 43 218,19             | +23,53 %  | 34 986,3        |
|          |                |                         | MORTISSE                 | MENTS SUI   | R MATERIEL                                                                                                    | ROULANT                | -42 606,97        |           | -30 919,54        | (€ ≠ 14000) RESULTATS                   | REPORTES  | 34 450,58<br>8 767,61 |           | 26 218<br>8 767 |
| L        | Location-fina  | ncement et o            | droits simila            | aires       |                                                                                                    | 25                     | 0,00              |           | 0,00              | Provisions et impôts différés           | 16        | 0,00                  |           | 0,0             |
| 4        | Autres immo    | bilisations co          | rporelles                |             |                                                                                                    | 26                     | 0,00              |           | 0,00              | Provisions pour risques et charges      | 160/5     | 0.00                  |           | 0.              |
| - P      | Immobilisatio  | ins en cours            | et acompte               | es versés   |                                                                                                    | 27                     | 0,00              |           | 0,00              | Detter                                  | 47/40     | 47 990 79             | 40.17.%   | 04 242          |
|          |                |                         | ≠ 271000 A               | WANCES E    | ET ACOMPTE                                                                                                    | S VERSES               | 0,00              |           | 0,00              | Dettes                                  | 17740     | 47 005,70             | -40,11 /0 | 34 213,4        |
| Imr      | imobilisatio   | ns financiè             | res                      |             |                                                                                                    | 28                     | 0,00              |           | 0,00              | Dettes à plus d'un an                   | 17        | 6 911,89              |           | 6 911,8         |
| F        | Entreprises I  | iées                    |                          |             |                                                                                                    | 280/1                  | 0,00              |           | 0,00              | Dettes financières                      | 170/4     | 6 911,89              |           | 6 911,          |
| F        | Entreprises a  | avec lesquell           | es il existe             | un lien de  | e participat                                                                                                    | ion 282/3              | 0,00              |           | 0,00              | Etablissements de crédit                | 173       | 6 911,89              |           | 6 911           |
| /        | Autres immo    | bilisations fin         | ancières                 |             |                                                                                                    | 284/8                  | 0,00              |           | 0,00              | € ≠ 173000 ETABLISSEMENTS               | DE CREDIT | 6 911,89              |           | 6 9 1 1         |
| Actif    | fs circula     | ints                    |                          |             |                                                                                                    | 29/58                  | 190 429,37        | +0,88 %   | 188 761,68        | Dettes à un an au plus                  | 42/48     | 40 977,89             | -51,70 %  | 84 846,2        |
| Cré      | éances à n     | lus d'un ar             | 1                        |             |                                                                                                    | 29                     | 0.00              |           | 0.00              | Dettes à plus d'un an échéant dans l'ar | née 42    | 1 225,05              | -54,66 %  | 2 701,          |
| 010      | carroos a p    | alar alar               |                          | dlawfa -    | tion                                                                                                    |                        | 04.050.00         |           | 04.050.00         | € / 423000 ETABLISSEMENT                | DE CREDIT | 1 225,05              |           | 2 701           |
| Sto      | ocks et con    | nmandes e               | in cours (               | 1 execut    | uon                                                                                                    | 3                      | 21 250,00         |           | 21 250,00         | Dettes financieres                      | 43        | 0,00                  | 770 00 0  | 0,              |
| \$       | Stocks         |                         |                          |             |                                                                                                    | 30/36                  | 21 250,00         |           | 21 250,00         | Dettes commerciales                     | 44        | 22 900,37             | +778,90 % | -3 373,         |
|          | Marchandis     | es                      |                          |             |                                                                                                    | 34                     | 21 250,00         |           | 21 250,00         | Fournisseurs                            | 440/4     | 22 900,37             | +778,90 % | -3 373,         |
|          |                |                         | ÷,                       | € 340000 V  | ALEUR D'AC                                                                                                    | QUISITION              | 21 250,00         |           | 21 250,00         | € ≠ 44000 FOU                           | RNISSEURS | 22 900,37             |           | -3 373,         |

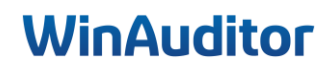

• Où puis-je vérifier si l'écriture d'affectation a bien été passée sur l'exercice précèdent sans rentrer dans le détail des comptes

**<u>Réponse</u>** : Allez dans **Clôtures > Balance des comptes**.

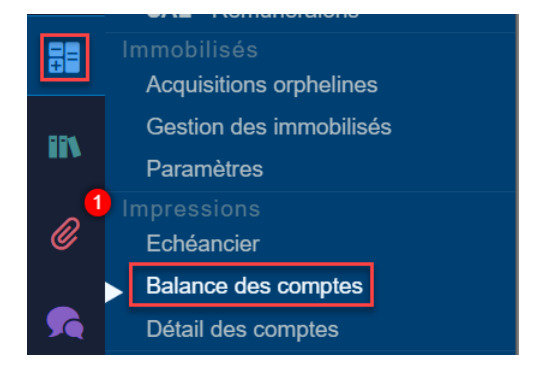

#### Sélectionnez l'exercice.

| A partir de<br>janv. 2023                              |                              |                    |                                      | Jusqu'à<br>déc. 2023 🗸    |
|--------------------------------------------------------|------------------------------|--------------------|--------------------------------------|---------------------------|
| 2021                                                   | 2022                         |                    | 2023                                 |                           |
| T3 T4 T1                                               | T2 T3                        | Т4                 | T1 T2                                | T3 T4                     |
| uin juil. août sept. oct. nov. déc. janv. févr. mars a | vr. mai juin juil. août sept | . oct. nov. déc. j | janv. févr. mars avr. mai juin juil. | août sept. oct. nov. déc. |
|                                                        |                              |                    |                                      | TVA                       |
|                                                        |                              |                    |                                      |                           |
|                                                        |                              |                    |                                      |                           |
| × Filtres                                              |                              |                    |                                      |                           |
|                                                        |                              |                    |                                      |                           |
| Ther les comptes par                                   |                              |                    |                                      |                           |
| N° de compte Nom 2eme classification                   | 3eme classification 4em      | e classification   |                                      |                           |
|                                                        |                              |                    |                                      |                           |
| Statut comptable                                       |                              |                    |                                      |                           |
| Tous Validé                                            |                              |                    |                                      |                           |
|                                                        |                              |                    |                                      |                           |
| Filtrer les comptes                                    |                              |                    |                                      |                           |
| Tous Filtré                                            |                              |                    |                                      |                           |
|                                                        |                              |                    |                                      |                           |
| Solde 2023-12                                          |                              |                    |                                      |                           |
| Tous Solde ≠ 0 ou mouvementé Solde ≠ 0                 | )                            |                    |                                      |                           |
|                                                        |                              |                    |                                      |                           |
|                                                        |                              |                    |                                      |                           |
| ✓ Groupes                                              |                              |                    |                                      |                           |
| Niveau de totalisation sur comptes du bilan            |                              |                    |                                      |                           |
| 2                                                      |                              |                    |                                      |                           |
| Niveau de tetelientien our comptee de régultet         |                              |                    |                                      |                           |
|                                                        |                              |                    |                                      |                           |
| 5                                                      |                              |                    |                                      |                           |
|                                                        |                              |                    |                                      |                           |
| Voir à l'écran Annuler                                 |                              |                    |                                      |                           |

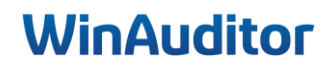

Attention à votre sélection pour le Solde: selon votre selection vous pouvez rencontrer des déséquilibres.

- Tous : affiche tous les comptes du plan comptable.

- Solde ≠ 0 ou mouvementé (option recommandée) : affiche les comptes mouvementés sur l'exercice même s'ils sont à 0 ainsi les comptes qui ont un solde. Cette selection vous donnera une balance exacte sur l'exercice.

- Solde ≠ 0 (moins recommandé) : Vous montre uniquement les comptes qui ne sont pas à 0. Cette selection indiquera une balance incorrecte car elle n'affiche pas les comptes mouvementés sur l'exercice.

| А        | partir de     |       |        |           |        |            |      |      |           |         |         |            |        |       |       |      |      |     |      |       |      |         |      | Jusqu'a | à        |
|----------|---------------|-------|--------|-----------|--------|------------|------|------|-----------|---------|---------|------------|--------|-------|-------|------|------|-----|------|-------|------|---------|------|---------|----------|
|          | janv. 2023    |       | ~      |           |        |            |      |      |           |         |         |            |        |       |       |      |      |     |      |       | C    | déc. 20 | )23  | •       | <u>·</u> |
| 20       | )21           |       |        |           |        |            |      |      | 2022      |         |         |            |        |       |       |      |      |     | 20   | 023   |      |         |      |         |          |
|          | T 3           |       |        | Т4        |        | T 1        |      | Т2   |           | Т 3     |         | T 4        | ŀ      |       | T 1   |      |      | T 2 |      |       | Т3   |         |      | Т4      |          |
| uin      | juil. août s  | ept.  | oct.   | nov. déc. | janv.  | févr. mars | avr. | mai  | juin jui  | I. août | t sept. | oct. nov   | déc.   | janv. | févr. | mars | avr. | mai | juin | juil. | août | sept.   | oct. | nov. dé | éc.      |
|          |               |       |        |           |        |            |      |      |           |         |         |            |        |       |       |      |      |     |      |       |      |         | IVA  |         |          |
|          |               |       |        |           |        |            |      |      |           |         |         |            |        |       |       |      |      |     |      |       |      |         |      |         |          |
|          |               |       |        |           |        |            |      |      |           |         |         |            |        |       |       |      |      |     |      |       |      |         |      |         |          |
| ~ F      | iltres —      |       |        |           |        |            |      |      |           |         |         |            |        |       |       |      |      |     |      |       |      |         |      |         |          |
| Tr       | ier les com   | otes  | par    |           |        |            |      |      |           |         |         |            |        |       |       |      |      |     |      |       |      |         |      |         |          |
|          | N° de com     | ote   | Nor    | n 2em     | e clas | sification | 3e   | me c | lassifica | ition   | 4em     | e classifi | cation |       |       |      |      |     |      |       |      |         |      |         |          |
| C+       | atut compt    | blo   |        |           |        |            |      |      |           |         |         |            |        |       |       |      |      |     |      |       |      |         |      |         |          |
|          |               | bie   |        |           |        |            |      |      |           |         |         |            |        |       |       |      |      |     |      |       |      |         |      |         |          |
|          | Tous Val      | de    |        |           |        |            |      |      |           |         |         |            |        |       |       |      |      |     |      |       |      |         |      |         |          |
| Fi       | ltrer les con | ptes  | 5      |           |        |            |      |      |           |         |         |            |        |       |       |      |      |     |      |       |      |         |      |         |          |
| ſ        | Tous Filt     | é     |        |           |        |            |      |      |           |         |         |            |        |       |       |      |      |     |      |       |      |         |      |         |          |
|          |               |       |        |           |        |            |      |      |           |         |         |            |        |       |       |      |      |     |      |       |      |         |      |         |          |
| S        | olde 2023-1   | 2     |        |           |        |            |      | L    |           |         |         |            |        |       |       |      |      |     |      |       |      |         |      |         |          |
|          | Tous Sol      | de ≠  | 0 ou   | mouven    | nenté  | Solde ;    | ≠ 0  | L    |           |         |         |            |        |       |       |      |      |     |      |       |      |         |      |         |          |
|          |               | _     |        |           |        |            |      |      |           |         |         |            |        |       |       |      |      |     |      |       |      |         |      |         |          |
| $\sim$ G | roupes        |       |        |           |        |            |      |      |           |         |         |            |        |       |       |      |      |     |      |       |      |         |      |         |          |
| Ni       | veau de tot   | alisa | tion : | ur comp   | tes d  | u bilan    |      |      |           |         |         |            |        |       |       |      |      |     |      |       |      |         |      |         |          |
|          | 2             |       |        |           |        |            |      |      |           |         |         |            |        |       |       |      |      |     |      |       |      |         |      |         |          |
| Ni       | veau de tot   | alisa | tion   | ur comr   | tes d  | o résultat |      |      |           |         |         |            |        |       |       |      |      |     |      |       |      |         |      |         |          |
| ſ        | 3             |       |        |           | 100 0  | e resultat |      |      |           |         |         |            |        |       |       |      |      |     |      |       |      |         |      |         |          |
|          |               |       |        |           |        |            |      |      |           |         |         |            |        |       |       |      |      |     |      |       |      |         |      |         |          |
| _        |               |       |        |           |        |            |      |      |           |         |         |            |        |       |       |      |      |     |      |       |      |         |      |         |          |
| Voir     | à l'écran     | Anr   | nuler  |           |        |            |      |      |           |         |         |            |        |       |       |      |      |     |      |       |      |         |      |         |          |

Si l'écriture d'affectation de l'exercice précédent n'a pas été comptabilisée, il y aura une différence dans le champs balance des comptes.

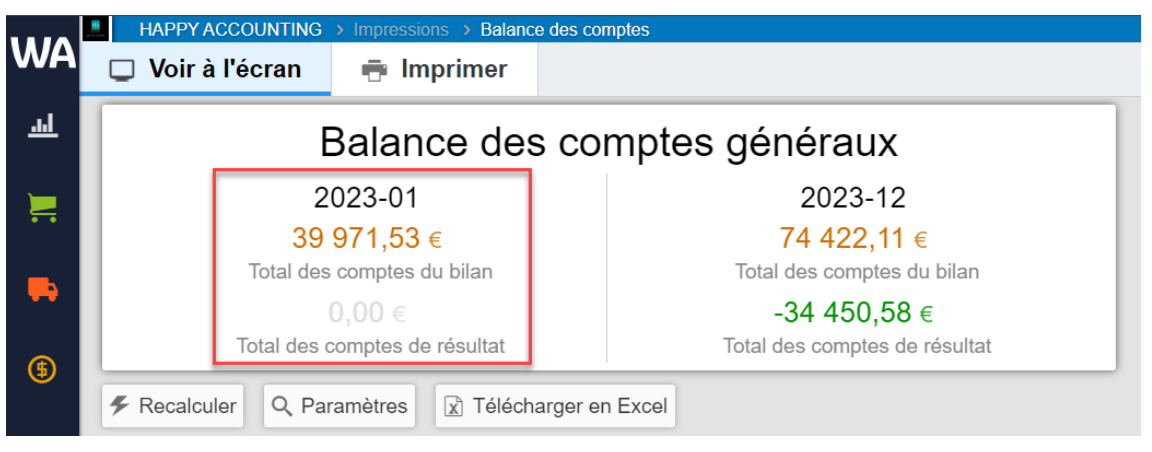

Question B : Reclassez les transactions qui se trouvent dans le compte 499000 :

**<u>Réponse</u>** : Allez dans **Clôtures > Ecritures à reclasser (1**<sup>ère</sup> méthode).

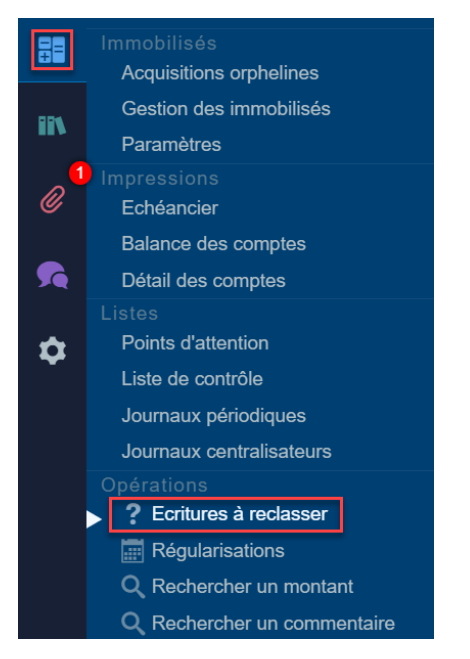

• 2 919.15 € vers le compte courant de l'administrateur

**<u>Réponse</u>** : Sélectionnez la ligne comptable dans la liste et cliquez sur Reclasser.

|          | HAI      | PPY ACCOUNTING > Opérations > Ec | itures à reclasser           |                   |         |          |
|----------|----------|----------------------------------|------------------------------|-------------------|---------|----------|
| WA       | Q Rech   | ercher Q Filtres ~               | 2023-02 2023-07              |                   |         |          |
| <u>l</u> | 🔀 Recla  | asser                            | 1 10                         |                   |         | 0.13     |
|          |          | Document comptable 🔻             | Compte                       | Date de mouvement | Période | 3 518,83 |
|          | 2023-0   | 7                                |                              |                   |         |          |
|          | ÷        | (5) BEL 20230004 #2              | 🕖 499000 COMPTES D'ATTENTE 🕞 | 19/7/2023         | 2023-07 | 158,51   |
| -        | Ð        | (3) BEL 20230004 #4              | 🖋 499000 COMPTES D'ATTENTE 🌀 | 19/7/2023         | 2023-07 | 236,57   |
|          | •        | (3) BEL 20230004 #6              | 🖋 499000 COMPTES D'ATTENTE 🌀 | 19/7/2023         | 2023-07 | 40,00    |
| \$       | <b>H</b> | (3) BEL 20230004 #10             | 🗲 499000 COMPTES D'ATTENTE 🌀 | 19/7/2023         | 2023-07 | 164,60   |
| ~        | <b>H</b> | (5) BEL 20230004 #14             | 🗲 499000 COMPTES D'ATTENTE 🕞 | 19/7/2023         | 2023-07 |          |
| *        | Ð        | (16) BEL 20230004 #16            | 🗲 499000 COMPTES D'ATTENTE 🕞 | 19/7/2023         | 2023-07 |          |
| 88       | •        | (3) BEL 20230004 #18             | 🗲 499000 COMPTES D'ATTENTE 🕞 | 19/7/2023         | 2023-07 | 2 919,15 |
|          | Ð        | (5) BEL 20230004 #20             | 🗲 499000 COMPTES D'ATTENTE 🕞 | 19/7/2023         | 2023-07 |          |
| IIN      | Ð        | (3) BEL 20230004 #22             | 🗲 499000 COMPTES D'ATTENTE 🕞 | 19/7/2023         | 2023-07 |          |
| 1        | •        | (5) BEL 20230004 #24             | 🖋 499000 COMPTES D'ATTENTE 🕞 | 19/7/2023         | 2023-07 |          |

Allez dans l'onglet compte général et indiquez le compte courant de l'administrateur.

| 🔎 Compte général          | 📜 Client | 🖶 Fournisseur |  |  |  |  |  |  |  |
|---------------------------|----------|---------------|--|--|--|--|--|--|--|
| Compte général            |          |               |  |  |  |  |  |  |  |
| 416100                    |          | ▼ 📀           |  |  |  |  |  |  |  |
| CC ADMINISTRATEUR         |          |               |  |  |  |  |  |  |  |
| Mode de correction        |          |               |  |  |  |  |  |  |  |
| Editer le document exista | nt       |               |  |  |  |  |  |  |  |
| Enregistrer Abando        | onner    |               |  |  |  |  |  |  |  |

**<u>Réponse</u>** : Allez dans **Déclarations > Bilan et comptes de résultats (2**<sup>ème</sup> méthode).</sup>

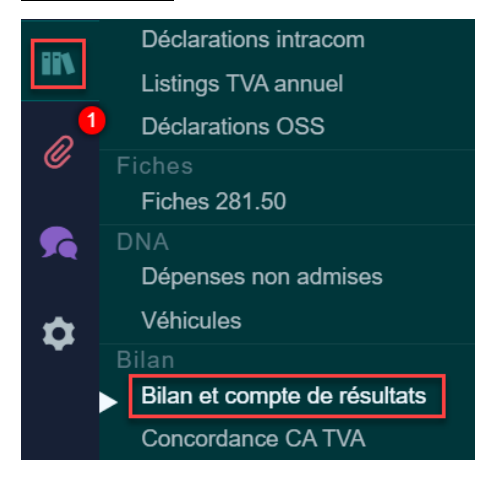

### • 164,60€ vers le compte fournisseur Utools

**Cliquez** sur le montant dans le bilan pour afficher l'historique du compte 499000.

| NA         |                 |                                            | Validation des c                                                                                                    | omptes annuels                                                    |            |                                                                   |
|------------|-----------------|--------------------------------------------|----------------------------------------------------------------------------------------------------|-------------------------------------------------------------------|------------|-------------------------------------------------------------------|
|            |                 | Isations financieres                       | 284/8                                                                                                    | 0,00                                                              |            | 0,00                                                              |
| <u>.ul</u> | Actifs circulan | its                                        | 29/58                                                                                                    | 193 948,20                                                        | +2,75 %    | 188 761,68                                                        |
|            | Créances à plu  | s d'un an                                  | 29                                                                                                    | 0,00                                                              |            | 0,00                                                              |
|            | Stocks et comm  | nandes en cours d'                         | exécution 3                                                                                                    | 21 250,00                                                         |            | 21 250,00                                                         |
|            | Stocks          |                                            | 30/36                                                                                                    | 21 250,00                                                         |            | 21 250,00                                                         |
|            | Marchandises    |                                            | 34                                                                                                    | 21 250,00                                                         |            | 21 250,00                                                         |
|            |                 | )<br>(                                     | 340000 VALEUR D'ACQUISITION                                                                                                    | 21 250,00                                                         |            | 21 250,00                                                         |
|            | Créances à un   | an au plus                                 | 40/41                                                                                                    | 91 049,48                                                         | + 88,11 %  | 48 401,31                                                         |
| (\$)       | Créances com    | merciales                                  | 40                                                                                                    | 84 664,28                                                         | + 89,50 %  | 44 678,41                                                         |
|            |                 | € €<br>€ € 409000                          | € ≠ 400000 CLIENTS<br>407000 CREANCES DOUTEUSES<br>REDUCTION DE VALEUR ACTEE                                                                                                    | 84 664,28<br>21 144,75<br>-21 144,75                              |            | 44 678,41<br>21 144,75<br>-21 144,75                              |
|            | Autres créance  | es                                         | 41                                                                                                    | 6 385,20                                                          | + 71,51 %  | 3 722,90                                                          |
| 88<br>IN   |                 | € # 411000 T.<br>€ # 4<br>€ # 41120<br>€ # | V.A. DEDUCTIBLE SUR ACHATS<br>11100 T.V.A. SUR N.C. DE VENTE<br>10 T.V.A. SUR FRAIS BANCAIRES<br>111300 COMPTE COURANT TVA<br>€                                                                                                    | 63,87<br>0,00<br>0,00<br>342,93<br>3 059,25<br>2 919,15           |            | -11,25<br>0,00<br>0,00<br>274,90<br>3 459,25                      |
| 1          | Placements de   | trésorerie                                 | 50/53                                                                                                    | 0,00                                                              |            | 0,00                                                              |
| Ø          | Valeurs disponi | ibles                                      | 54/58                                                                                                    | 88 695,75                                                         | -24,84 %   | 118 016,60                                                        |
| <b>%</b>   |                 | € ≠ 580300                                 | <ul> <li>\$\nothermid\$ \$\$50000 COMPTE COURANT</li> <li>\$\nothermid\$ \$\$50001 BELFIUS EPARGNE</li> <li>\$50000 VIREMENTS INTERNES</li> <li>\$50000 PAIMENTS BANCONTACT</li> <li>\$50200 PAIEMENTS VISA, MC</li> <li>\$50200 PAIEMENTS VISA, MC</li> <li>\$20100000000000000000000000000000000000</li></ul> | 74 318,35<br>25 109,78<br>0,00<br>-9 361,40<br>-664,85<br>-706 13 |            | 88 639,20<br>40 109,78<br>0,00<br>-9 361,40<br>-664,85<br>-706 13 |
| <b>~</b>   | Comptes de ré   | gularisation                               | 490/1                                                                                                    | -7 047.03                                                         | - 744,29 % | 1 093.77                                                          |
|            |                 | © #                                        | 490000 CHARGES A REPORTER                                                                                                    | 197,55                                                            | 1          | 1 093,77                                                          |
|            | Total de l'act  | tif                                        | 20/58                                                                                                    | 339 598,33                                                        | - 2,40 %   | <u>347 952,63</u>                                                 |

Sélectionnez la ligne comptable et cliquez sur Reclasser.

| € 499000 | <b>€ 499000 COMPTES D'ATTENTE</b> 2023-01 - 2023-12 |                   |         |                   |  |  |  |  |  |  |
|----------|-----------------------------------------------------|-------------------|---------|-------------------|--|--|--|--|--|--|
| Q Reche  | rcher Q, Filtres V                                  | 2022 2023         |         |                   |  |  |  |  |  |  |
| × Reclas |                                                     |                   |         |                   |  |  |  |  |  |  |
|          | Document comptable 🔻                                | Date de mouvement | Période | Débit<br>9 156,20 |  |  |  |  |  |  |
| 2023-07  | S BEL 20230004 #2                                   | 19/7/2023         | 2023-07 | 158 51            |  |  |  |  |  |  |
|          |                                                     | 10/11/20/20       | 2020 01 | 100,01            |  |  |  |  |  |  |
| •        | S BEL 20230004 #4                                   | 19/7/2023         | 2023-07 | 236,57            |  |  |  |  |  |  |
| <b>H</b> | SEL 20230004 #6                                     | 19/7/2023         | 2023-07 | 40,00             |  |  |  |  |  |  |
| <b>—</b> | BEL 20230004 #10                                    | 19/7/2023         | 2023-07 | 164,60            |  |  |  |  |  |  |

Allez dans l'onglet Fournisseur et indiquez le nom du fournisseur UTOOLS.

| Compte fournisseur          |   |
|-----------------------------|---|
| 440032                      | • |
| UTOOLS UTOOLS               |   |
| Mode de correction          |   |
| Editer le document existant | • |

Question C : Validez les comptes annuels et exportez le fichier au format abrégé vers Sofista :

- Forme juridique : 610 Société à responsabilité limitée
- Registre des personnes morales : Bruxelles, francophone
- Date du dernier dépôt : 15/01/2022

**<u>Réponse</u>** : Allez dans **Déclarations > Bilan et comptes de résultats > Validation des comptes annuels**.

Sélectionnez l'année à exporter et choisissez un schéma des comptes annuels.

|          | HAPPY ACCOUNTING                                                                                                   | > Bilan > Bilan et compte                                                     | e de résultats                 |                                                 |  |  |  |  |  |
|----------|----------------------------------------------------------------------------------------------------|-------------------------------------------------------------------------------|--------------------------------|-------------------------------------------------|--|--|--|--|--|
| WA       | 🔲 Voir à l'écran                                                                                                   | 🖶 Imprimer                                                                    | Validation des comptes annuels |                                                 |  |  |  |  |  |
| <u>l</u> | 2024-01 $ ightarrow$ 2024-12                                                                                       | $\textbf{2023-01} \rightarrow \textbf{2023-12}$                               | 2022-01 $ ightarrow$ 2022-12   | $\textbf{2021-01} \rightarrow \textbf{2021-12}$ |  |  |  |  |  |
| )        | BNB Sofista - Abrégé - Exp<br>- Choisissez un schéma de                                                            | oort Uniquement  vs comptes annuels -                                         | A Valider                      |                                                 |  |  |  |  |  |
| -        | BNB Sofista - Abrégé - Exp<br>BNB Sofista - Abrégé ASB<br>BNB Sofista - Micro - Expo<br>BNB Sofista - Micro sans k | ort Uniquement<br>Export Uniquement<br>rt Uniquement<br>< - Export uniquement | ACTIF                          |                                                 |  |  |  |  |  |

Cliquez sur valider.

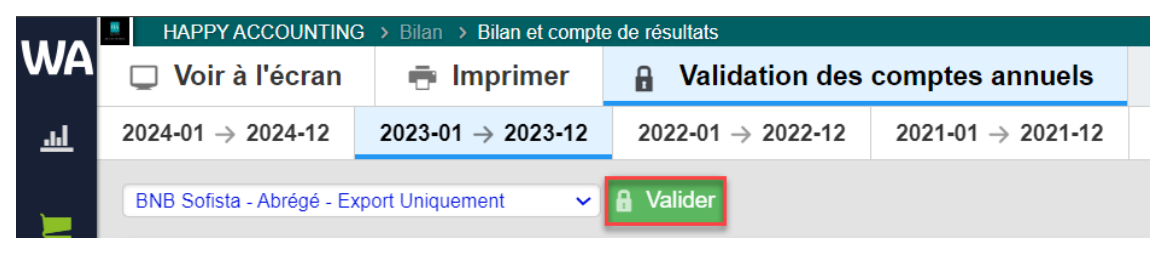

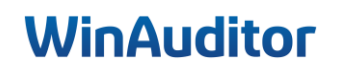

#### Vérifiez les données préremplies et renseignez les informations manquantes.

|                               | 1                                       |              |        |  |
|-------------------------------|-----------------------------------------|--------------|--------|--|
| HAPPY ACCO                    | UNTING                                  |              |        |  |
| Rue                           |                                         |              |        |  |
| Rue H. Van Ne                 | eromstraat                              |              |        |  |
| Numéro<br>12                  | Boîte                                   | Code<br>1140 | postal |  |
| Schéma des<br>BNB Sofista - / | comptes annuels<br>Abrégé - Export Uniq | uement       | T      |  |
| Forme juridiq                 | ue                                      |              |        |  |
| Société à resp                | onsabilité limitée                      |              | V      |  |
| 070                           |                                         |              |        |  |
| Registre des                  | personnes morale                        | S            |        |  |
| 31                            | coprione                                |              | Y      |  |
|                               |                                         |              |        |  |
| Data du dami                  | er dépôt 🛈                              |              |        |  |
| Date du derni                 | -                                       |              |        |  |

Cliquez sur **Enregistrer** pour terminer la validation de vos comptes annuels. Dès à présent, vous pouvez **Exporter** vos comptes annuels au format désiré.

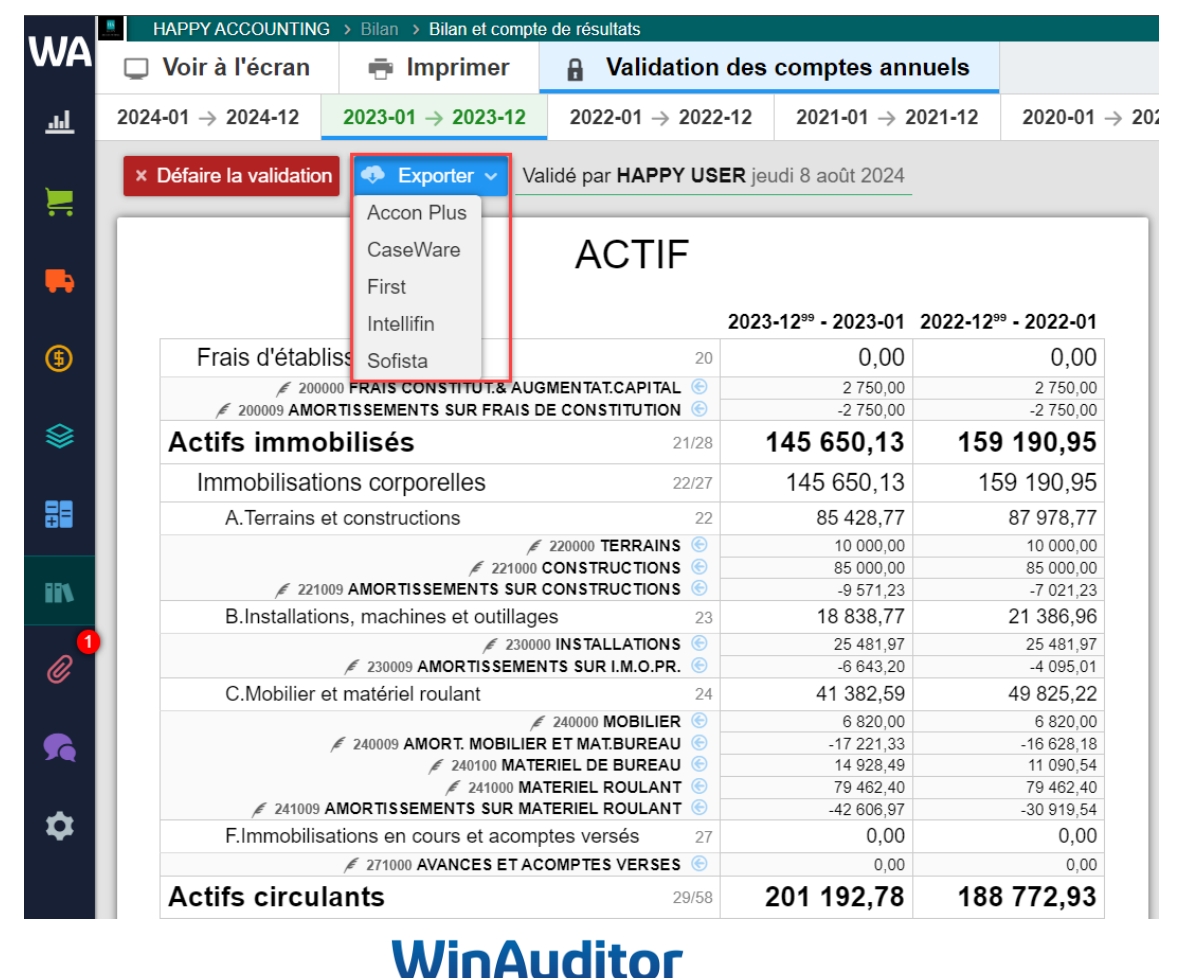

Waterloo Office Park Drève Richelle 161, Bâtiment J / 71 | 1410 Waterloo Tel: +32 (0) 2 675.52.62

# 4. Clôtures

## 4.2 Impressions & listes

### Question A : Imprimez les postes ouverts fournisseurs à la date du 31/03 :

### **<u>Réponse</u>** : Allez dans **Achats > Echéancier > Imprimer**.

Si vous souhaitez imprimer l'échéancier en PDF ou à une date précise, cliquez sur Echéancier.

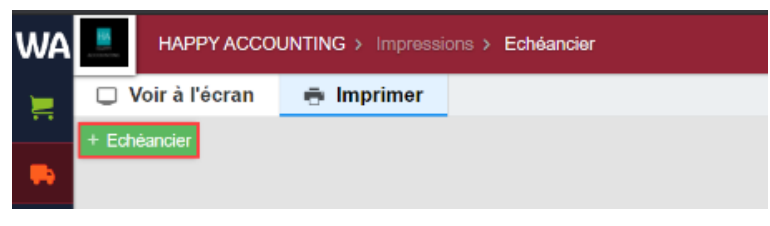

Configurez les paramètres d'impression:

| Echéancier - Tous - 🖊 Compte général 📮 Client 🛼 Fournisseur                                                                                                    |
|----------------------------------------------------------------------------------------------------|
| Format         Date d'impression           WA   Échéancier         v           (FR)         08 / 08 / 2024                                                                                                    |
| Jusqu'à Par période comptable                                                                                                    |
| Factures jusqu'à                                                                                                    |
| Période limite utilisé si le document est de type facture ou note de facture                                                                                                    |
|                                                                                                    |
| Paiements jusqu'à                                                                                                    |
| Période limite utilisé si le document est de type autre que facture ou note de                                                                                                    |
|                                                                                                    |
|                                                                                                    |
| Attention, en limitant la sélection des échéances par rapport à la date/période, WinAuditor va recalculer le montant restant à apurer de chaque ligne. Cette opération peut fortement ralentir le temps génération de l'impression. |
| Filtres                                                                                                    |
| Trier les comptes par                                                                                                    |
| N° de compte Code Nom                                                                                                    |
| Statut comptable                                                                                                    |
| Tous Validé Non validé                                                                                                    |
| Filtrer les comptes                                                                                                    |
| Tous Filtré                                                                                                    |
|                                                                                                    |
|                                                                                                    |
| Groupes                                                                                                    |
| Niveau de détail                                                                                                    |
| 1 - Par comote 2 - Par document                                                                                                    |
|                                                                                                    |
|                                                                                                    |
| Notes —                                                                                                    |
| Imprimer Abandonner                                                                                                    |
|                                                                                                    |

- 1. <u>Format</u>: Vous avez le choix d'imprimer l'échéancier en français ou en néerlandais avec ou sans bornes.
- 2. <u>Jusqu'à</u> : Déterminez la date ou la période à laquelle vous désirez imprimer votre échéancier. Dans notre exercice sélectionnez la période Factures jusqu'à 20xx-03 et Paiements jusqu'à 20xx-03.
- 3. *Filtres* : Faites votre sélection en fonction de ce que vous souhaitez.
- 4. <u>Groupes :</u> Vous pouvez définir la manière dont le compte général sera présenté (par compte ou par document).
- 5. *Notes :* Vous avez la possibilité d'ajouter une note en haut ou en bas de page.

Pour visualiser votre rapport, cliquez sur Imprimer.

Question B : Imprimez en Excel un détail des comptes fournisseurs :

**<u>Réponse</u>** : Allez dans Achats > Détail des comptes > Télécharger en Excel.

|           | HAPPY ACCOUNT                   | tail des comptes     |  |  |  |  |  |  |  |  |  |
|-----------|---------------------------------|----------------------|--|--|--|--|--|--|--|--|--|
| WA        | Imprimer X Télécharger en Excel |                      |  |  |  |  |  |  |  |  |  |
| .ul       | 0 Paramòtros                    |                      |  |  |  |  |  |  |  |  |  |
|           | Achats                          |                      |  |  |  |  |  |  |  |  |  |
|           | 🖡 Fournisseurs                  |                      |  |  |  |  |  |  |  |  |  |
| <b>••</b> | Documents compta                | Documents comptables |  |  |  |  |  |  |  |  |  |
|           | AFA - Factures d'a              | chat                 |  |  |  |  |  |  |  |  |  |
|           | AIC - Journal des /             | Achats Intragroupe   |  |  |  |  |  |  |  |  |  |
| _         | ANA - Notes de cr               | édit d'achat         |  |  |  |  |  |  |  |  |  |
| \$        | TICK - Tickets                  |                      |  |  |  |  |  |  |  |  |  |
|           | Impressions                     |                      |  |  |  |  |  |  |  |  |  |
|           | Echéancier                      |                      |  |  |  |  |  |  |  |  |  |
|           | Balance des comp                | tes                  |  |  |  |  |  |  |  |  |  |
| =         | Détail des comptes              |                      |  |  |  |  |  |  |  |  |  |

Allez dans Paramètres pour définir ce que vous désirez exporter et renseignez les informations à exporter.

| A partir de<br>janv. 2023                                                                                           | ~                                             |                    |               |                  |                |                  |                  | déc. 2          | Jusqu'à<br>023 🗸 |
|----------------------------------------------------------------------------------------------------|-----------------------------------------------|--------------------|---------------|------------------|----------------|------------------|------------------|-----------------|------------------|
| 2021                                                                                                    |                                               |                    | 202           | 22               |                |                  | 2023             | 3               |                  |
| Т 3                                                                                                    | Τ4                                            | T 1                | Τ2            | T 3              | Τ4             | T 1              | T 2              | Т 3             | <b>T</b> 4       |
| in juil. août sept.                                                                                                 | oct. nov. déc.                                | janv. févr. mars   | avr. mai juin | juil. août sept. | oct. nov. déc. | janv. févr. mars | avr. mai juin ji | uil. août sept. | oct. nov. déc.   |
| ✓ Filtres<br>Trier les comptes                                                                                      | spar                                          |                    |               |                  |                |                  |                  |                 |                  |
| N° de compte<br>Statut comptable<br>Tous Validé<br>Filtrer les compte<br>Tous Filtré<br>Solde 2023-12<br>Tous Solde | Code Nor<br>Non validé<br>es<br>≠ 0 ou mouver | n<br>nenté Solde : | ≠ 0           |                  |                |                  |                  |                 |                  |
| Télécharger en Exc                                                                                                  | el Annulei                                    | r                  |               |                  |                |                  |                  |                 |                  |

Pour terminer, cliquez sur Télécharger en Excel.

Dès que votre fichier est téléchargé, vous pouvez facilement travailler sur celui-ci.

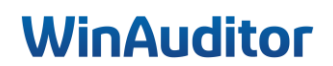

#### Le premier onglet 'Impression' représente l'historique prêt à être imprimé.

| A         | В         | С            | D            | E     | F          | G          | н          | 1         |                         | 1      | К  | L           | м         | N          | 0          | Р      | Q       | R       |       |
|-----------|-----------|--------------|--------------|-------|------------|------------|------------|-----------|-------------------------|--------|----|-------------|-----------|------------|------------|--------|---------|---------|-------|
| 1 Compte  | · Période | - Journal    | * Document * | Ugn - | Date *     | Débit -    | Crédit •   | Solde     | * Commentaire           | + Pa   | vs | - Case T\ - | Case TV - | Indice c - | N° de fi - | Numéri | Commi - | Type d' | • Non |
| 2 440001  | BELGIAN   |              |              | -     |            | 64,85 €    | 0,00 €     | 64,8      | 56                      |        |    |             |           |            |            |        |         |         |       |
| 3         | 2023-01   | AFA          | 11           | 1     | 10-01-2023 |            | 832,17 €   | - 767,3   | 2 € 440001 / BELGIAN    | BE     |    |             |           | Crédit     |            |        |         |         | BELO  |
| 4         | 2023-01   | BEL          | 20230001     | 68    | 31-01-2023 | 832,17€    |            | 64,8      | 5 € 440001 / BELGIAN    | BE     |    |             |           | Débit      |            |        |         |         | BEL   |
| 5         | 2023-02   | AFA          | 26           | 1     | 01-02-2023 |            | 753,63 €   | - 688,7   | 8 € 440001 / BELGIAN    | BE     |    |             |           | Crédit     |            |        |         |         | BEL   |
| 6         | 2023-02   | BEL          | 20230002     | 60    | 28-02-2023 | 832,17€    |            | 143,3     | 9 € 440001 / BELGIAN    | BE     |    |             |           | Débit      |            |        |         |         | BEU   |
| 7         | 2023-03   | AFA          | 42           | 1     | 02-03-2023 |            | 832,17 €   | - 688,7   | 8 € 440001 / BELGIAN    | BE     |    |             |           | Crédit     |            |        |         |         | BEL   |
| 8         | 2023-03   | BEL          | 20230003     | 12    | 31-03-2023 | 832,17 €   |            | 143,3     | 9 € 440001 / BELGIAN    | BE     |    |             |           | Débit      |            |        |         |         | BEL   |
| 9         | 2023-04   | AFA          | 61           | 1     | 10-04-2023 |            | 832,17 €   | - 688,7   | 8 € 440001 / BELGIAN    | BE     |    |             |           | Crédit     |            |        |         |         | BELO  |
| 10        | 2023-04   | BEL          | 20230005     | 44    | 30-04-2023 | 832,17 €   |            | 143,3     | 9 € 440001 / BELGIAN    | BE     |    |             |           | Débit      |            |        |         |         | BELO  |
| 11        | 2023-05   | AFA          | 73           | 1     | 10-05-2023 |            | 568,26 €   | - 424,8   | 7 € 440001 / BELGIAN    | BE     |    |             |           | Crédit     |            |        |         |         | BELO  |
| 12        | 2023-05   | BEL          | 20230006     | 68    | 31-05-2023 | 1 321,89 € |            | 897,0     | 2 € 440001 / BELGIAN    | BE     |    |             |           | Débit      |            |        |         |         | BEU   |
| 13        | 2023-06   | AFA          | 86           | 1     | 10-06-2023 |            | 968,32 €   | - 71,3    | 0 € 440001 / BELGIAN    | BE     |    |             |           | Crédit     |            |        |         |         | BEL   |
| 14        | 2023-06   | BEL          | 20230007     | 52    | 30-06-2023 | 968,32 €   |            | 897,0     | 2 € 440001 / BELGIAN    | BE     |    |             |           | Débit      |            |        |         |         | BEL   |
| 15        | 2023-07   | AFA          | 101          | 1     | 10-07-2023 |            | 827,52 €   | 69,5      | 0 € 440001 / BELGIAN    | BE     |    |             |           | Crédit     |            |        |         |         | BEL   |
| 16        | 2023-07   | BEL          | 20230008     | 82    | 31-07-2023 | 827,52 €   |            | 897,0     | 2 € 440001 / BELGIAN    | BE     |    |             |           | Débit      |            |        |         |         | BEU   |
| 17        | 2023-08   | AFA          | 117          | 1     | 10-08-2023 |            | 756,25 €   | 140,7     | 7 € 440001 / BELGIAN    | BE     |    |             |           | Crédit     |            |        |         |         | BELO  |
| 18        | 2023-08   | BEL          | 20230009     | 58    | 31-08-2023 | 756,25 €   |            | 897,0     | 2 € 440001 / BELGIAN    | BE     |    |             |           | Débit      |            |        |         |         | BELO  |
| 19        | 2023-09   | AFA          | 132          | 1     | 10-09-2023 |            | 659,41€    | 237,6     | 1 € 440001 / BELGIAN    | BE     |    |             |           | Crédit     |            |        |         |         | BELO  |
| 20 440001 | BELGIAN   |              |              | 3     | Total      | 7 267,51 € | 7 029,90 € | 237,6     | 1€                      |        |    |             |           |            |            |        |         |         |       |
| 440002    | Office De | pot Internal | tional SPRL  |       |            | 2 951,73 € | 0,00 €     | 2 951,7   | 36                      |        |    |             |           |            |            |        |         |         |       |
| 22        | 2023-01   | AFA          | 10           | 1     | 10-01-2023 |            | 392,00 €   | 2 559,7   | 3 € 440002 / VIKING     | BE     |    |             |           | Crédit     |            |        |         |         | Offi  |
| 23        | 2023-01   | BEL          | 20230001     | 64    | 31-01-2023 | 392,00 €   |            | 2 951,7   | 3 € 440002 / VIKING     | BE     |    |             |           | Débit      |            |        |         |         | Offi  |
| 24        | 2023-02   | AFA          | 25           | 1     | 01-02-2023 |            | 392,00 €   | 2 559,7   | 3 € 440002 / VIKING     | BE     |    |             |           | Crédit     |            |        |         |         | Offi  |
| 25        | 2023-02   | AFA          | 30           | 1     | 01-02-2023 |            | 4 643,92 € | - 2 084,1 | 9 € 6 Bureaux assis-deb | out BE |    |             |           | Crédit     |            |        |         |         | Offi  |
| 26        | 2023-02   | BEL          | 20230002     | 56    | 28-02-2023 | 5 035,92 € |            | 2 951,7   | 3 € 440002 / VIKING     | BE     |    |             |           | Débit      |            |        |         |         | Offi  |
| 27        | 2023-03   | AFA          | 41           | 1     | 02-03-2023 |            | 392,00 €   | 2 559,7   | 3 € 440002 / VIKING     | BE     |    |             |           | Crédit     |            |        |         |         | Offi  |
| 28        | 2023-03   | BEL          | 20230003     | 14    | 31-03-2023 | 392,00€    |            | 2 951,7   | 3 € 440002 / VIKING     | BE     |    |             |           | Débit      |            |        |         |         | Offi  |
| 29        | 2023-04   | AFA          | 60           | 1     | 10-04-2023 |            | 392,00 €   | 2 559,7   | 3 € 440002 / VIKING     | BE     |    |             |           | Crédit     |            |        |         |         | Offi  |
| 30        | 2023-04   | BEL          | 20230005     | 50    | 30-04-2023 | 392,00 €   |            | 2 951,7   | 3 € 440002 / VIKING     | BE     |    |             |           | Débit      |            |        |         |         | Offi  |
| 31        | 2023-05   | AFA          | 72           | 1     | 10-05-2023 |            | 392.00 €   | 2 559 7   | 3 € 440002 / VIKING     | BE     |    |             |           | Crédit     |            |        |         |         | Offic |

Le deuxième onglet **'Liste brute'** vous offre un tableau brute de toutes les écritures afin que vous puissiez trier les données à votre guise.

| A       | B C              | D          | Ε     | F          | G          | н          | 1                                                            | J                | K            | ( L         | M               | N                       | 0                         | р                    | Q                        | R            |
|---------|------------------|------------|-------|------------|------------|------------|--------------------------------------------------------------|------------------|--------------|-------------|-----------------|-------------------------|---------------------------|----------------------|--------------------------|--------------|
| 1 0     | Désis de la comp | D          |       | Data a     | Diffit -   | Codella -  |                                                              |                  | <b>D D</b> - | Corre Theor |                 | line of the land of the | Nº de festure feurelessue | N                    | Communication Structured | Turne d'arch |
| 2 4400  | 1 2022-01 AEA    | 11         | 181 - | 10-01-2023 | Depit      | 822.17.6   | 822.17 € 44000                                               | L/RELGIAN        | - 123        | • Case IV   | Case IVA (2 Ind | ille debit/credi        | n de lacture fournisseul  | 2022 AEA 11 1        | communication structures | Type d ach   |
| 2 4400  | 1 2022-01 REI    | 20220001   | 69    | 21-01-2023 | 922 17 F   | 032,27 0   | <ul> <li>832,17 € 44000.</li> <li>832,17 € 44000.</li> </ul> | / RELGIAN        | 00           |             | Dá              | hit                     |                           | 2023 AEA 11 1        |                          |              |
| 4 4400  | 1 2023-02 AFA    | 20230001   | 1     | 01-02-2023 | 032,27 €   | 753 63 £   | 753 63 £ 44000                                               | 1 / BELGIAN      | BE           |             | Cré             | idit                    |                           | 2023 BEL 20230006 68 |                          |              |
| 5 4400  | 1 2023-02 REI    | 20230002   | 60    | 28-02-2023 | 832 17 £   | 735,05 €   | <ul> <li>832 17 € 44000.</li> </ul>                          | I / BELGIAN      | BE           |             | Dé              | hit                     |                           | 2023.022.20230000.00 |                          |              |
| 6 4400  | 1 2023-03 AFA    | 42         | 1     | 02-03-2023 | 032,27 0   | 832 17 f   | 832 17 € 44000                                               | 1 / BELGIAN      | BE           |             | Cri             | idit                    |                           | 2023 454 42 1        |                          | -            |
| 7 4400  | 1 2023-03 REI    | 20230003   | 12    | 31-03-2023 | 832 17 £   | 002,27 0   | 832 17 € 44000                                               | I / BELGIAN      | BF           |             | Dé              | hit                     |                           | 2023 AFA 42.1        |                          |              |
| 8 4400  | 1 2023-04 AFA    | 61         | 1     | 10-04-2023 | 002,27 0   | 832 17 €   | 832 17 € 44000                                               | I / BELGIAN      | BF           |             | Cré             | idit                    |                           | 2023 AFA 61 1        |                          |              |
| 9 4400  | 1 2023-04 BEL    | 20230005   | 44    | 30-04-2023 | 832.17€    | 002,27 0   | - 832.17 € 44000                                             | L / BELGIAN      | BE           |             | Dé              | bit                     |                           | 2023.AFA.61.1        |                          |              |
| 10 4400 | 1 2023-05 AFA    | 73         | 1     | 10-05-2023 |            | 568.26 €   | 568.26 € 44000                                               | 1 / BELGIAN      | BE           |             | Cré             | dit                     |                           | 2023.BEL.20230006.68 |                          |              |
| 11 4400 | 1 2023-05 BEL    | 20230006   | 68    | 31-05-2023 | 1 321.89 € |            | - 1 321.89 € 44000                                           | L / BELGIAN      | BE           |             | Dé              | bit                     |                           | 2023.BEL.20230006.68 |                          |              |
| 12 4400 | 1 2023-06 AFA    | 86         | 1     | 10-06-2023 |            | 968,32 €   | 968,32 € 44000                                               | 1 / BELGIAN      | BE           |             | Cré             | dit                     |                           | 2023.AFA.86.1        |                          |              |
| 13 4400 | 1 2023-06 BEL    | 20230007   | 52    | 30-06-2023 | 968,32 €   |            | <ul> <li>968,32 € 440003</li> </ul>                          | 1 / BELGIAN      | BE           |             | Dé              | bit                     |                           | 2023.AFA.86.1        |                          |              |
| 14 4400 | 1 2023-07 AFA    | 101        | 1     | 10-07-2023 |            | 827,52 €   | 827,52 € 44000                                               | L / BELGIAN      | BE           |             | Cré             | dit                     |                           | 2023.AFA.101.1       |                          |              |
| 15 4400 | 1 2023-07 BEL    | 20230008   | 82    | 31-07-2023 | 827,52 €   |            | <ul> <li>827,52 € 44000</li> </ul>                           | 1 / BELGIAN      | BE           |             | Dé              | bit                     |                           | 2023.AFA.101.1       |                          |              |
| 16 4400 | 1 2023-08 AFA    | 117        | 1     | 10-08-2023 |            | 756,25 €   | 756,25 € 44000                                               | I / BELGIAN      | BE           |             | Cré             | dit                     |                           | 2023.AFA.117.1       |                          |              |
| 17 4400 | 1 2023-08 BEL    | 20230009   | 58    | 31-08-2023 | 756,25€    |            | <ul> <li>756,25 € 44000;</li> </ul>                          | L / BELGIAN      | BE           |             | Dé              | bit                     |                           | 2023.AFA.117.1       |                          |              |
| 18 4400 | 1 2023-09 AFA    | 132        | 1     | 10-09-2023 |            | 659,41€    | 659,41 € <b>44000</b>                                        | 1 / BELGIAN      | BE           |             | Cré             | dit                     |                           |                      |                          |              |
| 19 4400 | 2 2023-01 AFA    | 10         | 1     | 10-01-2023 |            | 392,00 €   | 392,00 € 44000                                               | 2 / VIKING       | BE           |             | Cré             | dit                     |                           | 2023.AFA.10.1        |                          |              |
| 20 4400 | 2 2023-01 BEL    | 20230001   | 64    | 31-01-2023 | 392,00 €   |            | <ul> <li>392,00 € 440003</li> </ul>                          | 2 / VIKING       | BE           |             | Dé              | bit                     |                           | 2023.AFA.10.1        |                          |              |
| 21 4400 | 2 2023-02 AFA    | 25         | 1     | 01-02-2023 |            | 392,00 €   | 392,00 € 44000                                               | 2 / VIKING       | BE           |             | Cré             | dit                     |                           | 2023.BEL.20230002.56 |                          |              |
| 22 4400 | 2 2023-02 AFA    | 30         | 1     | 01-02-2023 |            | 4 643,92 € | 4 643,92 € 6 Bure                                            | aux assis-debout | t BE         |             | Cré             | dit                     |                           | 2023.BEL.20230002.56 |                          |              |
| 23 4400 | 2 2023-02 BEL    | 20230002   | 56    | 28-02-2023 | 5 035,92 € |            | - 5 035,92 € 44000                                           | 2 / VIKING       | BE           |             | Dé              | bit                     |                           | 2023.BEL.20230002.56 |                          |              |
| 24 4400 | 2 2023-03 AFA    | 41         | 1     | 02-03-2023 |            | 392,00 €   | 392,00 € 44000                                               | 2 / VIKING       | BE           |             | Cré             | dit                     |                           | 2023.AFA.41.1        |                          |              |
| 25 4400 | 2 2023-03 BEL    | 20230003   | 14    | 31-03-2023 | 392,00€    |            | <ul> <li>392,00 € 440003</li> </ul>                          | 2 / VIKING       | BE           |             | Dé              | bit                     |                           | 2023.AFA.41.1        |                          |              |
| 26 4400 | 2 2023-04 AFA    | 60         | 1     | 10-04-2023 |            | 392,00 €   | 392,00 € 44000                                               | 2 / VIKING       | BE           |             | Cré             | dit                     |                           | 2023.AFA.60.1        |                          |              |
| 27 4400 | 2 2023-04 BEL    | 20230005   | 50    | 30-04-2023 | 392,00 €   |            | <ul> <li>392,00 € 440003</li> </ul>                          | 2 / VIKING       | BE           |             | Dé              | bit                     |                           | 2023.AFA.60.1        |                          |              |
| 28 4400 | 2 2023-05 AFA    | 72         | 1     | 10-05-2023 |            | 392,00 €   | 392,00 € 44000                                               | 2 / VIKING       | BE           |             | Cré             | dit                     |                           | 2023.AFA.72.1        |                          |              |
| 29 4400 | 2 2023-05 BEL    | 20230006   | 62    | 31-05-2023 | 392,00 €   |            | <ul> <li>392,00 € 440003</li> </ul>                          | 2 / VIKING       | BE           |             | Dé              | bit                     |                           | 2023.AFA.72.1        |                          | _            |
| 30 4400 | 2 2023-06 AFA    | 85         | 1     | 10-06-2023 |            | 392,00 €   | 392,00 € 44000                                               | 2 / VIKING       | BE           |             | Cré             | idit                    |                           | 2023.AFA.85.1        |                          |              |
| 31 4400 | 2 2023-06 AFA    | 90         | 1     | 10-06-2023 |            | 392,00€    | 392,00 € 44000                                               | 2 / VIKING       | BE           |             | Cré             | dit                     |                           |                      |                          |              |
| < >     | Impression       | Liste brut | 2     | Période Pa | ys Journa  | +          |                                                              |                  |              |             |                 |                         |                           | _                    |                          | •            |

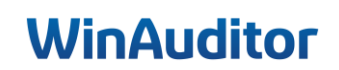

Question C : Imprimez en PDF le détail des comptes généraux des comptes 700000 à 705000 :

**<u>Réponse</u>** : Allez dans **Clôtures > Détail des comptes > Imprimer**.

| WA       |                                             | Impressions > Détail des comptes |
|----------|---------------------------------------------|----------------------------------|
| <u>l</u> | 🖶 Imprimer 🔀 Téléchai                       | rger en Excel                    |
|          | 🖶 Détail des comptes                        |                                  |
|          | Clôtures                                    |                                  |
|          | 🕖 Comptes généraux                          |                                  |
|          | Suivi et validation                         |                                  |
| \$       | Opérations diverses<br>AMO - Amortissements |                                  |
|          | ODV - Opérations diverses                   |                                  |
| -        | PMT - Paiements                             |                                  |
|          | SAL - Rémunéraions                          |                                  |
|          |                                             |                                  |
|          | Acquisitions orphelines                     |                                  |
| iiv.     | Gestion des immobilisés                     |                                  |
|          | Paramètres                                  |                                  |
| Q,       | Impressions<br>Echéancier                   |                                  |
|          | Balance des comptes                         |                                  |
|          | Détail des comptes                          |                                  |
| 79       | Listes                                      |                                  |

Allez dans Détail des comptes pour définir ce que vous désirez exporter.

Renseignez les informations à exporter.

Dans ce cas si, cochez **Filtré** dans filtrer les comptes et indiquez dans le champ **A partir du** le compte 700000 et dans le champ **Jusqu'au** le compte 705000.

| Détail des comptes                                             | - Tous -         | 🕖 Compte général                | 🚝 Client       | 🛤 Fournisseur         | 8                                     |
|----------------------------------------------------------------|------------------|---------------------------------|----------------|-----------------------|---------------------------------------|
| Format<br>WA   Détail des comptes<br>(FR)                      |                  |                                 |                | Date d'impre          | rssion<br>1 2024                      |
| > Exercice 2023                                                |                  | <b>v</b>                        |                |                       |                                       |
| ∨ Filtres —                                                    |                  |                                 |                |                       |                                       |
| Trier les comptes par                                          |                  |                                 |                |                       |                                       |
| N° de compte Code M                                            | Nom 2eme         | classification 3eme cla         | assification 4 | eme classification    |                                       |
| Statut comptable                                               |                  |                                 |                |                       |                                       |
| Tous Validé Non valio                                          | lé               |                                 |                |                       |                                       |
| Solde 2023-12                                                  |                  |                                 |                |                       |                                       |
| Tous Solde ≠ 0 ou mour                                         | vementé So       | olde ≠ 0                        |                |                       |                                       |
| Filtrer les comptes     A part       Tous     Filtré       700 | tir du n° de cor | mpte Jusqu'au n° de d<br>705000 | compte         |                       |                                       |
| ∨ Groupes —                                                    |                  |                                 |                |                       |                                       |
| Niveau de totalisation sur co                                  | mptes du bila    | an Niveau de totalisatio        | n sur comptes  | de résultat Niveau de | e totalisation sur comptes hors bilan |
| Détail des comptes de centr<br>Compresser les écritures        | alisations       | e détail                        |                |                       |                                       |
| > Notes                                                        |                  |                                 |                |                       |                                       |
| Imprimer Abandonner                                            |                  |                                 |                |                       |                                       |

Pour terminer, cliquez sur Imprimer.

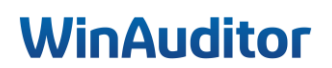

Je tiens à vous remercier pour votre présence et votre implication.

Nous sommes convaincus que ces nouvelles connaissances vous seront précieuses lors de vos clôtures périodiques.

Toute l'équipe reste à votre disposition pour toute question ou tout soutien supplémentaire dont vous pourriez avoir besoin.

Merci de compléter notre enquête de satisfaction. 😉

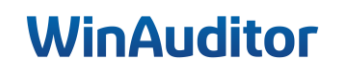

# WinAuditor ACCOUNTING SOFTWARE

Waterloo Office Park Drève Richelle 161, Bâtiment J info@winauditor.com 1410 Waterloo

T. +32 (0)2 675.52.62 www.winauditor.com